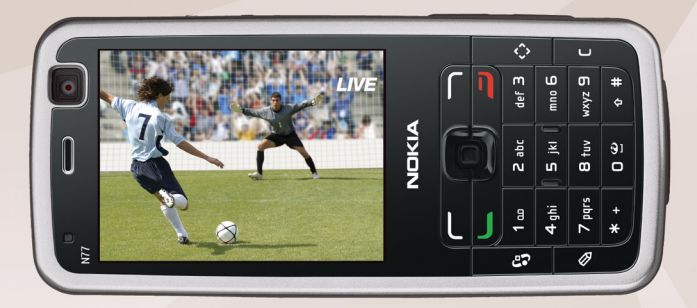

# NOKIA Nseries

# Käyttöopas Nokia N77-1

# **CE**0434

VAATIMUSTENMUKAISUUSILMOITUS NOKIA vakuuttaa täten, että RM-194-tyyppinen laite on direktiivin 1999/5/EY oleellisten vaatimusten ja sitä koskevien direktiivin muiden ehtojen mukainen.

Vaatimustenmukaisuusilmoituksesta on kopio WWW-osoitteessa http://www.nokia.com/phones/declaration\_of\_conformity/.

© 2007 Nokia. Kaikki oikeudet pidätetään.

Nokia, Nokia Connecting People, Nseries, N77 ja Visual Radio ovat Nokia Oyj:n tavaramerkkejä tai rekisteröityjä tavaramerkkejä. Nokia tune on Nokia Oyj:n äänimerkki. Muut tässä asiakirjassa mainitut tuotteiden ja yritysten nimet voivat olla omistajiensa tavaramerkkejä tai kauppanimiä.

Tämän asiakirjan sisällön jäljentäminen, jakeleminen tai tallentaminen kokonaan tai osittain on kielletty ilman Nokian myöntämää kirjallista lupaa.

#### symbian

This product includes software licensed from Symbian Software Ltd  $^{\odot}$  1998-2007. Symbian and Symbian OS are trademarks of Symbian Ltd.

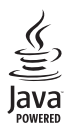

Java and all Java-based marks are trademarks or registered trademarks of Sun Microsystems, Inc.

US Patent No 5818437 and other pending patents. To text input software Copyright © 1997-2007. Tegic Communications, Inc. All rights reserved. This product is licensed under the MPEG-4 Visual Patent Portfolio License (i) for personal and noncommercial use in connection with information which has been encoded in compliance with the MPEG-4 Visual Standard by a consumer engaged in a personal and noncommercial activity and (ii) for use in connection with MPEG-4 video provided by a licensed video provider. No license is granted or shall be implied for any other use. Additional information, including that related to promotional, internal, and commercial uses, may be obtained from MPEG LA, LLC. See <http://www.mpegla.com>.

Tämä tuote on lisensoitu MPEG-4 Visual Patent Portfolio -lisenssin perusteella (i) henkilökohtaiseen ja ei-kaupalliseen käyttöön niiden tietojen yhteydessä, jotka yksityistä ja ei-kaupallista toimintaa harjoittava kuluttaja on koodannut MPEG-4 Visual -standardin mukaisesti, ja (ii) käytettäväksi lisensoidun videotoimittajan toimittaman MPEG-4-videon yhteydessä. Käyttäjällä ei ole oikeutta mihinkään muuhun käyttöön. Lisätietoja, mukaan lukien myynninedistämiskäyttöön sekä sisäiseen ja kaupalliseen käyttöön liittyviä tietoja, antaa MPEG LA, LLC. Katso <http://www.mpegla.com>.

Nokia kehittää tuotteitaan jatkuvasti ja pidättää siksi oikeuden tehdä muutoksia ja parannuksia mihin tahansa tässä asiakirjassa mainittuun tuotteeseen ilman ennakkoilmoitusta.

ELLEI PAKOTTAVASTA LAINSÄÄDÄNNÖSTÄ MUUTA JOHDU, NOKIA TAI SEN LISENSSINHALTIJAT EIVÄT VASTAA TIETOJEN TAI TULOJEN MENETYKSESTÄ EIVÄTKÄ MISTÄÄN ERITYJSISTÄ, SATUNNAISISTA, EPÄSUORISTA TAI VÄLILLISISTÄ VAHINGOISTA.

TÄMÄN ASIAKIRJAN SISÄLTÖ TARJOTAAN SELLAISENA KUIN SE ON. SEN VIRHEETTÖMYYDESTÄ, LUOTETTAVUUDESTA, SISÄLLÖSTÄ TAI SOVELTUMISESTA KAUPANKÄYNINI KOHTEKSI TAI JOHONKIN TIETTYYN TARKOITUKSENE I ANNETA MITÄÄN NIMENOMAISTA TAI KONKLUDENTTISTA TAKUUTA, ELLEI SOVELTUVALLA LAINSÄÄDÄNNÖLLÄ OLE TOISIN MÄÄRÄTTY. NOKIA VARAA ITSELLEEN OIKEUDEN MUUTTAA TÄTÄ ASIAKIRJAA TAI POISTAA SEN JAKELUSTA MILLOIN TAHANSA ILMAN ERILLISTÄ ILMOITUSTA.

Tuotteiden sekä niiden sovellusten ja palvelujen saatavuus voi vaihdella alueittain. Lisätietoja ja tietoja eri kieliversioiden saatavuudesta saat Nokia-jälleenmyyjältä. Vientisäännöstely

Tämä laite saattaa sisältää hyödykkeitä, tekniikkaa tai ohjelmia, joihin sovelletaan Yhdysvaltojen ja muiden maiden vientilakeja ja -määräyksiä. Käyttäjän tulee noudattaa tällaisia lakeja ja määräyksiä.

FCC:N JA INDUSTRY CANADAN ILMOITUS

Laite voi aiheuttaa häiriöitä TV:ssä ja radiossa (esimerkiksi käytettäessä puhelinta lähellä vastaanotinta). FCC tai Industry Canada voi vaatia lopettamaan puhelimen käytön, jos häiriötä ei pystytä poistamaan. Jos tarvitset apua, ota yhteys paikalliseen huoltoliikkeeseen. Tämä laite on FCC-normien osan 15 mukainen. Käyttö on sallittu seuraavilla kahdella ehdolla: (1) Laite ei saa aiheuttaa haitallisia häiriöitä, ja (2) laitteen täytyy sietää myös sellaisia vastaanotettuja häiriöitä, jotka voivat aiheuttaa virheitä sen toiminnassa. Muutokset, joita Nokia ei ole erikseen hyväksynyt, voivat kumota käyttäjä noikeuden käyttää tätä laitetta. Laitteen mukana tulevien kolmansien osapuolten sovellusten valmistajat ja omistajat voivat tai henkilöitä tai yhteisöjä, jotka eivät liity Nokiaan. Nokia ei omista tällaisten kolmansien osapuollen sovellusten tekijänoikeuksia tai immateriaalioikeuksia. Nokia ei vastaa näiden sovellusten käyttäjätuesta tai toimivuudesta eikä sovelluksissa tai ohjeaineistoissa annetuista tiedoista. Nokia ei anna kolmansien osapuolten sovelluksille mitään takuuta. SOVELLUSTEN KÄYTTÖ ON OSOITUS SIITÄ, ETTÄ KÄYTTÄJÄ HYVÄKSYY SEN, ETTÄ SOVELLUKSET TOIMITETAAN SELLAISENAAN ILMAN MINKÄÄNLAISTA NIMENOMAISTA TAI KONKLUDENTTISTA TAKUUTA, ELLEI PAKOTTAVASTA LAINSÄÄDÄNNÖSTÄ MUUTA JOHDU. LISÄKSI KÄYTTÄJÄ HYVÄKSYY, ETTEI NOKIA EIVÄTKÄ SEN EMO-, SISAR-, TYTÄR- TAI OSAKKUUSYHTIÖT ANNA MITÄÄN NIMENOMAISIA TAI KONKLUDENTTISIA LUPAUKSIA, VAKUUTUKSIA TAI TAKUITA ESIMERKIKSI SOVELLUKSEN OMISTUSOIKEUDESTA, SOVELTUVUUDESTA KAUPANKÄYNNIN KOHTEKSI TAI JOHONKIN TIETTYYN TARKOITUKSEEN TAI SIITÄ, ETTÄ SOVELLUKSET EIVÄT LOUKKAA KOLMANSIEN OSAPUOLIEN PATENTIT- TAI TEKUÄNOIKEUKSIA, TAVARAMERKKEJÄ TAI MUITA OIKEUKSIA.

1. painos / FI, 9200093

# **Sisältö**

| Turvallisuutesi vuoksi7                       |
|-----------------------------------------------|
| Tuki11                                        |
| Nokian tuki- ja yhteystiedot 11               |
| Ohjelmistopäivitykset 11                      |
| Ohjeet                                        |
| Opetusohjelma12                               |
| Aloittaminen12                                |
| Lisäsovellukset 12                            |
| Nokia N7713                                   |
| Asetukset                                     |
| Sisällön siirtäminen toisesta laitteesta      |
| Tärkeimmät symbolit14                         |
| Äänenvoimakkuuden ja kaiuttimen säätäminen 15 |
| Mobiili-TV15                                  |
| Aktiivinen valmiustila15                      |
| Multimedianäppäin 16                          |
| Muistikortti                                  |
| Tiedostonhallinta17                           |
| Laitteen muokkaaminen yksilölliseksi 18       |
| Mobiili haku 18                               |
| Pelit                                         |

| Mobiili-TV                                  | 20 |
|---------------------------------------------|----|
| Ensimmäinen käyttökerta                     | 20 |
| Ohjelmien katsominen                        | 21 |
| Palvelut                                    | 21 |
| Ohjelmaopas                                 | 22 |
| Etsintä                                     | 22 |
| Kanavien ja ohjelmien tilaaminen            | 23 |
| Asetukset                                   | 23 |
| Symbolit                                    | 24 |
| Kamera                                      | 25 |
| Kuvien ottaminen                            | 25 |
| Aktiivinen työkalurivi                      | 28 |
| Näkymät                                     | 29 |
| Videoiden kuvaaminen                        | 29 |
| Kameran asetukset                           | 31 |
| Galleria                                    | 34 |
| Mediatiedostoien katseleminen ia selaaminen | 34 |
| Kuvat ja videoleikkeet                      |    |
| Muistitilan vapauttaminen                   | 38 |
| Kuvien muokkaaminen                         | 38 |
| Videoleikkeiden muokkaaminen                | 39 |

| Kuvien tulostaminen                    | .41 |
|----------------------------------------|-----|
| Kuvien ja videoiden jakaminen verkossa | .43 |

#### 

| Soitin       | 46 |
|--------------|----|
| Visual Radio |    |
| RealPlayer   | 57 |
| Flash-soitin |    |

#### Internet ...... 61

| Palvelut | 61 |
|----------|----|
| Web      | 65 |
| Lataa    | 67 |

#### Profiilit – äänten asettaminen ...... 69

| Offline-profiili69 |
|--------------------|
|--------------------|

#### Osoitekirja (puhelinmuistio) ......71

| Nimien ja numeroiden tallentaminen        |    |
|-------------------------------------------|----|
| ja muokkaaminen                           | 71 |
| Yhteystietojen kopioiminen                | 72 |
| Soittoäänten liittäminen osoitekortteihin | 73 |
| Yhteysryhmien luominen                    | 73 |
| C 100 1                                   |    |

| Soittaminen74 |
|---------------|
|---------------|

| Äänipuhelut | 74 |
|-------------|----|
| Äänivalinta |    |

| Vastaaja77                                      |
|-------------------------------------------------|
| Videopuhelut                                    |
| Loki                                            |
| Viestit82                                       |
| Tekstin kirjoittaminen83                        |
| Viestien kirjoittaminen ja lähettäminen83       |
| Saapuneet-kansio – viestien vastaanottaminen 86 |
| Postilaatikko87                                 |
| SIM-kortilla olevien viestien katseleminen      |
| Viestien asetukset                              |
| Ajanhallinta95                                  |
| Kello                                           |
| Kalenteri                                       |
| Toimisto98                                      |
| Quickoffice                                     |
| Muistikirja                                     |
| Äänitys                                         |
| Adobe Reader                                    |
| Laskin100                                       |
| Muunnin101                                      |
| Yhteydet 102                                    |
| Bluetooth-yhteydet102                           |
| Datakaapeli106                                  |

| Yhteydet tietokoneeseen<br>Yhteyksien hallinta<br>Synkronointi<br>Laitehallinta | .106<br>.106<br>107<br>107 |
|---------------------------------------------------------------------------------|----------------------------|
| Työkalut                                                                        | 110                        |
| Teemat                                                                          | .110                       |
| 3D-äänet                                                                        | .110                       |
| Äänikomennot                                                                    | 111                        |
| Sovellusten hallinta                                                            | .112                       |
| Digitaalinen oikeuksien hallinta (DRM)                                          | .114                       |
| Asetukset                                                                       | 116                        |
| Puhelin                                                                         | .116                       |
| Puhelut                                                                         | .117                       |
| Yhteys                                                                          | .118                       |
| Päivä ja aika                                                                   | .121                       |

| Suojaus                                 | 121       |
|-----------------------------------------|-----------|
| Soitonsiirto                            | 124       |
| Puhelunesto                             | 124       |
| Verkko                                  | 125       |
| Lisälaitteet                            | 125       |
| Ongelmien ratkaiseminen:                |           |
| kysymyksiä ja vastauksia 1              | 27        |
| Tietoa akuista 1                        | 31        |
| Lataaminen ja purkaminen                | 131       |
| Ohjeet Nokian akun tunnistamista varten | 132       |
| Huolto-ohjeita 1                        | 34        |
| Turvallisuutta koskevia lisätietoja 1   | 36        |
| Hakemisto 1                             | <b>40</b> |

# Turvallisuutesi vuoksi

Lue nämä ohjeet. Ohjeiden vastainen käyttö saattaa olla vaarallista tai lainvastaista. Saat lisätietoja lukemalla koko oppaan.

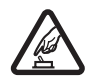

#### KYTKE VIRTA LAITTEESEEN TURVALLISESTI

Älä kytke laitteeseen virtaa silloin, kun matkapuhelimen käyttö on kielletty tai se voi aiheuttaa häiriöitä tai vaaratilanteen.

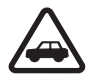

LIIKENNETURVALLISUUS Noudata kaikkia paikallisia lakeja. Pidä kädet aina vapaina, jotta voit hallita ajoneuvoa sitä ajaessasi. Aseta ajaessasi ajoturvallisuus etusijalle.

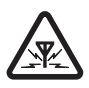

HÄIRIÖT Kaikki langattomat laitteet ovat alttiita häiriöille, jotka voivat vaikuttaa laitteiden toimintaan.

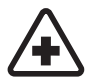

SULJE LAITE SAIRAALASSA Noudata kaikkia rajoituksia. Sulje laite lääketieteellisten laitteiden lähellä.

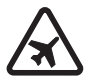

SULJE LAITE ILMA-ALUKSISSA Noudata kaikkia rajoituksia. Langattomat laitteet voivat häiritä ilma-aluksen järjestelmien toimintaa.

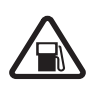

#### SULJE LAITE TANKATESSASI Älä käytä laitetta huoltoasemalla. Älä käytä sitä polttoaineen tai kemikaalien läheisyydessä.

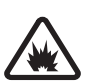

#### SULJE LAITE RÄJÄYTYSTYÖMAALLA

Noudata kaikkia rajoituksia. Älä käytä laitetta räjäytystyömaalla.

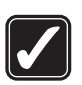

KÄYTÄ JÄRKEVÄSTI Käytä laitetta vain laitteen käyttöohjeiden mukaisissa asennoissa. Älä koske antenniin ja sen lähialueisiin tarpeettomasti.

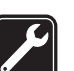

VALTUUTETTU HUOLTO Vain valtuutettu huoltoliike saa asentaa tai korjata tuotteen.

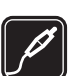

LISÄLAITTEET JA AKUT Käytä vain hyväksyttyjä lisälaitteita ja akkuja. Älä yhdistä yhteensopimattomia tuotteita toisiinsa.

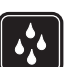

VEDENKESTÄVYYS Laitteesi ei ole vedenkestävä. Pidä se kuivana.

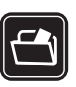

VARMUUSKOPIOT Muista tehdä varmuuskopiot tai pitää kirjaa kaikista tärkeistä tiedoista.

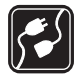

YHDISTÄMINEN MUIHIN LAITTEISIIN Kun

yhdistät tuotteen johonkin toiseen laitteeseen, lue tarkat turvaohjeet laitteen käyttöohjeesta. Älä yhdistä yhteensopimattomia tuotteita toisiinsa.

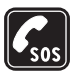

HÄTÄPUHELUT Varmista, että laitteen puhelintoiminto on päällä ja että laite on verkon kuuluvuusalueella. Paina lopetusnäppäintä niin monta kertaa kuin tarvitaan näytön tyhjentämiseen ja valmiustilaan palaamiseen. Näppäile hätänumero ja paina soittonäppäintä. Ilmoita olinpaikkasi. Älä katkaise puhelua, ennen kuin saat luvan siihen.

## Tietoja laitteesta

Tässä ohjeessa kuvattu langaton laite on hyväksytty käytettäväksi EGSM 900/1800/1900- ja UMTS 2100 -verkoissa. Lisätietoja verkoista saat palveluntarjoajaltasi.

Laite tukee Internet-yhteyksiä ja muita yhteydenmuodostuksen menetelmiä. Laite voi tietokoneen tapaan altistua viruksille, vahingollisille viesteille ja sovelluksille sekä muulle haitalliselle sisällölle. Noudata varovaisuutta ja avaa viestit, hyväksy yhteyspyynnöt ja hyväksy asennukset vain, jos ne ovat peräisin luotettavista lähteistä, sekä lataa sisältöä vain luotettavista lähteistä. Laitteiden turvallisuuden lisäämiseksi on suositeltavaa asentaa laitteeseen ja siihen liitettäviin tietokoneisiin virustentorjuntaohjelmisto, palomuuri ja muut näihin liittyvät ohjelmistot sekä käyttää ja säännöllisesti päivittää näitä ohjelmistoja.

Kun käytät tämän laitteen toimintoja, noudata lakeja ja paikallisia käytäntöjä sekä kunnioita muiden yksityisyyttä ja oikeuksia, kuten tekijänoikeuksia.

Tekijänoikeussuoja saattaa estää joidenkin kuvien, musiikin (myös soittoäänien) tai muun vastaavan sisällön kopioimisen, muokkaamisen, siirtämisen tai edelleen lähettämisen.

Varoitus: Laitteen on oltava päällä, jotta sen toimintoja (herätyskelloa lukuun ottamatta) voidaan käyttää. Älä kytke laitteeseen virtaa silloin, kun langattoman laitteen käyttö voi aiheuttaa häiriöitä tai vaaratilanteen.

Toimistosovellukset tukevat Microsoftin Word-, PowerPoint- ja Excel-ohjelmien (Microsoft Office -ohjelmiston versioiden 2000, XP ja 2003) yhteisiä ominaisuuksia. Kaikkien tiedostomuotojen tiedostoja ei voi tarkastella tai muokata.

Vaativan toiminnon aikana, kuten videopuhelun aikana tai nopeaa datayhteyttä käytettäessä, laite saattaa tuntua lämpimältä. Useimmissa tapauksissa tämä on normaalia. Jos epäilet, että laite ei toimi kunnolla, vie se lähimpään valtuutettuun huoltoliikkeeseen.

Laitteeseen on voitu ladata valmiiksi sellaisten sivustojen kirjanmerkkejä tai linkkejä tai laitteella voi käyttää sivustoja, jotka eivät liity Nokiaan. Nokia ei tue näitä sivustoja eikä vastaa niistä. Jos päätät käyttää niitä, noudata samoja turvallisuutta koskevia varotoimia ja suhtaudu sisältöön harkiten kuten muidenkin Internetsivustojen kanssa.

#### Verkkopalvelut

Puhelimen käyttö edellyttää palvelun tilaamista langattomien palvelujen tarjoajalta. Monien ominaisuuksien käyttö edellyttää verkon erityistoimintoja. Nämä toiminnot eivät välttämättä ole käytettävissä kaikissa verkoissa. Joissakin verkoissa täytyy ehkä sopia erikseen palveluntarjoajan kanssa, ennen kuin verkkopalveluja voi käyttää. Palveluntarjoaja antaa tarvittaessa ohjeita ja tietoa soveltuvista maksuista. Joissakin verkoissa voi olla rajoituksia, jotka vaikuttavat verkkopalvelujen käyttöön. Jotkin verkot eivät esimerkiksi välttämättä tue kaikkia kielikohtaisia merkkejä ja palveluja.

Palveluntarjoajasi on voinut pyytää, että jotkin laitteesi toiminnot poistetaan käytöstä tai että niitä ei aktivoida. Tällöin nämä toiminnot eivät näy laitteen valikossa. Laitteeseesi on voitu myös määrittää erityisasetuksia, kuten normaalista poikkeavia valikoiden nimiä, valikkojärjestyksiä ja kuvakkeita. Lisätietoja saat palveluntarjoajaltasi.

Tämä laite tukee TCP/IP-yhteyskäytännön alaisuudessa toimivia WAP 2.0 -määrittelyjä (HTTP ja SSL). Jotkin laitteen toiminnot, kuten multimediaviestipalvelu, selaaminen, sähköposti ja sisällön lataaminen selaimen avulla tai multimediaviestipalvelun kautta, edellyttävät, että verkko tukee näitä tekniikoita.

Lisätietoja SIM-kortin palvelujen saatavuudesta ja käytöstä saat SIM-kortin myyjältä, joka voi olla palveluntarjoaja tai muu myyjä.

#### Lisälaitteet, akut ja laturit

Katkaise laitteesta virta ja irrota laturi aina ennen akun poistamista.

Tarkista laturin mallinumero ennen sen käyttöä tämän laitteen kanssa. Tämä laite on tarkoitettu käytettäväksi laturin AC-4 tai DC-4 kanssa ja laturin AC-1, ACP-7, ACP-8, ACP-9, ACP-12, LCH-9 tai LCH-12 kanssa, kun sitä käytetään CA-44-laturisovittimen kanssa.

Tämän laitteen kanssa on tarkoitus käyttää akkua BP-6M.

Varoitus: Käytä vain sellaisia akkuja, latureita ja lisälaitteita, jotka Nokia on hyväksynyt käytettäväksi tämän mallin kanssa. Muuntyyppisten tuotteiden käyttö voi tehdä laitteesta hyväksynnän vastaisen tai mitätöidä sitä koskevan takuun ja saattaa olla vaarallista.

Tietoja hyväksyttyjen lisälaitteiden saatavuudesta saat laitteen myyjältä. Kun irrotat lisälaitteen virtajohdon, ota kiinni ja vedä pistokkeesta, älä johdosta.

# Tuki

### Nokian tuki- ja yhteystiedot

Tämän oppaan viimeisimmän version, lisätietoja, ladattavia ohjelmistoja ja Nokia-tuotteeseesi liittyviä palveluja löydät osoitteesta www.nokia.com/support tai paikallisesta Nokian Web-sivustosta.

Web-sivustossa on Nokian tuotteiden ja palvelujen käyttöä koskevia tietoja. Jos haluat ottaa yhteyden asiakaspalveluun, saat luettelon paikallisista Nokian tukipisteistä osoitteesta www.nokia.com/customerservice.

Jos tarvitset huoltopalveluja, katso lähimmän Nokia Care -huoltopisteen sijainti osoitteesta www.nokia.com/repair.

# Ohjelmistopäivitykset

Nokia saattaa tehdä ohjelmistopäivityksiä, jotka tarjoavat uusia ominaisuuksia, parannettuja toimintoja tai paremman suorituskyvyn. Voit ehkä pyytää näitä päivityksiä Nokia Software Updater -tietokonesovelluksen avulla. Jotta voit päivittää laitteen ohjelmiston, tarvitset Nokia Software Updater -sovelluksen ja yhteensopivan PCtietokoneen, jossa on Microsoft Windows 2000- tai XPkäyttöjärjestelmä, laajakaistayhteys Internetiin ja yhteensopiva datakaapeli, jolla voit liittää laitteen tietokoneeseen.

Lisätietoja aiheesta ja Nokia Software Updater-sovelluksen saat osoitteesta www.nokia.com/softwareupdate tai paikalliselta Nokian Web-sivustolta.

Jos verkko tukee verkon kautta lähetettäviä ohjelmistopäivityksiä, voit ehkä myös pyytää näitä päivityksiä laitteen avulla. Katso "Laitehallinta", "Ohjelmistopäivitykset", s. 107.

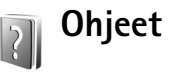

Laitteessa on tilannekohtainen ohjetoiminto. Kun sovellus on avoinna, voit avata avoinna olevaa näkymää koskevan ohjeen valitsemalla Valinnat > Ohjeet.

Kun luet ohjeita, voit siirtyä ohjetoiminnon ja taustalla avoinna olevan sovelluksen välillä pitämällä G-näppäintä painettuna ja valitsemalla joko sovelluksen tai ohjetoiminnon. Voit avata ohjeen päävalikosta valitsemalla Sovellukset > Ohjeet. Valitse haluamasi sovellus, jolloin näyttöön tulevat sen ohjeaiheet.

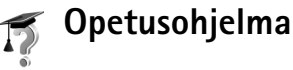

Opetusohjelma antaa laitteen joitakin toimintoja koskevia tietoja. Voit avata opetusohjelman painamalla 49 -näppäintä ja valitsemalla Sovellukset > Opetusohj. ja sitten osion, jota haluat tarkastella.

#### Aloittaminen

Näppäimiin ja osiin liittyvää tietoa ja ohjeita laitteen käyttöönottoon saat Käytön aloittaminen -oppaasta.

### Lisäsovellukset

Käytettävissä on useita Nokian ja muiden ohjelmistokehittäjien sovelluksia, jotka lisäävät Nokia N77 -laitteen käyttömahdollisuuksia. Näistä sovelluksista on lisätietoja oppaissa, jotka saat Nokia N77 -laitteen tuotetukisivuilta osoitteesta www.nokia.com/support tai paikalliselta Nokian Web-sivustolta.

# Nokia N77

Mallinumero: Nokia N77-1.

Jäljempänä käytetään nimitystä Nokia N77.

Tämän oppaan kuvat voivat poiketa laitteen näytön näkymästä.

# Asetukset

Laitteessa MMS-, GPRS-, suoratoisto- ja Internetasetukset on tavallisesti määritetty valmiiksi verkkopalvelun tarjoajan tietojen perusteella. Palveluntarjoajien asetukset on voitu asettaa laitteeseen valmiiksi, tai voit saada asetukset erityisenä tekstiviestinä palveluntarjoajilta.

Kun haluat muokata laitteen yleisiä asetuksia, kuten kieltä, valmiustilaa ja näytön asetuksia, katso "Asetukset", "Puhelin", s. 116.

# Sisällön siirtäminen toisesta laitteesta

Voit siirtää sisältöä (esimerkiksi yhteystietoja) yhteensopivasta Nokia-laitteesta Nokia N77 -laitteeseen Bluetooth-yhteyden kautta. Laite kertoo, jos toinen laite ei ole yhteensopiva. Siirrettävä sisältö vaihtelee sen laitteen mallin mukaan, josta haluat siirtää sisältöä. Jos toinen laite tukee synkronointia, voit myös synkronoida tietoja toisen laitteen ja Nokia N77 -laitteen välillä.

Jos toiseen laitteeseen ei voi kytkeä virtaa ilman SIMkorttia, voit asettaa siihen oman SIM-korttisi. Kun Nokia N77 -laitteeseen kytketään virta ilman SIM-korttia, offline-profiili tulee automaattisesti käyttöön.

#### Sisällön siirtäminen

- Kun käytät sovellusta ensimmäisen kerran, paina
   G-näppäintä ja valitse Työkalut > Siirto. Jos olet käyttänyt sovellusta aiemmin ja haluat aloittaa uuden siirron, valitse Tiedonsiirto. Noudata näyttöön tulevia ohjeita.
- 2 Valitse Jatka. Nokia N77 -laite alkaa etsiä laitteita, joissa on Bluetooth-yhteys. Valitse luettelosta laite, josta haluat siirtää sisältöä.
- 3 Nokia N77 -laite kehottaa antamaan koodin. Anna koodi (1–16 numeroa) ja valitse OK. Anna sama koodi toiseen laitteeseen ja valitse OK. Laitteiden välille on nyt muodostettu pariliitos. Katso "Pariliitoksen luominen", s. 105.

Joidenkin puhelinmallien yhteydessä laitteesi lähettää Siirto-sovelluksen toiseen laitteeseen viestinä. Asenna Siirto-sovellus toiseen laitteeseen avaamalla viesti ja noudattamalla nävttöön tulevia ohieita.

4 Valitse Nokia N77 -laitteessa sisältö, jonka haluat siirtää toisesta laitteesta.

Sisältö siirtyy toisen laitteen muistista vastaavaan paikkaan Nokia N77 -laitteessa. Siirtoon kuluva aika vaihtelee siirrettävän tiedon määrän mukaan. Voit keskeyttää siirron ja jatkaa myöhemmin.

Jos toinen laite tukee synkronointia, voit pitää tiedot ajantasaisina molemmissa laitteissa. Kun haluat aloittaa synkronoinnin yhteensopivan Nokian laitteen kanssa, valitse Puhelimet, selaa laitteen kohdalle ja valitse Valinnat > Synkronoi. Noudata näyttöön tulevia ohjeita.

Jos haluat tarkastella edellisen siirron lokia, valitse Siirtoloki.

### Tärkeimmät symbolit

Taitetta käytetään GSM-verkossa.

**3G** Laitetta käytetään UMTS-verkossa (verkkopalvelu).

Viestit-sovelluksen Saapuneet-kansiossa on ainakin yksi lukematon viesti.

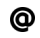

Olet saanut uutta sähköpostia etäpostilaatikkoon.

, **↑**, Lähtevät-kansiossa on lähettämistä odottavia viestejä.

▲ ■ Puheluja on jäänyt vastaamatta.

Näkyy, jos Soittoäänityyppi-kohdan asetuksena on Äänetön ja Viestin merkkiääni-, Chat-merkkiääni- ja S.postin merkkiääni-kohtien asetuksena Ei käytössä.

**-O** Laitteen näppäimistö on lukittu.

ℜ Kellon hälytys on käytössä.

**7** Toinen puhelulinja on käytössä (verkkopalvelu).

✓ Kaikki laitteeseen tulevat puhelut on siirretty toiseen numeroon. Jos käytössäsi on kaksi puhelulinjaa (verkkopalvelu), ensimmäisen linjan symboli on 1 🔒 ja toisen 2 4.

• Laitteeseen on kytketty yhteensopiva kuuloke.

N Yhteys yhteensopivaan Bluetooth-kuulokkeeseen on katkennut.

**T** Laitteeseen on kytketty yhteensopiva induktiosilmukka.

Laitteeseen on kytketty yhteensopiva tekstipuhelin.

D Datapuhelu on meneillään.

👱 GPRS-pakettidatayhteys on käytössä. 🧏 ilmaisee, että yhteys on pidossa, ja 🧸 ilmaisee, että yhteys on kävtettävissä.

E Pakettidatayhteys on käytössä siinä osassa verkkoa, joka tukee EDGE-pakettidatayhteyttä. 💈 ilmaisee, että yhteys on pidossa, ja 5. ilmaisee, että yhteys on käytettävissä. Symbolit ilmaisevat, että EDGE on kävtettävissä verkossa, mutta laite ei välttämättä käytä EDGE-datavhtevttä tiedonsiirrossa.

3 UMTS-pakettidatayhteys on käytössä. 🦻 ilmaisee, että yhteys on pidossa, ja 35 ilmaisee, että yhteys on kävtettävissä.

★ Bluetooth-yhteys on käytössä.

(\*) Tietoa siirretään Bluetooth-yhteyden kautta.

USB-yhteys on käytössä.

Mobiili-TV on käytössä.

# Äänenvoimakkuuden ja kaiuttimen säätäminen

Voit lisätä tai vähentää äänenvoimakkuutta puhelun aikana tai ääntä

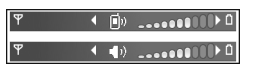

kuunnellessasi painamalla äänenvoimakkuuden säätönäppäintä laitteen sivustassa.

Sisäänrakennetun kaiuttimen ansiosta voit puhua ja kuunnella ilman, että sinun tarvitsee pitää laitetta korvalla.

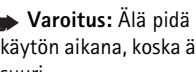

Varoitus: Älä pidä laitetta korvallasi kaiuttimen käytön aikana, koska äänenvoimakkuus voi olla erittäin suuri

Kun haluat käyttää kaiutinta puhelun aikana, valitse Valinnat > Kaiutin käyttöön.

Voit poistaa kaiuttimen käytöstä valitsemalla Valinnat > Puhelin käyttöön.

# Mobiili-TV

Laitteessa on sisäänrakennettu Digital Video Broadcast -Handheld (DVBH) - vastaanotin, jolla voi vastaanottaa suoria digitaalisia TV-lähetyksiä. Mobiili-TV-sovelluksella voit katsella ja kuunnella digitaalisia TV-ohjelmia (verkkopalvelu). Sinun on ehkä tilattava kanavat tai ohielmat, ennen kuin voit katsella niitä. Avaa sovellus pitämällä mobiili-TV-näppäintä ( painettuna. 

### Aktiivinen valmiustila

Valmiustilan näytöstä voit nopeasti valita useimmin käyttämäsi sovellukset. Oletusarvon mukaan aktiivinen valmiustila on kävtössä.

Voit ottaa aktiivisen valmiustilan käyttöön tai poistaa sen käytöstä painamalla 19 -näppäintä, valitsemalla Työkalut > Asetukset > Puhelin > Valmiustila > Aktiivinen valmiustila ja painamalla sitten @ -näppäintä.

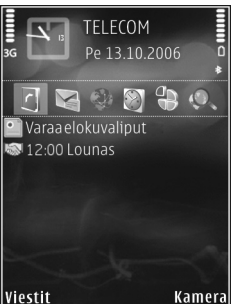

Aktiivinen valmiustila tulee näyttöön siten, että oletussovellukset näkyvät näytön vläosassa ja kalenterin tehtävälisi

näytön yläosassa ja kalenterin, tehtävälistan, tulostuskorin ja soittimen tapahtumat niiden alapuolella.

Selaa sovelluksen tai tapahtuman kohdalle ja paina • -näppäintä.

Valmiustilassa käytettävissä olevia selausnäppäimen vakiopikavalintoja ei voi käyttää aktiivisessa valmiustilassa.

Jos haluat muuttaa oletussovellusten pikavalintoja, paina ¶-näppäintä, valitse Työkalut > Asetukset > Puhelin > Valmiustila > Akt. valmiustilan sov. ja paina sitten ■-näppäintä.

Jotkin pikavalinnat voivat olla kiinteitä, eikä niitä voi muuttaa.

# Multimedianäppäin

Multimedianäppäimellä pääset nopeasti laitteen multimediasisältöön ja ennalta määritettyihin sovelluksiin.

Voit avata multimedianäppäimelle määritetyn pikavalinnan pitämällä ↔-näppäintä painettuna. Voit avata multimediasovellusten luettelon painamalla ↔näppäintä. Voit avata haluamasi sovelluksen selausnäppäimellä. Jos haluat poistua luettelosta valitsematta sovellusta, paina ↔-näppäintä.

Jos haluat muuttaa pikavalintoja, paina ↔ -näppäintä ja sitten <a>Philon -näppäintä. Jos haluat vaihtaa sovellukset, jotka tulevat näkyviin ↔ -näppäintä painamalla, valitse Ylös, Vasemmalle, Keskelle ja Oikealle ja haluamasi sovellus.

Jotkin pikavalinnat voivat olla kiinteitä, eikä niitä voi muuttaa.

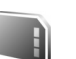

### Muistikortti

Käytä vain yhteensopivia microSD-kortteja, jotka Nokia on hyväksynyt käytettäväksi tämän laitteen kanssa. Nokia käyttää muistikorteissa hyväksyttyjä alan standardeja, mutta jotkin muunmerkkiset kortit eivät ehkä ole täysin yhteensopivia tämän laitteen kanssa. Yhteensopimattoman kortin käyttäminen voi vahingoittaa korttia ja laitetta ja vioittaa kortille tallennettuja tietoja.

Paina *§* -näppäintä ja valitse Työkalut > Muisti. Voit käyttää yhteensopivaa microSD-korttia lisätallennustilana ja laitteen muistissa olevien tietojen varmuuskopiointiin.

Kun haluat varmuuskopioida tietoja laitteen muistista yhteensopivalle muistikortille, valitse Valinnat > Kopioi puh. muisti.

Kun haluat palauttaa tietoja yhteensopivalta muistikortilta laitteen muistiin, valitse Valinnat > Palauta kortilta.

Voit poistaa muistikortin laitteesta painamalla () – näppäintä ja valitsemalla **Poista muistikortti**.

**Tärkeää:** Älä poista muistikorttia minkään korttia käyttävän toiminnon aikana. Kortin poistaminen kesken toiminnon voi vahingoittaa muistikorttia ja laitetta, ja kortille tallennetut tiedot voivat vioittua.

Voit suojata muistikortin salasanalla valitsemalla Valinnat > Aseta salasana. Salasanassa voi olla enintään 8 merkkiä. Voit muuttaa tai poistaa salasanan myöhemmin.

#### Muistikortin alustaminen

Kun muistikortti alustetaan uudelleen, kaikki kortilla olevat tiedot katoavat pysyvästi. Jotkin muistikortit toimitetaan valmiiksi alustettuina, mutta toiset edellyttävät alustamista. Myyjältä saat tietää, onko muistikortti alustettava ennen käyttöä.

Jos haluat alustaa muistikortin, valitse Valinnat > Alusta muistikortti. Vahvista valitsemalla Kyllä.

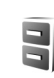

# Tiedostonhallinta

Jos haluat selata laitteen muistissa tai yhteensopivalla muistikortilla (jos laitteessa on muistikortti) olevia tiedostoja ja kansioita, paina *G*-näppäintä ja valitse Työkalut > Tied.hall.. Laitteen muistinäkymä () avautuu. Jos muistikorttinäkymä on käytettävissä, voit avata sen ()) painamalla - näppäintä.

Jos haluat siirtää tai kopioida tiedostoja kansioon, merkitse tiedosto painamalla näppäimiä 🗞 ja 🖲 samanaikaisesti ja valitse Valinnat > Siirrä kansioon tai Kopioi kansioon.

Jos haluat etsiä tiedoston, valitse Valinnat > Etsi, valitse muisti, johon haku kohdistuu, ja kirjoita tiedoston nimeä vastaava hakuteksti.

Kun haluat katsoa, millaisia tietoja laitteeseen on tallennettu ja miten paljon muistia erilaiset tiedot vievät, valitse Valinnat > Muistin tiedot. Vapaan muistin määrä näkyy kohdassa Vapaa muisti.

#### Muisti lähes täynnä – muistin vapauttaminen

Monet laitteen toiminnot käyttävät muistitilaa tiedon tallentamiseen. Laite ilmoittaa, ios sen tai muistikortin muisti on vähissä.

Voit vapauttaa laitteen muistia siirtämällä tietoia yhteensopivalle muistikortille, jos käytössä on sellainen. Merkitse siirrettävät tiedostot, valitse Valinnat > Siirrä kansioon > Muistikortti ja valitse kansio.

Jos haluat vapauttaa muistia poistamalla tietoja, käytä Tiedostonhallinta-sovellusta tai siirry asianomaiseen sovellukseen. Voit poistaa esimerkiksi

- viestejä Viestit-sovelluksen Saapuneet, Luonnoksetia Lähetetyt-kansioista
- haettuja sähköpostiviestejä laitteen muistista ٠
- tallennettuja Web-sivuja ٠
- tallennettuja kuvia, videoita tai äänitiedostoja ٠
- vhtevstietoja ٠
- kalenterimerkintöjä ٠
- laitteeseen haettuja sovelluksia (katso myös • "Sovellusten hallinta", s. 112)
- yhteensopivalle microSD-kortille asennettujen sovellusten asennustiedostoja (.sis). Varmuuskopioi asennustiedostot ensin vhteensopivaan tietokoneeseen Nokia Nseries PC Suite -ohjelmiston avulla.
- muita tietoja, joita et enää tarvitse.

### Laitteen muokkaaminen yksilölliseksi

- Valmiustilan näytöstä voit nopeasti siirtyä useimmin käyttämiisi sovelluksiin. Katso "Aktiivinen valmiustila", s 15
- Lisätietoja valmiustilassa näkyvän taustakuvan tai näytönsäästäjän vaihtamisesta on kohdassa "Teemat", s. 110.
- Jos haluat mukauttaa soittoääniä, katso "Profiilit äänten asettaminen", s. 69, ja "Soittoäänten liittäminen osoitekortteihin", s. 73.
- Lisätietoja selausnäppäimelle ja valintanäppäimille määritettyjen pikavalintojen (jotka ovat käytettävissä valmiustilassa) muuttamisesta on kohdassa "Valmiustila". s. 117.
- Jos haluat vaihtaa valmiustilassa näkyvän kellon, paina -näppäintä ja valitse Sovellukset > Kello > Valinnat > Asetukset > Kellon tyyppi > Analoginen tai Digitaalinen.

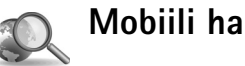

# Mobiili haku

Mobiilin haun avulla voit käyttää hakuohjelmia ja etsiä paikallisia palveluita, Web-sivustoja, kuvia ja mobiilia sisältöä.

Paina 🎲 -näppäintä ja valitse Haku. Näyttöön tulee luokkien luettelo. Valitse luokka (esimerkiksi kuvat) ja kirjoita hakuteksti hakukenttään. Valitse Haku. Haun tulokset tulevat näyttöön.

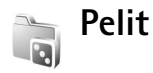

Paina *G* -näppäintä ja valitse Pelit ja sitten haluamasi peli. Pelin ohjeet saat esiin valitsemalla Valinnat > Ohjeet.

# Mobiili-TV

Nokia N77 -laitteessa on sisäänrakennettu Digital Video Broadcast – Handheld (DVB-H) -vastaanotin, jolla voi vastaanottaa digitaalisia TV-lähetyksiä. Mobiili–TVsovelluksella voit käyttää mobiili–TV- ja radiopalveluita (verkkopalvelu) ja katsella ja kuunnella digitaalisia TVohjelmia.

Jos et pysty käyttämään mobiili-TV-palvelua, alueella toimivat operaattorit eivät ehkä tue mobiili-TV-palveluita.

Mobiili-TV-palveluiden käyttö saattaa edellyttää palvelun tilaamista. Tietoa mobiili-TV:n verkon peittoalueesta, saatavuudesta ja ohjeet palveluiden käytöstä ja hinnoittelusta saat palveluntarjoajalta.

Joissakin maissa televisiovastaanottimen omistajien on maksettava televisiolupamaksu. Lisätietoja saat paikallisilta viranomaisilta.

Et voi katsoa suoraa TV-lähetystä, jos SIM-kortti ei ole laitteessa tai offline-profiili on käytössä.

Jos sinun on vaihdettava laite tai SIM-kortti, saat tietoa palvelun saatavuudesta palveluntarjoajalta. Sinun on ehkä tilattava palvelu uudelleen.

TV-ohjelman sisällön palveluntarjoaja tai mobiili-TV:n palveluntarjoaja saattaa estää langatonta Bluetooth-

tekniikkaa käyttävien ulkoisten laitteiden käytön tai rajoittaa niiden käyttöä, kun mobiili-TV on käytössä. Lähetyksen vastaanotto saattaa esimerkiksi keskeytyä, jos käytät langatonta Bluetooth-kuuloketta.

Jos vastaat puheluun, kun olet katsomassa suoraa TVlähetystä, lähetyksen vastaanotto keskeytyy, mutta jatkuu sen jälkeen, kun olet lopettanut puhelun.

### Ensimmäinen käyttökerta

- Voit avata Mobiili-TV-sovelluksen pitämällä

   -näppäintä painettuna. Näyttöön tulevat sijaintipaikassasi saatavilla olevat ohjelmaoppaat. Ensimmäisen käynnistyksen yhteydessä tämä saattaa kestää useita minuutteja.
- 2 Voit valita ohjelmaoppaan selaamalla sen kohdalle ja painamalla 
  -näppäintä. Järjestelmä tuo näyttöön käytettävissä olevat kanavat. Tämä saattaa viedä hetken. Voit vaihtaa ohjelmaoppaan myöhemmin asetuksissa.

Viimeksi valittu ohjelmaopas ja viimeksi katseltu TV-kanava näkyvät näytössä, kun avaat Mobiili–TVsovelluksen seuraavan kerran. Jos laite ei löydä ohjelmaoppaita kun avaat Mobiili-TVsovelluksen, valitse Valinnat > Etsi uudelleen, iolloin laite etsii käytettävissä olevat ohjelmaoppaat. Valitse haluamasi opas.

Mobiili-TV käyttää paljon laitteen muistia ohjelmaoppaan tallentamiseen. Laite yrittää päivittää ohjelmaoppaan aika aioin silloinkin, kun Mobiili-TV-sovellus ei ole käytössä. Jos muisti ei riitä päivitykseen, laite ilmoittaa, että laitteen muistitila on vähissä. Poista tietoja muistitilan vapauttamiseksi. Lisätietoja laitteen muistitilan vapauttamisesta on kohdassa "Muisti lähes täynnä muistin vapauttaminen", s. 18.

#### Ohjelmien katsominen

Sinun on ehkä tilattava kanava, ennen kuin voit katsella sitä. Katso "Kanavien ja ohielmien tilaaminen". s. 23.

Voit ehkä esikatsella ohjelmaa, jota et vielä ole tilannut. Valitse Valinnat > Esikatselu, jos se on käytettävissä.

Voit valita kanavan selaamalla sen kohdalle ja painamalla -näppäintä tai painamalla numeronäppäimiä. Voit kirjoittaa kaksinumeroisen kanavanumeron painamalla # -näppäintä.

Voit vaihtaa kanavaa selaamalla vasemmalle tai oikealle.

Jos haluat muuttaa kanavien järjestystä, valitse Valinnat > Asetukset. Katso "Asetukset", s. 23.

Voit siirtyä vaaka- ja pystysuoran näkymän välillä valitsemalla Valinnat > Näyttötapa > Vaaka tai Pysty.

Voit siirtyä koko näytön tilaan valitsemalla Valinnat > Koko näyttö. Voit palata normaaliin näkymään valitsemalla Valinnat > Normaali näyttö.

Vihie: Voit siirtyä nopeasti koko näytön ja tavallisen näytön välillä painamalla \star -näppäintä.

Jos haluat tarkastella palveluntarioaian Web-sivustoa. valitse Valinnat > Palveluntarjoajan sivu. Valikkovaihtoehto saattaa vaihdella. Palveluntarjoajan Web-sivustolle siirtyminen saattaa edellyttää verkkoyhteyttä.

Voit säätää äänenvoimakkuutta äänenvoimakkuuden säätönäppäimillä. Jos haluat ottaa äänet käyttöön tai pois käytöstä, valitse Valinnat > Mykistä tai Poista mykistys.

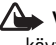

Varoitus: Älä pidä laitetta korvallasi kaiuttimen käytön aikana, koska äänenvoimakkuus voi olla erittäin suuri.

Voit toistaa ohjelman viimeiset 30 sekuntia valitsemalla Valinnat > Toista, jos toiminto on käytettävissä.

### Palvelut

Kanavat saattavat tarjota vuorovaikutteisia lisäpalveluita, kuten Web-linkkejä tai mahdollisuuden ostaa tuotteita,

äänestää erilaisissa äänestyksissä tai asentaa ja käyttää Java™ -sovelluksia.

C Tärkeää: Asenna ja käytä vain luotettavista lähteistä peräisin olevia sovelluksia ja muita ohjelmia, kuten Symbian-allekirjoitettuja tai Java Verified<sup>™</sup> -testattuja sovelluksia.

Voit tarkastella nykyisen kanavan käytettävissä olevia palveluita valitsemalla Valinnat > Palvelut. Palvelut voivat vaihdella, ja monet TV-ohjelmat eivät sisällä palveluita lainkaan.

Palveluiden käytön edellyttämästä verkkoyhteydestä saattaa aiheutua lisäkustannuksia.

### Ohjelmaopas

Voit tarkastella ohjelmaopasta valitsemalla Valinnat > Ohjelmaopas. Voit vaihtaa kanavaa selaamalla ohjelmaoppaassa vasemmalle tai oikealle. Voit katsoa ohjelmia selaamalla ylös tai alas. Ohjelmat on järjestetty alkamisajankohdan mukaiseen järjestykseen.

Voit aloittaa parhaillaan meneillään olevan ohjelman katselun valitsemalla Valinnat > Avaa ohjelma.

Jos haluat asettaa muistutuksen tulevasta ohjelmasta, valitse Valinnat > Muistutus. 🐼 ilmaisee ohjelmaa, jolle on asetettu muistutus. Kun haluat määrittää, kuinka kauan ennen ohjelman alkua laite antaa muistutuksen, katso "Asetukset", s. 23. Aktiiviset muistutukset eivät ehkä toimi, jos vaihdat ohjelmaopasta tai jos ohjelma poistuu ohjelmaoppaasta.

Muistutuksen ääni ei kuulu, jos laitteen äänet on poistettu käytöstä.

Jos haluat poistaa muistutuksen , valitse muistutus ohjelmaoppaassa ja sitten Valinnat > Poista muistutus.

Voit tarkastella ohjelman tietoja valitsemalla ohjelman ohjelmaoppaasta ja sitten Valinnat > Ohjelman tiedot.

# Etsintä

Voit etsiä merkkijonoa valitusta ohjelmaoppaasta seuraavasti:

- 1 Valitse Valinnat > Etsi.
- 3 Aloita etsintä valitsemalla Etsi.
- 4 Valitse jokin löytyneistä ohjelmista ja sitten Valinnat, jos haluat katsella tai kuunnella ohjelmaa, tilata sen, tarkastella sen tietoja tai asettaa muistutuksen.

## Kanavien ja ohjelmien tilaaminen

Jotkin TV-kanavat ja -ohjelmat saattavat edellyttää tilaamista. Kohteiden, joita ei ole tilattu, kohdalla näkyy 𝕊-symboli. Kanavapaketti on joukko kanavia, jotka voit tilata yhtenä pakettina.

Jos haluat tarkastella tilaamiesi kohteiden luetteloa, valitse Valinnat > Tilaukset > Omat tilaukset. Voit hakea jo tilatun kohteen, joka on hävinnyt laitteesta, valitsemalla Valinnat > Hae tilaukset.

Voit tilata kohteen seuraavasti:

- 1 Valitse Valinnat > Tilaukset > Uusi tilaus.
- 2 Valitse tilaamattomien kohteiden luettelosta Kanavapaketit, Kanavat tai Ohjelmat.
- 3 Valitse Valinnat > Tilaa.
- 4 Valitse tilauksen kesto.
- 5 Hyväksy tilaus valitsemalla Vahvista.

Näytössä näkyy viesti, kun aloitat kanavan tai ohjelman katselun.

Et voi tehdä tilausta, jos SIM-kortti ei ole laitteessa tai offline-profiili on käytössä. Jos vaihdat SIM-korttia, sinun on tilattava kanavat ja ohjelmat uudelleen.

#### Tilauksen lopettaminen

1 Valitse Valinnat > Tilaukset > Omat tilaukset.

- 2 Valitse Kanavapaketit, Kanavat tai Ohjelmat.
- 3 Jos haluat tarkastella kohteen tietoja, valitse Valinnat > Kohteen tiedot. Voit lopettaa jatkuvan tilauksen valitsemalla Valinnat > Lopeta tilaus.

## Asetukset

Voit määrittää mobiili-TV:n asetukset valitsemalla Valinnat > Asetukset. Määritä seuraavat tiedot:

Järjestelmän tila – Voit tarkastella mobiili-TV:n yleistä tilaa ja signaalin voimakkuutta. Voit päivittää signaalin voimakkuuden ilmaisimen sulkemalla ikkunan ja avaamalla sen uudelleen.

Kanavajärjestys – Voit muuttaa kanavien oletusjärjestystä. Merkitse siirrettävät kohteet valitsemalla Valinnat > Valitse, valitse sitten Valinnat > Siirrä, selaa uuteen paikkaan ja valitse OK.

Ikärajoitus – Voit asettaa ohjelmille ikärajan. Vaadittu salasana on sama kuin laitteen suojakoodi. Jotta voit katsella TV-ohjelmaa, jolle on määritetty ikäraja, sinun on annettava suojakoodi. Lisätietoja suojakoodista on kohdassa "Suojaus", s. 121.

Muistutus – Voit määrittää, kuinka aikaisin haluat laitteen muistuttavan ohjelman alkamisesta.

**Ohjelmaopas** – Voit tarkastella käytettävissä olevia ohjelmaoppaita ja vaihtaa nykyisen ohjelmaoppaan.

# Symbolit

- 🐖 Kanavapaketti
- 🚚 Kanava
- 🔊 Ohjelma
- 🏌 Tilaamaton kohde
- 💫 Viestipalvelu
- 🕰 Puhelinpalvelu
- 🔍 Web-palvelu
- 🔍 Java-palvelu
- 🐓 Ikäraja

# Kamera

Nokia N77 -laitteessa on kaksi kameraa: laitteen takapuolella on suuritarkkuuksinen pääkamera ja laitteen etupuolella kakkoskamera, jonka tarkkuus on pienempi. Voit ottaa valokuvia ja kuvata videoita molemmilla kameroilla. Etupuolella olevaa kakkoskameraa käytetään pystykuvatilassa ja takapuolella olevaa pääkameraa vaakakuvatilassa.

Nokia N77 -laite tukee kuvien ottamista 1 600 x 1 200 pikselin tarkkuudella pääkameraa käytettäessä. Näissä ohjemateriaaleissa kuvan tarkkuus voi olla erilainen.

Kuvat ja videoleikkeet tallentuvat automaattisesti Galleria-sovelluksen Kuvat ja videot -kansioon. Kamerat tallentavat kuvat .jpeg-muodossa. Videoleikkeet tallentuvat .mp4-muodossa tai 3GPPtiedostomuodossa, jonka tarkennin on 3nn (laettava-li

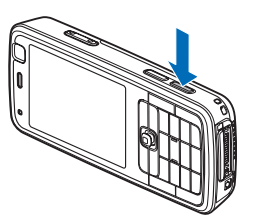

tarkennin on .3gp (Jaettava-laatu). Katso "Videon asetukset", s. 33.

Voit lähettää kuvia tai videoleikkeitä multimediaviestissä, sähköpostin liitetiedostona tai Bluetooth-yhteyden kautta.

Voit myös lähettää ne yhteensopivaan online-albumiisi. Katso "Kuvien ja videoiden jakaminen verkossa", s. 43.

### Kuvien ottaminen

Ota huomioon seuraavat seikat ottaessasi kuvaa:

- Pidä laitetta molemmilla käsillä, jotta kamera pysyisi vakaana.
- Voit pienentää tai suurentaa kuvaa näytössä käyttämällä laitteen sivustassa olevaa zoomausnäppäintä. Digitaalisesti zoomattu (suurennettu) kuva on laadultaan huonompi kuin zoomaamaton kuva.
- Jos haluat säätää kuvan valaistusta ja värejä ennen kuvan ottamista, käytä aktiivista työkaluriviä. Katso "Asetukset – värien ja valaistuksen säätäminen", s. 31. Kuvan tallentaminen voi kestää tavallista kauemmin, jos zoomaus-, valaistus- tai väriasetuksia on muutettu.

Kamera

Näin otat kuvan:

- Voit ottaa pääkameran käyttöön pitämällä kuvausnäppäintä painettuna tai painamalla § – näppäintä ja valitsemalla Sovellukset > Kamera.
- 2 Jos kameran tila on Videotila, valitse aktiiviselta työkaluriviltä Vaihda kuvatilaan.

Voit vapauttaa muistia ennen kuvan ottamista valitsemalla Valinnat > Näytä vapaa muisti (käytettävissä ainoastaan, jos olet tehnyt kuvista tai videoleikkeistä varmuuskopiot). Katso "Muistitilan vapauttaminen", s. 38.

Voit ottaa kakkoskameran käyttöön valitsemalla Valinnat > Käytä kakkoskameraa.

Voit sulkea kameran valitsemalla Poistu.

#### Kameran valokuvasymbolit

Valokuvakameran etsimessä näkyvät seuraavat symbolit:

- Kuvaustilan symboli (1).
- Aktiivinen työkalurivi (2), jota voit selata ennen kuvan ottamista ja valita näkymän tai salaman, ottaa käyttöön itselaukaisimen tai sarjakuvaustilan tai valita automaattivalotuksen korjauksen, valkotasapainon tai värisävyn (aktiivinen työkalurivi ei näy tarkennettaessa

tai kuvaa otettaessa). Katso "Aktiivinen työkalurivi", s. 28.

- Kuvan tarkkuuden ilmaisin (3) osoittaa kuvan laadun: Tulostus, 2 M – suuri, Tulostus, 1 M – norm. tai MMS, 0,3 M – pieni.
- Kuvalaskuri (4)
   näyttää arvion

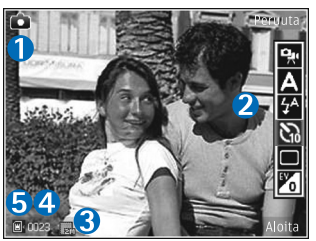

siitä, kuinka monta kuvaa käytettävissä olevaan muistitilaan vielä mahtuu käytössä olevia kuvanlaadun asetuksia käytettäessä (laskuri ei ole näkyvissä kuvan ottamisen aikana).

 Laitteen muistin () ja muistikortin () symbolit (5) osoittavat, mihin kuvat tallentuvat.

Jos haluat, että kaikki etsimen symbolit ovat näkyvissä, valitse Valinnat > Näytä kuvakkeet. Jos haluat, että etsimessä näkyvät vain kameran tilasymbolit, valitse Piilota kuvakkeet.

#### Kuvan ottamisen jälkeen

Kun olet ottanut kuvan, voit valita aktiiviselta työkaluriviltä jonkin seuraavista vaihtoehdoista

(käytettävissä vain, jos Näytä otettu kuva -asetuksen arvona on Kyllä kameran valokuva-asetuksissa):

- Jos et halua säilyttää kuvaa, valitse Poista.
- Voit lähettää kuvan multimedia- tai sähköpostiviestissä tai Bluetooth-yhteyden kautta tai lähettää sen yhteensopivaan online-albumiin painamalla soittonäppäintä tai valitsemalla Lähetä. Lisätietoja on kohdissa "Viestit", s. 82, "Bluetoothyhteydet", s. 102, ja "Kuvien ja videoiden jakaminen verkossa", s. 43. Tämä valinta ei ole käytettävissä puhelun aikana.
- Voit lähettää kuvan puhelun vastaanottajalle puhelun aikana valitsemalla Lähetä soittajalle (käytettävissä vain puhelun aikana).
- Voit lisätä kuvia tulostuskoriin myöhempää tulostusta varten valitsemalla Lisää tulostuskoriin.
- Jos haluat tulostaa kuvan, valitse Tulosta. Katso "Kuvan tulostus", s. 41.
- Jos haluat ottaa uuden kuvan, valitse Uusi kuva.

Jos haluat muuttaa kuvan nimeä, valitse Valinnat > Muuta kuvan nimeä.

Jos haluat käyttää kuvaa taustakuvana aktiivisessa valmiustilassa, valitse Valinnat > Taustakuvaksi.

#### Sarjakuvaus

Sarjakuvaustoiminto on käytettävissä vain pääkamerassa.

Voit asettaa kameran ottamaan kuusi kuvaa tai haluamasi määrän kuvia sarjassa (jos muistitilaa on riittävästi) valitsemalla aktiiviselta työkaluriviltä Sarjakuvaus.

Jos haluat ottaa kuusi kuvaa, valitse Sarja > OK. Ota kuvat painamalla kuvausnäppäintä.

Jos haluat ottaa kaksi tai useampia kuvia sarjassa, valitse haluamasi aikaväli ja sitten OK. Aloita kuvasarjan kuvaaminen valitsemaasi aikaväliä käyttäen painamalla kuvausnäppäintä. Voit keskeyttää kuvaamisen valitsemalla Peruuta. Voit ottaa jopa 100 kuvan sarjan, mikäli käytettävissä olevaa muistitilaa on riittävästi.

Voit käyttää sarjakuvaustilaa myös, kun itselaukaisin on käytössä. Kun käytät itselaukaisinta, voit ottaa enintään kuuden kuvan sarjan.

Voit palata etsimeen sarjakuvaustilassa painamalla kuvausnäppäintä.

#### Kun haluat itsekin kuvaan -itselaukaisin

Itselaukaisin on käytettävissä vain pääkamerassa.

Itselaukaisimen avulla voit lykätä kuvan ottamista niin, että pääset itse mukaan kuvaan. Voit määrittää itselaukaisimen viiveen valitsemalla aktiiviselta työkaluriviltä Itselaukaisin > 2 sekuntia, 10 sekuntia tai 20 sekuntia. Voit ottaa itselaukaisimen käyttöön valitsemalla Aloita. Laitteesta kuuluu äänimerkki, kun itselaukaisin on toiminnassa. Kamera ottaa kuvan, kun valittu viiveaika on kulunut.

Voit ottaa Itselaukaisin-toiminnon pois käytöstä valitsemalla aktiiviselta työkaluriviltä Itselaukaisin > Ei.

Itselaukaisinta voi käyttää myös sarjakuvaustilassa.

Vihje! Valitse aktiiviselta työkaluriviltä Itselaukaisin > 2 sekuntia, jotta kätesi pysyvät vakaampina ottaessasi kuvaa.

#### Salama

Salama on käytettävissä vain pääkamerassa.

Käytä salamavaloa turvallisen etäisyyden päästä. Älä laukaise salamaa lähellä ihmisiä tai eläimiä. Älä peitä salamaa kuvaa ottaessasi.

Kamerassa on LED-salama huonoja valaistusoloja varten. Valokuvakamerassa käytettävissäsi ovat seuraavat

# salama-asetukset: Automaattinen (Mai), Kyllä (Mai) ja Ei (🚱).

Jos haluat muuttaa salaman käyttötapaa, valitse aktiiviselta työkaluriviltä haluamasi asetus.

# Aktiivinen työkalurivi

Voit käyttää aktiivisen työkalurivin painikkeita pikavalintoina, kun valitset kohteita tai säädät asetuksia ennen kuvan ottamista tai videon kuvaamista tai sen jälkeen. Käytettävissä olevat vaihtoehdot saattavat vaihdella kuvaustilan ja sen näkymän mukaan, jossa parhaillaan olet.

Jos haluat, että aktiivinen työkalurivi näkyy näytössä ennen kuvan ottamista tai videon kuvaamista ja sen jälkeen, valitse Valinnat > Näytä kuvakkeet.

Jos haluat, että aktiivinen työkalurivi näkyy vain silloin, kun tarvitset sitä, valitse Valinnat > Piilota kuvakkeet. Voit ottaa aktiivisen työkalurivin uudelleen käyttöön painamalla <sub>●</sub>-näppäintä.

Ennen kuvan ottamista tai videon kuvaamista voit valita aktiiviselta työkaluriviltä jonkin seuraavista:

- 🛓 Voit siirtyä video- ja kuvatilojen välillä.
- A Voit valita näkymän.
- 🗛 Voit muuttaa salaman asetuksia.

🔊 – Voit ottaa käyttöön itselaukaisimen (vain valokuvat). Katso "Kun haluat itsekin kuvaan itselaukaisin". s. 28.

– Voit ottaa käyttöön sariakuvaustilan (vain valokuvat), Katso "Sarjakuvaus", s. 27.

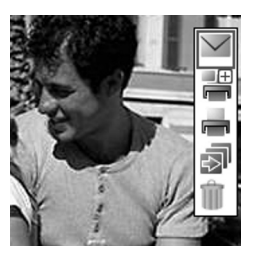

Voit ottaa käyttöön automaattivalotuksen korjauksen (vain valokuvat).

- A Voit säätää valkotasapainoa.
- Voit valita väritehosteen.

Symbolit muuttuvat asetuksen tilan mukaan.

Katso lisätietoja aktiivisesta työkalurivistä osioista "Kuvan ottamisen jälkeen", s. 26, "Videon kuvauksen jälkeen", s. 31 ja "Aktiivinen työkalurivi", s. 36 kohdassa Galleria.

### Näkymät

Näkymän avulla löydät helposti ympäristöön sopivat värija valaistusasetukset. Kunkin näkymän asetukset on valittu tietyn tyylin tai ympäristön mukaan.

Näkymät ovat käytettävissä vain pääkamerassa.

Valitse aktiiviselta työkaluriviltä Näkymät ja iokin seuraavista:

Automaattinen (A) (oletus), Käyttäjän määritt. (), Muotokuva (💽), Maisema (💽), Yö (💽) ja Yömuotokuva ( ) (vain valokuvat).

Jos haluat luoda oman, tiettyyn ympäristöön sopivan näkymän, selaa kohtaan Käyttäjän määritt, ja valitse Valinnat > Muuta. Itse määrittämässäsi näkymässä voit säätää erilaisia valaistus- ja värjasetuksia. Voit kopioida asetukset toisesta näkymästä valitsemalla Perustuu näkymään -vaihtoehdon ja sitten haluamasi näkymän.

#### Videoiden kuvaaminen

- 1 Voit ottaa pääkameran käyttöön pitämällä kuvausnäppäintä painettuna tai painamalla 🕼 näppäintä ja valitsemalla Sovellukset > Kamera.
- 2 Jos kameran tila on Kuvatila, valitse aktiiviselta työkaluriviltä Vaihda videotilaan.
- 3 Aloita kuvaaminen painamalla kuvausnäppäintä. Muotokuvatilassa paina 
  -näppäintä. Kun tallennus alkaa, näyttöön tulee punainen 🖸 -symboli. Lisäksi kuuluu merkkiääni.
- 4 Voit keskevttää kuvaamisen tilapäisesti milloin tahansa valitsemalla Tauko. Taukosymboli ( näytössä. Videon kuvaus päättyy automaattisesti, jos taukonäppäintä on painettu eikä mitään näppäintä

paineta minuutin kuluessa. Voit jatkaa kuvaamista valitsemalla Jatka.

5 Voit lopettaa kuvaamisen valitsemalla Pysäytä. Video tallentuu automaattisesti Galleria-sovelluksen Kuvat ja videot -kansioon. Katso "Galleria", s. 34. Videon enimmäispituus on 60 minuuttia (edellyttäen, että muistitilaa on riittävästi).

Voit pienentää tai suurentaa kuvaa näytössä käyttämällä laitteen sivustassa olevaa zoomausnäppäintä.

Jos haluat säätää kuvan valaistusta ja värejä ennen videon kuvaamista, käytä aktiivista työkaluriviä. Katso "Asetukset – värien ja valaistuksen säätäminen", s. 31 ja "Näkymät", s. 29.

Voit vapauttaa muistia ennen videon kuvaamista valitsemalla Valinnat > Näytä vapaa muisti (käytettävissä ainoastaan, jos olet tehnyt kuvista tai videoleikkeistä varmuuskopiot). Katso "Muistitilan vapauttaminen", s. 38.

Voit ottaa kakkoskameran käyttöön valitsemalla Valinnat > Käytä kakkoskameraa.

#### Videokuvauksen symbolit

Videon etsimessä näkyvät seuraavat symbolit:

- Kuvaustilan symboli (1).
- Äänen mykistyksen symboli (2).

- Aktiivinen työkalurivi (3), jonka avulla voit ennen videon kuvausta valita näkymän, valkotasapainon ja värisävyn (työkalurivi ei ole näkyvissä kuvauksen aikana).
- Videoleikkeen tiedostotyyppi (4).
- Enimmäisaika, jonka videota voi kuvata (5).
   Kuvauksen aikana videon keston ilmaisin osoittaa sekä kuvattavan videon

senhetkisen

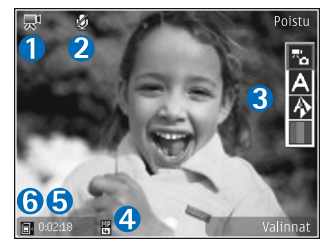

pituuden että jäljellä olevan ajan.

 Laitteen muistin (
) ja muistikortin (
) symbolit (6) osoittavat, mihin videot tallentuvat.

Jos haluat, että kaikki etsimen symbolit ovat näkyvissä, valitse Valinnat > Näytä kuvakkeet. Valitse Piilota kuvakkeet, jos haluat, että vain videon tilasymbolit näkyvät etsimessä, ja kuvauksen aikana lisäksi käytettävissä oleva kuvausaika, zoom-palkki zoomausta käytettäessä ja valintanäppäimet.

Voit ottaa kakkoskameran käyttöön valitsemalla Valinnat > Käytä kakkoskameraa.

#### Videon kuvauksen jälkeen

Kun olet kuvannut videon, voit valita aktiiviselta työkaluriviltä jonkin seuraavista vaihtoehdoista (käytettävissä vain, jos Näytä kuvattu video -asetuksen arvona on Kyllä videoasetuksissa):

- Jos haluat toistaa juuri kuvaamasi videoleikkeen heti, valitse Toista.
- Jos et halua säilyttää videota, valitse Poista.
- Voit lähettää videoleikkeen multimedia- tai sähköpostiviestissä tai Bluetooth-yhteyden kautta tai lähettää sen yhteensopivaan online-albumiin painamalla soittonäppäintä tai valitsemalla Lähetä. Lisätietoja on kohdissa "Viestit", s. 82, "Bluetoothyhteydet", s. 102, ja "Kuvien ja videoiden jakaminen verkossa", s. 43. Tämä valinta ei ole käytettävissä puhelun aikana. Multimediaviestissä ei voi lähettää .mp4-tiedostomuodossa olevia videoleikkeitä.
- Voit lähettää videoleikkeen puhelun vastaanottajalle puhelun aikana valitsemalla Lähetä soittajalle (käytettävissä vain puhelun aikana).
- Jos haluat kuvata uuden videoleikkeen, valitse Uusi video.

Jos haluat muuttaa videon nimeä, valitse Valinnat > Muuta videon nimeä.

#### Kameran asetukset

Kamerassa on kahdenlaisia asetuksia: kuva-asetukset ja pääasetukset. Lisätietoja kuva- ja videoasetusten muokkaamisesta on kohdassa "Asetukset – värien ja valaistuksen säätäminen", s. 31. Lisätietoja pääasetusten muuttamisesta on kohdassa "Kameran valokuvaasetukset", s. 32 tai "Videon asetukset", s. 33.

Kuva-asetukset palautuvat oletusarvoiksi, kun suljet kameran, mutta pääasetukset säilyvät, kunnes muutat niitä uudelleen.

# Asetukset – värien ja valaistuksen säätäminen

Voit määrittää kameran toistamaan värit ja valot tarkemmin tai lisätä kuviin ja videoihin tehosteita liikkumalla aktiivisella työkalurivillä selausnäppäimellä ja valitsemalla jonkin seuraavista:

Valkotasapaino – Voit valita valaistusasetuksen luettelosta. Näin kamera pystyy toistamaan värit tarkemmin.

Automaattivalotuksen korjaus (vain valokuvat) – Voit säätää kameran valotusaikaa.

Värisävy – Valitse väritehoste luettelosta.

Näyttö muuttuu tekemiesi asetusten mukaiseksi, jotta voit nähdä, kuinka muutokset vaikuttavat kuviin tai videoihin.

Käytettävissä olevat asetukset vaihtelevat valitun kameran mukaan.

Asetukset koskevat molempia kameroita. Kakkoskameran asetusten muuttaminen muuttaa myös pääkameran asetuksia. Asetukset palautuvat oletusarvoiksi, kun suljet kameran.

Jos valitset uuden näkymän, valittu näkymä korvaa väri- ja valaistusasetukset. Katso "Näkymät", s. 29. Voit muuttaa asetuksia tarvittaessa näkymän valitsemisen jälkeen.

#### Kameran valokuva-asetukset

Voit muuttaa valokuvakameran pääasetuksia valitsemalla Valinnat > Asetukset ja jonkin seuraavista:

Kuvan laatu–Tulostus, 2 M – suuri (tarkkuus 1 600 x 1 200), Tulostus, 1 M – norm. (tarkkuus 1 152 x 864) tai MMS, 0,3 M – pieni (tarkkuus 640 x 480). Mitä parempi kuvan laatu on, sitä enemmän kuva tarvitsee muistia. Jos haluat tulostaa kuvan, valitse Tulostus, 2 M – suuri tai Tulostus, 1 M – norm.. Jos haluat lähettää kuvan sähköpostitse, valitse Tulostus, 1 M – norm.. Jos haluat lähettää kuvan multimediaviestissä, valitse MMS, 0,3 M – pieni. Nämä tarkkuusvaihtoehdot ovat käytettävissä vain pääkamerassa.

Lisää albumiin – Voit valita, haluatko tallentaa kuvan tiettyyn gallerian albumiin. Jos valitset Kyllä, näyttöön tulee luettelo käytettävissä olevista albumeista.

Näytä otettu kuva – Valitse Kyllä, jos haluat nähdä kuvan sen ottamisen jälkeen, tai Ei, jos haluat heti jatkaa kuvien ottamista.

Kuvan oletusnimi – Voit määrittää otetuille kuville annettavan oletusnimen.

Digit. erikoiszoomaus (vain pääkamerassa) – Valitse Kyllä, jos haluat, että kamera siirtyy digitaalisesta suurennuksesta erikoissuurennukseen liukuvasti ja keskeytyksettä. Jos haluat rajoittaa suurennusta siten, että valittu kuvan laatu säilyy, valitse Ei.

Kuvausääni – Valitse ääni, jonka haluat kuulla kuvaa otettaessa.

Käytettävä muisti – Valitse kuvien tallennuspaikka.

Palauta kameran aset. – Valitse Kyllä, jos haluat palauttaa kamera-asetusten oletusarvot.

#### Videon asetukset

Voit muuttaa videokameran pääasetuksia valitsemalla Valinnat > Asetukset ja jonkin seuraavista:

Videon laatu – Voit määrittää videoleikkeen laaduksi Hieno (paras laatu usein katsottavaan videoleikkeeseen), Normaali (vakiolaatu laitteessa toistettavaan leikkeeseen) tai Jaettava. Jos haluat katsoa videota yhteensopivassa televisiossa tai yhteensopivalla tietokoneella, valitse laaduksi Hieno, jolla on CIF-tarkkuus (352 x 288) ja jonka tiedostomuoto on .mp4. Jos haluat lähettää videoleikkeen multimediaviestissä, valitse Jaettava (QCIF-tarkkuus 128 x 96, .3gp-tiedostomuoto). Jaettava -asetusta käytettäessä videoleikkeen koko on enintään 300 kilotavua (vastaa noin 20 sekunnin kestoa). Näin se voidaan lähettää kätevästi multimediaviestissä yhteensopivaan laitteeseen.

Äänitys – Valitse Kyllä, jos haluat tallentaa sekä kuvaa että ääntä.

Lisää albumiin – Voit valita, haluatko tallentaa kuvatun videoleikkeen tiettyyn Galleria-sovelluksen albumiin. Jos valitset Kyllä, näyttöön tulee luettelo käytettävissä olevista albumeista.

Näytä kuvattu video – Valitse, näkyykö videoleikkeen ensimmäinen kuva näytössä sen jälkeen, kun kuvaaminen on päättynyt. Valitse aktiiviselta työkaluriviltä Toista (pääkamera) tai Valinnat > Toista (kakkoskamera), kun haluat katsoa videoleikkeen. Videon oletusnimi – Voit määrittää kuvatuille videoille annettavan oletusnimen.

Käytettävä muisti – Määritä oletustallennuskohteena käytettävä muisti: laitteen muisti tai muistikortti (jos se on laitteessa).

Palauta kameran aset. – Valitse Kyllä, jos haluat palauttaa kamera-asetusten oletusarvot.

# **Galleria**

Voit tallentaa ja järjestää kuvia, videoleikkeitä, äänitteitä, soittolistoja ja suoratoistolinkkejä painamalla g - näppäintä ja valitsemalla sitten Galleria.

# Mediatiedostojen katseleminen ja selaaminen

Valitse Kuvat ja videot 📓, Kappaleet 🖗, Äänitteet 🔏, Suoratoistolinkit 🌏, Esitykset 🐚 tai Kaikki tied. 🙀 ja avaa kansio painamalla 🔊 -näppäintä.

Voit selata ja avata kansioita sekä merkitä kohteita ja kopioida ja siirtää niitä kansioihin. Voit myös luoda albumeita kuvia ja videoleikkeitä varten ja

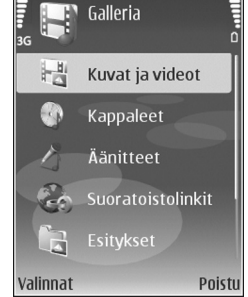

valita, kopioida ja lisätä kohteita albumeihin. Katso "Albumit", s. 37. Lisätietoja soittolistojen luomisesta on kohdassa "Soittolistat", s. 50, osiossa Soitin. Luodut soittolistat näkyvät myös Kappaleet-valikossa. Yhteensopivalle muistikortille (jos se on asetettu laitteeseen) tallennettujen tiedostojen kohdalla näkyy ■ -symboli.

Voit tarkastella tiedostoa tai toistaa sen painamalla () – näppäintä. Videoleikkeet, .ram-tiedostot ja suoratoistolinkit avautuvat ja toistuvat RealPlayersovelluksessa ja musiikki ja äänitteet Soitin-sovelluksessa. Katso "RealPlayer", s. 57 ja "Soitin", s. 46.

Jos haluat lähettää mediatiedoston yhteensopivaan laitteeseen, valitse Valinnat > Lähetä ja haluamasi vaihtoehto. Katso myös "Videoleikkeiden lähettäminen", s. 40.

Jos haluat järjestää tiedostot eri perusteiden mukaan, valitse Valinnat > Järjestä ja sitten haluamasi vaihtoehto (jos se on käytettävissä).

Voit kopioida tai siirtää tiedostoja yhteensopivalle muistikortille (jos se on asetettu laitteeseen) tai laitteen muistiin, valitsemalla tiedoston ja sitten Valinnat > Siirrä ja kopioi > Kopioi muistikortille tai Siirrä muistikortille tai Kopioi puh. muistiin tai Siirrä puh. muistiin.

Voit hakea kappaleita tai äänitteitä Internetistä Galleriavalikkoon selaimen avulla valitsemalla Kappaleet- tai Äänitteet-kansiossa Kappalehaku tai Äänitehaku. Voit hakea kuvia tai videoita valitsemalla hakusymbolin Kuvat ja videot -kansiossa. Selain avautuu, ja voit valita sen sivuston kirjanmerkin, josta haet tiedostoja.

Jos haluat tarkastella kaikkien Galleria-valikkoon tallennettujen mediatiedostojen luetteloa, valitse Galleria > Kaikki tied..

#### Esitykset

Esitystoiminnon avulla voit katsoa SVG (scalable vector graphics) -tiedostoja, kuten piirroksia ja karttoja. SVGkuvat säilyttävät ulkomuotonsa, kun ne tulostetaan tai niitä katsotaan erikokoisissa näytöissä ja erilaisilla tarkkuuksilla. Voit katsoa SVG-tiedostoja valitsemalla Esitykset-kansion, selaamalla kuvan kohdalle ja valitsemalla Valinnat > Toista.

Voit suurentaa kohdetta näytössä **5** -näppäimellä. Voit pienentää kohdetta näytössä **()** -näppäimellä.

Voit siirtyä koko näytön ja tavallisen näytön välillä painamalla **\*** -näppäintä.

# Kuvat ja videoleikkeet

Kameralla otetut kuvat ja kuvatut videoleikkeet tallentuvat Galleria-sovelluksen Kuvat ja videot -kansioon.

Voit vastaanottaa kuvia tai videoleikkeitä myös

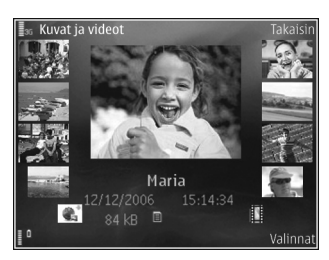

multimediaviestissä, sähköpostin liitetiedostona tai Bluetooth-yhteyden kautta. Jotta vastaanotettua kuvaa tai videoleikettä voi katsella Galleria- tai RealPlayersovelluksella, se täytyy tallentaa laitteen muistiin tai yhteensopivalle muistikortille (jos se on asetettu laitteeseen).

Kuvat ja videoleikkeet näkyvät Kuvat ja videot -kansiossa päivämäärän mukaisessa järjestyksessä. Tiedostojen lukumäärä näkyy näytössä. Voit selata tiedostoja yksitellen selaamalla vasemmalle tai oikealle. Voit selata tiedostoja ryhminä selaamalla ylös tai alas.

Voit suurentaa tai pienentää avattua kuvaa näytössä painamalla laitteen sivustassa olevaa zoomausnäppäintä. Zoomaussuhde näkyy näytön vasemmassa alareunassa. Zoomaus vaikuttaa ainoastaan siihen, miten kuva näkyy näytössä. Se ei muuta alkuperäisen kuvan kokoa.

Voit kiertää valittua kuvaa oikealle tai vasemmalle valitsemalla Valinnat > Kierrä.

Voit tulostaa kuvat yhteensopivalla tulostimella tai tallentaa ne yhteensopivalle muistikortille (jos se on asetettu laitteeseen) tulostamista varten valitsemalla Valinnat > Tulosta. Katso "Kuvan tulostus", s. 41. Voit myös merkitä kuvat myöhempää tulostusta varten lisäämällä ne Galleria-sovelluksen tulostuskoriin. Katso "Tulostuskori", s. 37.

Voit lisätä kuvan tai videoleikkeen galleriassa olevaan albumiin valitsemalla Valinnat > Albumit > Lisää albumiin. Katso "Albumit", s. 37.

Jos haluat käyttää kuvaa taustakuvana, valitse ensin kuva ja sitten Valinnat > Kuvan käyttötapa > Taustakuvaksi.

Voit poistaa kuvan tai videoleikkeen painamalla **C**-näppäintä.

#### Aktiivinen työkalurivi

Kuvat ja videot -kansiossa voit käyttää aktiivista työkaluriviä pikavalintana erilaisiin toimintoihin. Aktiivinen työkalurivi on käytettävissä vain, kun olet valinnut kuvan tai videoleikkeen. Selaa aktiivista työkaluriviä ylös tai alas eri kohteiden kohdalle. Käytettävissä olevat vaihtoehdot vaihtelevat sen mukaan, mikä näkymä on näkyvissä ja oletko valinnut kuvan vai videoleikkeen. Voit myös määrittää, näkyykö aktiivinen työkalurivi näytössä aina vai otetaanko se käyttöön painamalla näppäintä.

Jos haluat, että aktiivinen työkalurivi näkyy näytössä, valitse Valinnat > Näytä kuvakkeet.

Jos haluat, että aktiivinen työkalurivi näkyy vain silloin, kun tarvitset sitä, valitse Valinnat > Piilota kuvakkeet. Voit ottaa aktiivisen työkalurivin käyttöön painamalla selausnäppäintä.

Valitse jokin seuraavista:

– Voit toistaa valitun videoleikkeen.

Voit lähettää valitun kuvan tai videoleikkeen.

🚆 tai 🔚 – Voit lisätä kuvan tulostuskoriin tai poistaa kuvan tulostuskorista. Katso "Tulostuskori", s. 37.

- 🚢 Voit katsella tulostuskorissa olevia kuvia.
- 📥 Voit tulostaa katsotun kuvan.
- J Voit aloittaa diaesityksen valitun albumin kuvista.
- iii Voit poistaa valitun kuvan tai videoleikkeen.

Käytettävissä olevat vaihtoehdot saattavat vaihdella sen mukaan, mikä näkymä on näkyvissä.
## Albumit

Albumeita käyttämällä voit kätevästi pitää kuvat ja videoleikkeet järjestyksessä. Voit tarkastella albumiluetteloa valitsemalla Kuvat ja videot -kansiossa Valinnat > Albumit > Näytä albumit.

Voit lisätä kuvan tai videoleikkeen galleriassa olevaan albumiin selaamalla kuvan tai videoleikkeen kohdalle ja valitsemalla Valinnat > Albumit > Lisää albumiin. Albumiluettelo avautuu. Valitse albumi, johon haluat lisätä kuvan tai videoleikkeen, ja paina 
— näppäintä.

Voit poistaa tiedoston albumista painamalla **C**-näppäintä. Tiedosto ei poistu Galleria-sovelluksen Kuvat ja videot -kansiosta.

Jos haluat luoda uuden albumin, valitse albumiluettelonäkymässä Valinnat > Uusi albumi.

## Diaesitys

Voit tarkastella kuvien diaesitystä koko näytössä valitsemalla aktiiviselta työkaluriviltä Käynnistä diaesitys. Diaesitys alkaa valitusta tiedostosta. Valitse jokin seuraavista:

Tauko – Voit pysäyttää diaesityksen.

Jatka – Voit jatkaa pysäytettyä diaesitystä.

Lopeta – Voit lopettaa diaesityksen.

Voit selata kuvia painamalla ∢<sub>■</sub>-näppäintä (edellinen) tai <sub>●</sub>-näppäintä (seuraava) (käytettävissä vain, kun Suurenna ja panoroi ei ole käytössä).

Jos haluat säätää diaesityksen tempoa ennen diaesityksen aloittamista, valitse Valinnat > Diaesitys > Asetukset > Viive diojen välillä.

Jos haluat asettaa diaesityksen siirtymään liukuvasti diasta toiseen ja antaa Galleria-sovelluksen suurentaa ja pienentää kuvia näytössä sattumanvaraisesti, valitse Suurenna ja panoroi.

Jos haluat lisätä diaesitykseen äänen, valitse Valinnat > Diaesitys > Asetukset ja jokin seuraavista:

Musiikki – Valitse Käytössä tai Ei käytössä.

Kappale – Voit valita musiikkitiedoston luettelosta.

Voit lisätä tai vähentää äänenvoimakkuutta käyttämällä laitteen sivustassa olevaa äänenvoimakkuuden säätönäppäintä.

## Tulostuskori

Voit merkitä kuvia tulostuskoriin ja tulostaa ne myöhemmin yhteensopivalla tulostimella tai yhteensopivassa tulostuskioskissa, mikäli sellainen on käytettävissä. Katso "Kuvan tulostus", s. 41. Merkittyjen kuvien vieressä näkyy 📇 -symboli Kuvat ja videot -kansiossa ja albumeissa. Voit merkitä kuvan myöhemmin tulostettavaksi valitsemalla ensin kuvan ja sitten aktiiviselta työkaluriviltä Lisää tulostuskoriin.

Voit tarkastella tulostuskorin kuvia valitsemalla aktiiviselta työkaluriviltä Näytä tulostuskori tai valitsemalla tulostuskorikuvakkeen a Kuvat ja videot -kansiosta (käytettävissä vain silloin, kun olet lisännyt kuvia tulostuskoriin).

Voit poistaa kuvan tulostuskorista valitsemalla kuvan Kuvat ja videot -kansiosta tai albumista ja valitsemalla sen jälkeen aktiiviselta työkaluriviltä Poista tulostettavista.

## Muistitilan vapauttaminen

Voit pienentää Galleria-sovellukseen tallennettujen kuvien tarkkuutta ja tiedostokokoa ja vapauttaa näin muistitilaa uusille kuville valitsemalla Valinnat > Kutista. Voit varmuuskopioida tiedostot ensin kopioimalla ne yhteensopivaan tietokoneeseen tai muuhun paikkaan. Kutista-valinta pienentää kuvan tarkkuuden 640 x 480 pikseliin.

Voit lisätä vapaata muistitilaa kopioituasi kohteita muihin paikkoihin tai laitteisiin valitsemalla Valinnat > Vapaa muisti. Voit selata kopioimiesi tiedostojen luetteloa. Voit poistaa kopioidun tiedoston Galleria-sovelluksesta valitsemalla Valinnat > Poista.

## Kuvien muokkaaminen

Jos haluat muokata kuvia niiden ottamisen jälkeen tai aiemmin Galleria-sovellukseen tallennettuja kuvia, valitse Kuvat ja videot -kansiossa Valinnat > Muokkaa.

Valitsemalla Valinnat > Valitse toiminto saat näkyviin ruudukon, josta voit valita erilaisia kuvakkeilla merkittyjä muokkausvaihtoehtoja. Voit rajata ja kääntää kuvaa, säätää sen kirkkautta, väriä, kontrastia ja tarkkuutta sekä lisätä kuvaan tehosteita, tekstiä, leikekuvia tai kehyksen.

### Kuvan rajaaminen

Jos haluat rajata kuvaa, valitse Valinnat > Valitse toiminto > Rajaus. Jos haluat rajata kuvaa manuaalisesti, valitse Manuaalisesti tai valitse valmiiksi määritetty kuvasuhde luettelosta. Jos valitset Manuaalisestivaihtoehdon, kuvan vasempaan yläkulmaan tulee näkyviin risti. Valitse rajattava alue selausnäppäimellä ja valitse sitten Aseta. Kuvan oikeaan alakulmaan tulee näkyviin toinen risti. Valitse jälleen rajattava alue. Jos haluat säätää ensin valittua aluetta, valitse Takaisin. Valitut alueet muodostavat nelikulmion, joka näyttää rajatun kuvan.

Jos valitsit valmiiksi määritetyn kuvasuhteen, valitse rajattavan alueen vasen yläkulma. Voit muuttaa korostettuna näkyvän alueen kokoa selausnäppäimellä. Jos haluat kiinnittää valitun alueen, paina <a>mbox[]</a> –näppäintä. Voit siirtää aluetta kuvan sisällä selausnäppäimen avulla. Valitse rajattava alue painamalla 

näppäintä.

#### Punasilmäisyyden vähentäminen

## Hyödyllisiä pikavalintoja

Kuvanmuokkausohjelman pikavalinnat:

- Voit tarkastella kuvaa koko näytössä painamalla \* näppäintä. Kun haluat palata normaalinäkymään, paina \* -näppäintä uudelleen.
- Voit kiertää kuvaa myötä- tai vastapäivään 3 tai 1 näppäimellä.
- Voit suurentaa tai pienentää kuvaa 5 tai 0 näppäimellä.
- Voit liikkua suurennetussa kuvassa selaamalla ylöspäin, alaspäin, vasemmalle tai oikealle.

## Videoleikkeiden muokkaaminen

Jos haluat muokata Galleria-sovellukseen tallennettuja videoleikkeitä ja luoda mukautettuja videoleikkeitä, selaa videoleikkeen kohdalle ja valitse Valinnat > Muokkaa > Yhdistä, Vaihda ääni, Lisää teksti, Leikkaa tai Luo muvee. Katso "Galleria", s. 34.

Videonmuokkausohjelman tukemia videotiedostomuotoja ovat .3gp ja .mp4 ja äänitiedostomuotoja .aac, .amr, .mp3 ja .wav. Videonmuokkausohjelma ei kuitenkaan välttämättä tue kaikkia tiedostomuotojen ominaisuuksia tai tiedostomuotojen muunnelmia.

Mukautetut videoleikkeet tallentuvat automaattisesti Galleria-sovelluksen Kuvat ja videot -kansioon. Leikkeet tallentuvat muistikortille. Jos muistikorttia ei ole käytössä, leikkeet tallennetaan laitteen muistiin.

## Kuvien, videon, äänen ja tekstin lisääminen

Voit luoda mukautettuja videoleikkeitä lisäämällä kuvia, videoleikkeitä ja tekstiä Galleria-sovelluksen Kuvat ja videot -kansiossa valittuun videoleikkeeseen.

Jos haluat yhdistää kuvan tai videoleikkeen valittuun videoleikkeeseen, valitse Valinnat > Muokkaa > Yhdistä > Kuva tai Videoleike. Valitse haluamasi tiedosto ja sen jälkeen Valitse. Voit lisätä videoleikkeeseen uuden äänitteen ja näin korvata videoleikkeen alkuperäisen äänitteen valitsemalla Valinnat > Muokkaa > Vaihda ääni ja sen jälkeen haluamasi äänitteen.

Voit lisätä tekstiä videoleikkeen alkuun tai loppuun valitsemalla Valinnat > Muokkaa > Lisää teksti, kirjoittamalla tekstin ja painamalla sitten OK. Valitse tämän jälkeen tekstin sijoituspaikka: Alkuun tai Loppuun.

#### Videoleikkeen leikkaaminen

Voit leikata videoleikettä ja poistaa siitä osia lisäämällä alku- ja loppumerkkejä valitsemalla videoleikkeen Kuvat ja videot -kansiossa ja valitsemalla sitten Valinnat > Muokkaa > Leikkaa.

Jos haluat toistaa valitsemasi videoleikkeen alusta, valitse Valinnat > Toista.

Vihje! Voit ottaa tilannekuvan videoleikkeestä painamalla muokkausnäppäintä.

Voit valita, mitkä videoleikkeen osat otetaan mukaan mukautettuun videoleikkeeseen, ja määrittää alku- ja loppupisteet näille osille selaamalla haluamaasi kohtaan videolla ja valitsemalla Valinnat > Alkumerkki tai Loppumrk.

Voit poistaa kaikki merkit valitsemalla Valinnat > Poista > Kaikki merkit.

Voit esikatsella videoleikkeen valitsemalla Valinnat > Toista merkitty osa. Voit liikkua aikajanalla selaamalla vasemmalle tai oikealle.

Voit pysäyttää videoleikkeen toiston painamalla selausnäppäintä. Voit jatkaa videoleikkeen toistoa valitsemalla Toista.

Voit tallentaa muutokset ja palata Galleria-sovellukseen valitsemalla Valmis.

### Videoleikkeiden lähettäminen

Voit lähettää videoleikkeen valitsemalla Valinnat > Lähetä > Multimedia, Sähköposti (käytettävissä, jos olet määrittänyt sähköpostitilin), Bluetooth tai Lähetä Webiin. Verkkopalvelun tarjoajalta saat tietää lähetettävän multimediaviestin enimmäiskoon.

Jos haluat lähettää videoleikkeen, jonka koko on palveluntarjoajan sallimaa multimediaviestin enimmäiskokoa suurempi, voit lähettää leikkeen langattoman Bluetooth-yhteyden kautta. Katso "Tiedon lähettäminen Bluetooth-yhteyden kautta", s. 104. Voit siirtää videoita myös yhteensopivaan tietokoneeseen Bluetooth-yhteyden kautta, yhteensopivan USBdatakaapelin avulla tai käyttämällä yhteensopivaa muistikortin lukulaitetta. Voit myös leikata videoleikettä niin, että sen voi lähettää multimediaviestissä. Katso "Videoleikkeen leikkaaminen", s. 40.

## Kuvien tulostaminen

#### Kuvan tulostus

Jos haluat tulostaa kuvia Kuvan tulostus -sovelluksella, valitse kuva, jonka haluat tulostaa, ja sen jälkeen tulostustoiminto galleriassa, kamerassa, kuvankäsittelyohjelmassa tai kuvankatseluohjelmassa.

Käytä Kuvan tulostus -sovellusta, kun haluat tulostaa kuvat käyttämällä yhteensopivaa USB-datakaapelia tai Bluetooth-yhteyttä. Voit tallentaa kuvat myös yhteensopivalle muistikortille (jos se on asetettu laitteeseen) ja tulostaa ne käyttämällä yhteensopivaa tulostinta, jossa on muistikortin lukulaite.

Voit tulostaa vain .jpeg-muodossa olevia kuvia. Kameralla otetut kuvat tallentuvat automaattisesti .jpeg-muodossa.

Jos haluat tulostaa kuvia PictBridge-yhteensopivalle tulostimelle, kytke datakaapeli ennen tulostustoiminnon valitsemista.

#### Tulostimen valitseminen

Kun käytät Kuvan tulostus -sovellusta ensimmäisen kerran, näyttöön tulee kuvan valitsemisen jälkeen luettelo käytettävissä olevista yhteensopivista tulostimista. Valitse tulostin. Tulostimesta tulee oletustulostin.

Jos olet kytkenyt PictBridge-yhteensopivan tulostimen yhteensopivan datakaapelin avulla, tulostin näkyy automaattisesti.

Jos oletustulostin ei ole käytettävissä, luettelo käytettävissä olevista tulostimista tulee näyttöön.

Jos haluat vaihtaa oletustulostimen, valitse Valinnat > Asetukset > Oletustulostin.

#### Tulostuksen esikatselu

Tulostuksen esikatselunäkymä tulee näyttöön vain, kun tulostettava kuva on galleriassa.

Valitsemasi kuvat näkyvät valmiiksi määritettyjen asettelujen mukaisina. Voit selata valitussa tulostimessa käytettävissä olevien asettelujen luetteloa ◀O- tai Onäppäimellä. Jos kuvat eivät mahdu yhdelle sivulle, saat lisää sivuja näyttöön 合- tai Q-näppäimellä.

#### Tulostusasetukset

Käytettävissä olevat asetukset määräytyvät valitsemasi tulostuslaitteen ominaisuuksien mukaan.

Jos haluat määrittää oletustulostimen, valitse Valinnat > Asetukset > Oletustulostin.

Jos haluat valita paperin koon, valitse ensin Paperin koko, sitten paperin koko luettelosta ja lopuksi OK. Palaa edelliseen näkymään valitsemalla Peruuta.

### **Online-tulostus**

Online-tulost.-sovelluksen avulla voit tilata kopioita kuvista verkossa suoraan kotiisi tai liikkeeseen, josta voit hakea ne. Voit myös tilata erilaisia tuotteita, joihin painetaan haluamasi kuva. Saatavilla oleva tuotevalikoima vaihtelee palveluntarjoajan mukaan.

Jotta voit käyttää Online-tulost.-sovellusta, laitteessa täytyy olla asennettuna ainakin yksi tulostuspalvelun asetuksia sisältävä tiedosto. Näitä tiedostoja saat Onlinetulost.-palvelua tukevilta tulostuspalveluiden tarjoajilta.

#### Paperikuvien tilaaminen

Voit tulostaa vain .jpeg-muodossa olevia kuvia.

Paina 🚱 -näppäintä ja valitse Galleria > Kuvat ja videot.

- 1 Valitse haluamasi kuvat Galleria-sovelluksessa ja sitten Valinnat > Tulosta > Tilaa kuvat.
- 2 Valitse palveluntarjoaja luettelosta.
- **3** Valitse Valinnat ja jokin seuraavista:

Avaa – Voit muodostaa yhteyden palveluntarjoajaan.

Tiedot – Voit katsella palveluntarjoajan tietoja, esimerkiksi liikkeen osoitetta, yhteystietoja ja Weblinkkejä, joista voit saada lisätietoja palveluntarjoajasta.

Poista – Voit poistaa palveluntarjoajan luettelosta. Loki – Voit tarkastella aiempien tilausten tietoja.

4 Jos tarjottu palvelu on yksittäisen liikkeen palvelu, sinut yhdistetään palveluntarjoajaan ja Galleriasovelluksessa valitsemasi kuvat näkyvät esikatselunäkymässä. Valitse Valinnat ja jokin seuraavista:

Esikatselu – Voit tarkastella kuvaa ennen paperikopion tilaamista. Voit selata kuvia ♠ - ja ♥ -näppäimillä. Tilaa – Voit lähettää tilauksesi.

Muuta tilausta – Voit muuttaa valitun kuvan tuotetietoja ja paperikopioiden määrää. Tuotteen tilausnäkymässä voit valita tilattavan tuotteen ja tyypin. Saatavilla olevat vaihtoehdot ja tuotteet vaihtelevat palveluntarjoajan mukaan.

Voit tarkastella ja muuttaa muiden kuvien tietoja ∢ tai , näppäimellä.

Muuta asiakkaan tietoja – Voit muuttaa asiakas- ja tilaustietoja.

Lisää kuva – Voit lisätä kuvia tilaukseen. Poista kuva – Voit poistaa kuvia tilauksesta.

5 Jos tarjottu palvelu on vähittäiskauppiasketjun palvelu, sinut yhdistetään palveluntarjoajaan ja sinun on valittava liike, josta haluat noutaa kopiot. Kuvien esikatselunäkymässä näkyvät Galleria-sovelluksessa valitsemasi kuvat. Sen mukaan, mitä palveluntarjoajaa käytät, sinulla saattaa olla mahdollisuus selata tai etsiä liikkeitä erilaisin hakuperustein.

Voit tarkistaa tietoja, kuten valitun liikkeen aukioloajat, valitsemalla Valinnat > Tiedot (jos palveluntarjoaja tarjoaa nämä tiedot).

Selaa haluamasi liikkeen kohdalle ja paina näppäintä. Voit esikatsella kuvia ennen tilaamista, muuttaa kuvan tietoja tai asiakastietoja tai lisätä tai poistaa kuvia tilauksesta. Voit tilata paperikuvat valitsemalla Valinnat > Tilaa.

# Kuvien ja videoiden jakaminen verkossa

Online-jako-sovelluksen avulla voit tallentaa kuvia ja videoita yhteensopiviin online-albumeihin, weblogeihin tai muihin Webin jakopalveluihin, joista muut käyttäjät voivat katsella niitä. Voit lähettää sisältöä, tallentaa keskeneräisiä merkintöjä luonnoksina ja jatkaa niiden muokkaamista myöhemmin sekä tarkastella albumien sisältöä. Tuetut sisältötyypit saattavat vaihdella palveluntarjoajan mukaan.

## Aloittaminen

Jotta voit käyttää Online-jako-sovellusta, sinun on ensin tilattava palvelu kuvien online-jakoa tarjoavalta palveluntarjoajalta. Palvelun voi tavallisesti tilata palveluntarjoajan Web-sivuilta. Lisätietoja palvelun tilaamisesta saat palveluntarjoajaltasi. Lisätietoja yhteensopivista palveluntarjoajista saat osoitteesta www.nokia.com/support.

Kun avaat palvelun ensimmäistä kertaa Online-jakosovelluksessa, sinua pyydetään luomaan uusi tili ja määrittämään sille käyttäjätunnus ja salasana. Voit tarkastella asetuksia myöhemmin valitsemalla Valinnat > Asetukset. Katso "Online-jaon asetukset", s. 44.

## Tiedostojen lähettäminen

Paina *§* -näppäintä ja valitse Galleria > Kuvat ja videot, tiedostot, jotka haluat lähettää verkkoon, ja sitten Valinnat > Lähetä > Lähetä Webiin. Voit siirtyä Onlinejako-sovellukseen myös pääkamerasta.

Valitse palv. -valintaikkuna avautuu. Voit luoda uuden tilin palveluun valitsemalla Valinnat > Lisää uusi tili tai valitsemalla palveluluettelosta palvelukuvakkeen, jossa lukee Luo uusi. Jos olet luonut uuden tilin offline-tilassa tai muokannut tiliä tai palveluasetuksia Web-selaimen kautta yhteensopivalla tietokoneella, voit päivittää laitteesi palveluluettelon valitsemalla Valinnat > Hae palvelut ja sitten palvelun.

Kun valitset palvelun, valitut kuvat ja videot näkyvät muokkaustilassa. Voit avata ja katsella tiedostoja, järjestää ne uudelleen, lisätä niihin tekstiä tai lisätä uusia tiedostoja.

Voit peruuttaa Webiin lähetyksen ja tallentaa luodun merkinnän luonnoksena valitsemalla Takaisin > Tallenna luonnoksena. Jos lähetys on jo meneillään, valitse Peruuta > Tallenna luonnoksena.

Voit muodostaa yhteyden palveluun ja lähettää tiedostot Webiin valitsemalla Valinnat > Lähetä tai painamalla – näppäintä.

### Online-palvelun avaaminen

Voit tarkastella lähetettyjä kuvia ja videoita onlinepalvelussa ja keskeneräisiä ja lähetettyjä merkintöjä laitteessa valitsemalla Kuvat ja videot > Valinnat > Avaa online-palvelu. Jos olet luonut uuden tilin offline-tilassa tai muokannut tiliä tai palveluasetuksia Web-selaimen kautta yhteensopivalla tietokoneella, voit päivittää laitteesi palveluluettelon valitsemalla Valinnat > Hae palvelut ja sitten palvelun. Kun olet avannut palvelun, voit valita jonkin seuraavista:

Av. selaimessa – Voit muodostaa yhteyden valittuun palveluun ja tarkastella lähetettyjä albumeja ja luonnoksia Web-selaimessa. Näkymä saattaa vaihdella palveluntarjoajan mukaan.

Luonnokset – Voit katsella ja muokata luonnosmerkintöjä ja lähettää ne Webiin.

Lähetetyt – Voit katsella 20 viimeisintä laitteella luotua merkintää.

Uusi merkintä – Voit luoda uuden merkinnän.

Käytettävissä olevat vaihtoehdot saattavat vaihdella palveluntarjoajan mukaan.

## Online-jaon asetukset

Voit muokata asetuksia valitsemalla Online-jakosovelluksessa Valinnat > Asetukset.

#### Omat tilit

Omat tilit -valikossa voit lisätä uusia tilejä tai muokata aiemmin luotuja tilejä. Voit luoda uuden tilin valitsemalla Valinnat > Lisää uusi tili. Voit muokata aiemmin luotua tiliä valitsemalla tilin, sitten Valinnat > Muokkaa ja jonkin seuraavista vaihtoehdoista:

Tilin nimi - Voit antaa tilille haluamasi nimen.

Palveluntarjoaja – Voit valita haluamasi palveluntarjoajan. Aiemmin luodun tilin palveluntarjoajaa ei voi muuttaa, vaan uutta palveluntarjoajaa varten on luotava uusi tili. Jos poistat tilin Omat tilit -näkymässä, myös tiliin liittyvät palvelut poistetaan laitteesta, mukaan lukien palveluun lähetetyt kohteet.

Käyttäjänimi ja Salasana – Voit kirjoittaa rekisteröinnin yhteydessä tiliä varten luomasi käyttäjänimen ja salasanan.

Lähetettäv. kuvan koko – Voit valita palveluun lähetettävien kuvien koon.

#### Sovelluksen asetukset

Kuvan koko näytössä – Voit valita laitteen näytössä näytettävien kuvien koon. Tämä asetus ei vaikuta lähetettävien kuvien kokoon.

Tekstin koko näytössä – Voit valita fonttikoon, jota käytetään luonnoksissa ja lähetetyissä merkinnöissä sekä silloin, kun lisäät tai muokkaat uuden merkinnän tekstiä.

#### Lisäasetukset

Palveluntarjoajat – Voit tarkastella ja muokata palveluntarjoajan asetuksia, lisätä uuden palveluntarjoajan tai katsella palveluntarjoajan tietoja. Jos vaihdat palveluntarjoajaa, kaikki Omat tilit -valikkoon tallennetut aiemman palveluntarjoajan tiedot häviävät. Valmiiksi määritettyjen palveluntarjoajien asetuksia ei voi muuttaa.

Oletusyhteysosoite – Voit muuttaa yhteysosoitteen, jota käytetään muodostettaessa yhteyttä online-palveluun, valitsemalla haluamasi yhteysosoitteen.

## Mediasovellukset

## Soitin

✓ Vihje! Voit siirtyä Soitin-sovellukseen aktiivisesta valmiustilasta pitämällä ↔-näppäintä painettuna.

Soitin tukee tiedostomuotoja AAC, AAC+, eAAC+, MP3, WMA, WAV, 3GP, 3GPP, MPEG, MP4, M4A, DCF ja M3U. Soitin ei kuitenkaan välttämättä tue kaikkia tiedostomuotojen ominaisuuksia tai tiedostomuotojen muunnelmia.

Soittimen tilannekohtaisen ohjetoiminnon voit avata valitsemalla Valinnat > Ohjeet.

Varoitus: Kuuntele musiikkia kohtuullisella äänenvoimakkuudella. Jatkuva altistuminen suurelle äänenvoimakkuudelle voi vahingoittaa kuuloasi. Älä pidä laitetta korvallasi kaiuttimen käytön aikana, koska äänenvoimakkuus voi olla erittäin suuri.

#### Kappaleen toistaminen

- 1 Paina 🚱 -näppäintä ja valitse Musiikki.
- 2 Siirry selausnäppäimellä haluamasi kappaleen, esittäjän tai muun luokan kohdalle ja avaa lista painamalla 
  -näppäintä.

3 Aloita kappaleen toistaminen painamalla 
- näppäintä. Käytä ohjaimia selausnäppäimen avulla.

Jos haluat valita lisää musiikkikappaleita toistettavaksi, valitse Toisto-näkymässä Valinnat > Musiikkivalikkoon.

Voit päivittää kirjaston sen jälkeen, kun olet päivittänyt laitteen kappalevalikoiman, valitsemalla Musiikkival.kohdassa Valinnat > Päivitä mus.kirjasto.

Yhteensopivalla muistikortilla olevat kappaleet ovat käytettävissä vain, kun muistikortti on asetettu laitteeseen.

## Symbolit

Soitin-sovelluksessa käytetyt symbolit:

- 🛨 Toista kappale
- 🛨 Toista kaikki
- , 드 Satunnaistoisto käytössä

Kaiutin mykistetty (näkyy äänenvoimakkuuden ponnahdusikkunassa)

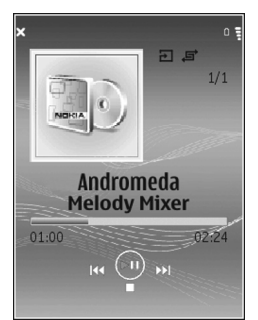

## Soittojärjestys

#### Satunnainen soittojärjestys

Voit ottaa satunnaistoiston käyttöön tai poistaa sen käytöstä valitsemalla Valinnat > Sekoita > Ei käytössä tai Käytössä. Toisto-näkymässä symboli 🚰 näkyy oikeassa yläkulmassa, jos toiminto on käytössä.

#### Uudelleentoisto

Voit toistaa valitun kappaleen tai kaikki kappaleet uudelleen tai poistaa toiston käytöstä valitsemalla Valinnat > Toista uudelleen > Ei käytössä, Kaikki tai Toista kappale uudelleen. Toisto-näkymässä symboli → tai → näkyy oikeassa yläkulmassa, jos toiminto on käytössä.

## Äänen muokkaaminen

#### Taajuuskorjain

Jos haluat muokata musiikin toiston ääntä, valitse Valinnat > Taajuuskorjain.

Voit valita jonkin valmiiksi määritetyistä taajuuskorjaimen asetuksista valitsemalla sen ja valitsemalla sitten Ota käyttöön. Jokaisen vakioasetuksen asetukset 5-kaistaisessa taajuuskorjaimessa ovat erilaiset.

#### Taajuuskorjaimen vakioasetusten muuttaminen

- Jos haluat luoda uuden vakioasetuksen, valitse Valinnat > Uusi vakioasetus. Voit muuttaa olemassa olevia asetuksia valitsemalla Valinnat > Muokkaa. Oletusasetuksia ei voi muuttaa.
- 2 Voit säätää taajuusasetuksia valitsemalla pien-, keskitai suurtaajuuden painamalla ◄ näppäintä ja lisäämällä tai vähentämällä valitun taajuuskaistan äänenvoimakkuutta painamalla ▲ - tai ④ -näppäintä.
- **3** Voit palauttaa asetukset alkuperäisiin arvoihinsa valitsemalla Valinnat > Palauta oletusarvot.

Voit poistaa vakioasetuksen selaamalla sen kohdalle ja painamalla **C**-näppäintä. Oletusasetuksia ei voi poistaa.

#### Ääniasetukset

Jos haluat muokata tasapainoa ja stereokuvaa tai korostaa bassoa, valitse Valinnat > Ääniasetukset.

## Musiikkikauppa

Musiikkikaupassa voit etsiä, selailla ja ostaa musiikkia laitteeseen haettavaksi. Musiikkikauppapalveluiden valikoima, saatavuus ja ulkoasu saattavat vaihdella.

 Valitse Musiikkival.-kohdassa Valinnat > Musiikkikauppaan. Tämä vaihtoehto ei ole käytettävissä, jos musiikkipalvelun Web-osoitetta ei ole määritetty. Katso "Musiikkikaupan asetukset", s. 48.) 2 Hae, selaa tai valitse soittoääniä valitsemalla jokin näytössä näkyvistä vaihtoehdoista.

#### Musiikkikaupan asetukset

Jotkin asetuksista saattavat olla valmiiksi määritettyjä, jolloin niitä ei ehkä voi muuttaa.

Jotta voit käyttää tätä palvelua, sinulla on oltava toimivat Internet-yhteydet. Lisätietoa on kohdassa "Yhteysosoitteet", s. 119.

Musiikkikauppa-asetusten saatavuus ja ulkoasu saattavat vaihdella.

Sinun on myös määritettävä musiikkikaupan Web-osoite musiikkikaupan asetuksissa. Voit määrittää musiikkikaupan Web-osoitteen tai muuttaa sitä valitsemalla Musiikkival.-kohdassa Valinnat > Musiikkikauppaan. (Musiikkikauppa saattaa olla myös erillisenä pikavalintana Operaattori-kansiossa.)

Valitse musiikkikaupassa Valinnat > Asetukset. Määritä seuraavat tiedot:

Osoite: - Kirjoita musiikkikauppapalvelun Web-osoite.

Käyttäjänimi: – Kirjoita musiikkikaupassa käyttämäsi käyttäjänimi. Jos jätät tämän kentän tyhjäksi, sinun on ehkä kirjoitettava käyttäjänimi kirjautuessasi palveluun. Salasana: – Kirjoita musiikkikaupassa käyttämäsi salasana. Jos jätät tämän kentän tyhjäksi, sinun on ehkä kirjoitettava salasana kirjautuessasi palveluun.

### Musiikin siirtäminen

Voit siirtää musiikkia yhteensopivasta tietokoneesta tai muista yhteensopivista laitteista yhteensopivan USBdatakaapelin tai Bluetooth-yhteyden avulla. Lisätietoja laitteen liittämisestä muihin laitteisiin on kohdassa "Yhteydet", s. 102.

PC-tietokoneen vaatimukset:

- Microsoft Windows XP -käyttöjärjestelmä (tai uudempi).
- Windows Media Player -sovelluksen yhteensopiva versio. Lisätietoja Windows Media Player -sovelluksen yhteensopivuudesta saat Nokian Web-sivuston Nokia N77 -laitetta koskevasta osiosta.
- Nokia Nseries PC Suite. Tämän ohjelmiston voit asentaa myyntipakkauksen mukana toimitetulta CD-ROM-levyltä.

Yhteydenmuodostustavat:

- USB-datakaapeli (miniUSB)
- yhteensopiva tietokone, jossa on Bluetooth-yhteys.

#### Siirtäminen PC-tietokoneesta

Voit siirtää tiedostoja kolmella eri tavalla:

- Jos haluat tarkastella laitetta yhteensopivalla tietokoneella ulkoisena levyasemana, jonne voit siirtää mitä tahansa tiedostoja, muodosta yhteys yhteensopivan USB-datakaapelin tai Bluetoothyhteyden avulla. Jos käytät USB-datakaapelia, valitse laitteessa yhteydenmuodostustavaksi Tiedonsiirto. Tämän yhteydenmuodostustavan avulla voit valvoa sitä, mitä siirrät ja minne, mutta et näe kaikkia tiedostojen tietoja. Et ehkä voi siirtää kopiosuojattuja tiedostoja. Voit päivittää kirjaston sen jälkeen, kun olet päivittänyt laitteen kappalevalikoiman, valitsemalla Musiikkival.-kohdassa Valinnat > Päivitä mus.kirjasto.
- Jos haluat synkronoida musiikkia laitteen ja Windows Media Player -sovelluksen välillä, kytke USBdatakaapeli ja valitse yhteydenmuodostustavaksi Median toisto. Laitteessa on oltava yhteensopiva muistikortti.
- Jos haluat käyttää Nokia Nseries PC Suiteen sisältyvää Nokia Music Manager -ohjelmaa (ohjelma on laitteen mukana toimitettavalla CD-ROM-levyllä), kytke USBdatakaapeli ja valitse yhteydenmuodostustavaksi PC Suite.

#### Siirtäminen Windows Media Player -sovelluksen avulla

Sekä Windows Media Player että Nokia Nseries PC Suiteen sisältyvä Nokia Music Manager (ohjelma on laitteen

mukana toimitettavalla CD-ROM-levyllä) on suunniteltu musiikin siirtämiseen. Lisätietoja musiikin siirtämisestä Nokia Nseries PC Suiten Nokia Music Manager -sovelluksen avulla on Music Manager -sovelluksen ohjetoiminnossa.

Musiikin synkronointitoiminto saattaa olla erilainen Windows Media Playerin eri versioissa. Lisätietoja on vastaavan Windows Media Playerin version oppaissa ja ohjeissa.

#### Manuaalinen synkronointi

Kun olet muodostanut yhteyden yhteensopivaan tietokoneeseen, Windows Media Player valitsee manuaalisen synkronoinnin, jos laitteessasi ei ole riittävästi muistitilaa. Manuaalisessa synkronoinnissa voit valita siirrettävät, kopioitavat tai poistettavat kappaleet ja soittolistat.

Kun liität laitteen ensimmäisen kerran, sinun on kirjoitettava nimi, jota laitteestasi käytetään Windows Media Player -sovelluksessa.

## Voit siirtää manuaalisesti valittuja tiedostoja seuraavasti:

 Kun laitteesi ja Windows Media Player -sovelluksen välille on muodostettu yhteys, valitse laite navigointiikkunassa, jos sovellukseen on muodostettu yhteys useasta laitteesta.

- 2 Vedä kappaleet tai albumit luetteloikkunaan synkronointia varten. Voit poistaa kappaleita tai albumeita valitsemalla kohteen luettelosta ja napsauttamalla **Remove from list**.
- 3 Tarkista, että luetteloruudussa on ne tiedostot, jotka haluat synkronoida, ja että laitteessa on riittävästi muistitilaa. Aloita synkronointi valitsemalla Start Sync..

#### Automaattinen synkronointi

Jos haluat vaihtaa Windows Media Player -sovelluksen oletusarvoisen tiedonsiirtoasetuksen, napsauta **Sync**kohdan nuolipainiketta, valitse laitteesi ja sitten **Set up Sync.** Tyhjennä tai valitse **Sync this device automatically** -valintaruutu.

Jos **Sync this device automatically** -valintaruutu on valittuna ja muodostat yhteyden laitteen ja tietokoneen välille, Nokia N77 -laitteen musiikkikirjasto päivittyy automaattisesti Windows Media Player -sovelluksessa valitsemiesi soittolistojen perusteella.

Jos mitään soittolistaa ei ole valittu, sovellus valitsee tietokoneen koko musiikkikirjaston synkronoitavaksi. Huomaa, että tietokoneen kirjastossa voi olla enemmän tiedostoja kuin Nokia N77 -laitteen muistiin ja muistikortille (jos sellainen on laitteessa) mahtuu. Katso lisätietoja Windows Media Player -sovelluksen ohjetoiminnosta. Sovellus ei synkronoi laitteessasi olevia soittolistoja ja Windows Media Player -sovelluksen soittolistoja.

#### Tiedostonhallinta

Windows Media Player järjestää kappaleet oletusarvoisesti kansioihin esimerkiksi esittäjän tai albumin nimen mukaan. Jos käytät muita siirtotapoja, kuten Massamuisti-siirtotapaa, sinun on ehkä rajoitettava kansioihin tallennettavien tiedostojen lukumäärää parhaan mahdollisen toimivuuden varmistamiseksi. Tallenna yhteen kansioon enintään 50 tiedostoa.

## Soittolistat

#### Soittolistan luominen

Voit luoda kappaleiden soittolistan seuraavalla tavalla:

- 1 Valitse Soittolistat > Valinnat > Luo soittolista.
- 2 Anna soittolistalle nimi ja valitse OK.
- 3 Voit laajentaa tai tiivistää esittäjän nimestä avautuvan luettelon ja etsiä ne kappaleet, jotka haluat lisätä soittolistaan. Voit lisätä kappaleita painamalla selausnäppäintä. Voit tarkastella esittäjän nimen alta avautuvaa kappalelistaa selaamalla oikealle. Voit piilottaa kappalelistan selaamalla vasemmalle.
- 4 Kun olet valinnut haluamasi kappaleet, valitse Valmis.

#### Kappaleiden lisääminen soittolistaan

1 Valitse kappalelistassa Valinnat > Lisää kappaleita.

- 2 Voit laajentaa tai tiivistää esittäjän nimestä avautuvan luettelon ja etsiä ne kappaleet, jotka haluat lisätä soittolistaan. Voit lisätä kohteita painamalla ● näppäintä. Voit tarkastella esittäjän nimen alta avautuvaa kappalelistaa painamalla ● -näppäintä. Voit piilottaa kappalelistan painamalla ● -näppäintä.
- 3 Kun olet valinnut haluamasi kappaleet, valitse Valmis.
- Vihje! Voit lisätä kappaleita myös soittolistaan, jota toistetaan parhaillaan. Voit etsiä kappaletta alkamalla kirjoittaa sen nimen ensimmäisiä kirjaimia näppäimistöllä.

#### Kappaleiden järjestäminen

- 1 Valitse soittolistanäkymässä Valinnat > Järjestä uud..
- 3 Valitse Pudota.
- 4 Selaa sen kappaleen kohdalle, jonka haluat siirtää, ja valitse Tartu.
- 5 Selaa uuden paikan kohdalle ja valitse Pudota.
- Kun olet järjestänyt listan uudelleen haluamallasi tavalla, valitse Valmis.
- Vihje! Voit käyttää tartu- ja pudota-toimintoihin myös selausnäppäintä.

#### Kappaleiden poistaminen soittolistasta

1 Selaa kappaleen kohdalle soittolistassa.

- 2 Valitse Valinnat > Poista soittolistalta.
- **3** Vahvista valitsemalla Kyllä. Tiedosto ei poistu laitteesta.

#### Kohteiden lisääminen soittolistaan eri näkymistä

Voit lisätä aiemmin luotuun tai uuteen soittolistaan kappaleita, albumeita, esittäjiä, lajityyppejä tai säveltäjiä Musiikkival.-kohdan eri näkymistä.

- 1 Valitse kohde jossakin Musiikkival.-kohdasta avautuvassa näkymässä.
- 2 Valitse Valinnat > Lisää soittolistalle > Tallennettu soittolista tai Uusi soittolista.
- **3** Jos valitset vaihtoehdon **Uusi soittolista**, anna soittolistalle nimi ja valitse sitten **OK**. Jos valitset vaihtoehdon **Tallennettu soittolista**, valitse soittolista ja sitten **OK**.
- Vihje! Joissakin näkymissä voit valita useita lisättäviä kohteita kerrallaan valitsemalla Valinnat > Valitse / poista val. > Valitse tai Valitse kaikki.
- Vihje! Voit myös lisätä soittolistaan kappaleen, jota olet parhaillaan kuuntelemassa.

#### Soittolistan tiedot

Voit tarkastella soittolistan nimeä, kappaleiden lukumäärää ja tallennuspaikkaa tai soittolistan viime muokkauksen päivämäärää valitsemalla soittolistanäkymässä soittolistan ja sitten Valinnat > Soittolistan tiedot.

#### Automaattiset soittolistat

Seuraavat soittolistat tulevat automaattisesti näkyviin soittolistanäkymässä:

Soitetuimmat kapp. – Sisältää 40 eniten soitettua kappaletta viimeksi soitettujen kappaleiden joukosta.

Viim. kappaleet – Sisältää 40 viimeksi soitettua kappaletta käänteisessä järjestyksessä, viimeksi soitettu kappale viimeisenä.

Viime lisäykset – Sisältää kappaleet, jotka olet lisännyt kirjastoon viimeisen viikon aikana.

#### Käytettävissä olevat toiminnot

Seuraavat vaihtoehdot ovat käytettävissä soittimen eri näkymissä:

Siirry toistolistaan – Avaa näkymän, jossa näkyvät parhaillaan soitettavan kappaleen tiedot.

Musiikkikauppaan – Avaa langattoman yhteyden verkkokauppaan, jossa voit etsiä, selata ja ostaa musiikkia.

Päivitä mus.kirjasto – Päivittää kirjastolistan etsimällä laitteen muistista ja yhteensopivalta muistikortilta (jos se on asetettu laitteeseen) uusia kappaleita ja poistamalla viallisia linkkejä. Kappaleen tiedot, Soittolistan tiedot ja Mus.kirjaston tiedot – Näyttää tietoja valitusta kohteesta.

Ohjeet - Avaa ohjesovelluksen.

Luo soittolista – Avaa näkymän, jossa voit luoda uuden soittolistan.

Lähetä – Voit lähettää valitun kohteen toiseen yhteensopivaan laitteeseen.

Poista – Poistaa valitun kohteen, kun poisto on vahvistettu. Kappale poistetaan laitteen muistista tai muistikortilta (jos se on asetettu laitteeseen) pysyvästi.

Muuta nimeä – Voit muuttaa valitun kohteen nimeä.

Lisää soittolistalle – Voit lisätä valitun kohteen aiemmin luotuun tai uuteen soittolistaan.

Albumikuvake – Avaa näkymän, jossa näet valittuun albumiin tai kappaleeseen liitetyn albumikuvakkeen. Voit vaihtaa tai lisätä albumikuvakkeen käyttämällä laitteeseen tallennettuja kuvia.

Valitse / poista val. – Voit valita useita kohteita kerrallaan jotakin toimintoa varten.

Soittoääneksi – Voit asettaa valitun kappaleen käytössä olevan profiilin soittoääneksi. Parhaan mahdollisen toimivuuden varmistamiseksi soittoäänet on suositeltavaa tallentaa laitteen muistiin. Järjestä uudelleen – Voit muuttaa soittolistan kappaleiden järjestystä.

## Vain toistonäkymässä käytettävissä olevat toiminnot

Musiikkivalikkoon – Avaa Musiikkival.-näkymän.

Sekoita – Voit ottaa satunnaistoiston käyttöön tai poistaa sen käytöstä. Kun satunnaistoisto on käytössä, kappaleet soitetaan sattumanvaraisessa järjestyksessä.

Toista uudelleen – Voit toistaa uudelleen yhden kappaleen tai kaikki parhaillaan toistettavan soittolistan kappaleet.

Taajuuskorjain – Avaa näkymän, jossa voit säätää äänen taajuustasapainoa.

Aloita visualisointi – Voit valita albumikuvakkeen tai animaation, joka näkyy näytössä, kun kappaletta toistetaan. Palaa Toisto-näkymään valitsemalla Sulje.

Ääniasetukset – Avaa näkymän, jossa voit säätää äänitasapainoa, stereokuvaa ja bassovastetta.

#### Kohteiden nimen muuttaminen

- Valitse luettelosta Esittäjän mukaan, Albumin mukaan, Lajityypin mukaan tai Säveltäjän mukaan.
- 2 Valitse Valinnat > Muuta nimeä.

3 Kirjoita uusi nimi ja valitse OK. Toiminto päivittää kaikki valittuun esittäjän, albumin, lajityypin tai säveltäjän kappaleet.

# Kappaleen tietojen tarkastelu ja muokkaaminen

Valitse kappalenäkymässä Valinnat > Kappaleen tiedot. Esiin tulevat seuraavat tiedot, joita voit myös muokata:

Kappaleen nimi - Kappaleen nimi.

Esittäjä – Esittäjän nimi.

Albumi – Sen albumin nimi, jolta kappale on peräisin.

Kappaleen numero – Kappaleen numero sillä albumilla, jolta se on peräisin.

Vuosi – Albumin julkaisuvuosi.

Lajityyppi – Kappaleen tyyliluokka.

Säveltäjä – Kappaleen säveltäjän nimi.

Kommentti - Muu kappaleeseen liittyvä lisätieto.

Saat näkyviin lisätietoja kappaleesta (esim. Muoto, Kesto ja Tekijänoikeudet) valitsemalla Kappaleen tiedot -kohdassa Valinnat > Näytä tiedoston tiedot.

### Kirjaston tiedot

Valitse Musiikkival. - sovelluksessa Valinnat > Mus.kirjaston tiedot. Esiin tulevat seuraavat tiedot:

Kappaleita – Kirjaston sisältämien kappaleiden määrä.

Kesto – Kaikkien nykyisten kappaleiden yhteenlaskettu kesto.

Puhelimen muisti tai Muistikortti – Laitteen muistin tai muistikortin (jos sellainen on laitteessa) käytettävissä olevan muistin määrä.

Päivitetty – Päivämäärä, jona kirjastoa on viimeksi muokattu.

#### Albumikuvakkeen vaihtaminen

- 1 Valitse kappale.
- 2 Valitse Valinnat > Albumikuvake.
- **3** Valitse Valinnat > Muuta.
- 4 Selaa laitteen galleriaan tallennettuja kuvia ja valitse Valitse:.
- 5 Voit palauttaa alkuperäisen albumikuvakkeen valitsemalla Palauta alkuperäinen.

#### Tietoa äänitiedostojen koodauksesta

Sekä Windows Media Player että Nokia Nseries PC Suiteen sisältyvä Nokia Music Manager (ohjelma on laitteen

mukana toimitettavalla CD-ROM-levyllä) koodaavat äänitiedostot käyttämällä esimerkiksi WMA- ja MP3koodekkeja muistitilan säästämiseksi. Koodauksessa äänisignaalista poistetaan ne osat, joita ihmiskorva ei kuule lainkaan tai vain hyvin heikosti.

On koodaustapa tai koodekki mikä hyvänsä, tuloksena olevan tiedoston äänenlaatu ei koskaan ole yhtä hyvä kuin alkuperäisen.

Tämä laite tukee AAC-, WMA- ja MP3-peruskoodekkeja. Kaikista näistä on olemassa erilaisia muunnelmia. Soitin ei kuitenkaan välttämättä tue kaikkia tiedostomuotojen ominaisuuksia tai tiedostomuotojen muunnelmia.

#### Bittinopeudet

Kun ääntä koodataan, tuloksena olevan äänen laatuun vaikuttavat koodauksessa käytetty näytteenottotaajuus ja bittinopeus. Näytteenottotaajuus ilmaistaan tuhansina näytteinä sekunnissa (kHz). CD-musiikin näytteenottotaajuus on aina 44,1 kHz. Bittinopeus ilmaistaan kilobitteinä sekunnissa (kbit/s). Mitä suurempi bittinopeus, sitä parempi äänenlaatu.

Siihen, millainen äänenlaatu tuntuu riittävän hyvältä, vaikuttavat omat tottumuksesi, käytetyt kuulokkeet ja ympäristön äänet. Tavallisesti MP3-tiedoston äänenlaatu on riittävän hyvä popmusiikin kuunteluun laitteella, kun bittinopeus on 128-192 kbit/s. WMA:n tai AAC:n äänenlaatu on tavallisesti samankaltainen kuin MP3:n, kun bittinopeus on astetta alhaisempi (96-160 kbit/s). AAC:n muunnelmat, kuten AAC+ tai AAC+:n parannettu versio eAAC+, tarjoavat CD-tason äänen niinkin hitaalla bittinopeudella kuin 48 kbit/s. Klassinen musiikki ja musiikki, jossa on paljon sävyjä, vaatii tavallisesti suuremman bittinopeuden kuin tavallinen popmusiikki.

Puhetta tai muuta sellaista ääntä varten, jossa hyvä äänenlaatu ei ole niin tärkeää kuin muistitilan säästäminen, voit käyttää bittinopeutta 8–64 kbit/s. Hitailla bittinopeuksilla WMA tai AAC antaa tavallisesti paremman tuloksen kuin MP3.

#### Muuttuva bittinopeus

Laite tukee myös muuttuvaa bittinopeutta (VBR). Muuttuvalla bittinopeudella tarkoitetaan sitä, että koodauksen bittinopeus vaihtelee koodattavan materiaalin monimutkaisuuden mukaan. Muuttuvaa bittinopeutta käytettäessä koodaus on suunniteltu säilyttämään tasainen äänenlaatu kappaleen koko keston ajan sen sijaan, että laatu kärsisi monimutkaisemmissa musiikkiosuuksissa, kuten kiinteää bittinopeutta (CBR) käytettäessä.

# Visual Radio

Paina (j -näppäintä ja valitse Sovellukset > Radio. Voit käyttää sovellusta perinteisenä automaattivirityksellä ja kanavien tallennustoiminnolla varustettuna FM-radiona tai katsoa näytössä radio-ohjelmaan liittyvää visuaalista informaatiota, jos kuuntelet Visual Radio -palvelua tarjoavaa kanavaa. Visual Radio -palvelu käyttää pakettidataa (verkkopalvelu). Voit kuunnella FM-radiota, samalla kun käytät muita sovelluksia.

Jos et pysty käyttämään Visual Radio -palvelua, verkkooperaattorisi tai alueella toimivat radioasemat eivät ehkä tue Visual Radio -toimintoa.

Voit soittaa ja vastaanottaa puheluita tavalliseen tapaan radiota kuunnellessasi. Radio mykistyy puhelun alkaessa.

Radio valitsee käyttämänsä taajuusalueen verkosta saamiensa maatietojen perusteella. Jos näitä tietoja ei ole saatavilla, laite voi pyytää sinua valitsemaan alueen, jossa olet, tai voit valita alueen Visual Radion asetuksista. Katso "Asetukset", s. 57.

#### Radion kuunteleminen

Huomaa, että radiolähetysten laatu vaihtelee radiokanavan aluekohtaisen peittoalueen mukaan.

FM-radio käyttää muuta kuin langattoman laitteen antennia. Laitteeseen on liitettävä yhteensopivat kuulokkeet tai muu vastaava lisälaite, jotta FM-radio toimisi kunnolla.

Paina *G*-näppäintä ja valitse Sovellukset > Radio. Voit aloittaa kanavahaun valitsemalla 🔄 tai 🔄 . Jos haluat vaihtaa taajuuden itse, valitse Valinnat > Haku käsin.

Jos olet aiemmin tallentanut kanavia, voit siirtyä seuraavaan tai edelliseen tallennettuun kanavaan valitsemalla Mitai III tai valita kanavan muistipaikan painamalla numeronäppäintä.

Voit säätää äänenvoimakkuutta äänenvoimakkuuden säätönäppäimillä. Jos haluat kuunnella radiota kaiuttimen kautta, valitse Valinnat > Kaiutin käyttöön.

Varoitus: Kuuntele musiikkia kohtuullisella äänenvoimakkuudella. Jatkuva altistuminen suurelle äänenvoimakkuudelle voi vahingoittaa kuuloasi. Älä pidä laitetta korvallasi kaiuttimen käytön aikana, koska äänenvoimakkuus voi olla erittäin suuri.

Jos haluat tarkastella käytettävissä olevia kanavia sijainnin mukaan, valitse Valinnat > Kanavahakemisto (verkkopalvelu).

Voit tallentaa parhaillaan kuuntelemasi kanavan kanavaluetteloon valitsemalla Valinnat > Tallenna kanava. Jos haluat tarkastella kanavaluetteloa, valitse Valinnat > Kanavat. Voit palata valmiustilaan ja jättää FM-radion soimaan taustalle valitsemalla Valinnat > Toista taustalla.

### Visuaalisen sisällön tarkasteleminen

Jos haluat tarkistaa palvelun saatavuuden ja kustannukset sekä tilata palvelun, ota yhteys palveluntarjoajaan.

Voit tarkastella kuuntelemasi kanavan visuaalista sisältöä valitsemalla **valitsemalla valitsemalla valitsemalla valitsemalla valitsemalla valitsemalla valitsemalla valitsemalla valitsemalla Hae** (verkkopalvelu).

Kun yhteys visuaaliseen palveluun on muodostunut, näytössä näkyy senhetkinen visuaalinen sisältö.

Jos haluat säätää visuaalisen sisällön näyttöasetuksia, valitse Valinnat > Näyttöasetukset.

## Tallennetut kanavat

Voit tallentaa enintään 20 kanavaa radioon. Voit avata kanavaluettelon valitsemalla Valinnat > Kanavat.

Jos haluat kuunnella tallennettua kanavaa, valitse Valinnat > Kanava > Kuuntele. Voit tarkastella kuuntelemasi kanavan visuaalista sisältöä Visual Radio -palvelun avulla valitsemalla Valinnat > Kanava > Käynnistä vis. palvelu. Voit muuttaa kanavan tietoja valitsemalla Valinnat > Kanava > Muokkaa.

#### Asetukset

Valitse Valinnat > Asetukset ja jokin seuraavista:

Käynnistysääni – Valitse, kuuluuko ääni, kun sovellus käynnistetään.

Autom. käynnistys – Valitse Kyllä, jos haluat Visual Radio -palvelun käynnistyvän automaattisesti, kun valitset Visual Radio -palvelua tarjoavan tallennetun kanavan.

Yhteysosoite – Valitse datayhteydessä käytettävä yhteysosoite. Yhteysosoitetta ei tarvita, kun sovellusta käytetään tavallisena FM-radiona.

Nykyinen alue – Voit valita alueen, jolla olet. Tämä asetus näkyy vain, jos laite ei ollut verkon peittoalueella, kun sovellus käynnistettiin.

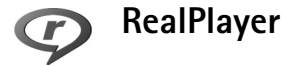

Paina *§*-näppäintä ja valitse Sovellukset > RealPlayer. RealPlayer-sovelluksen avulla voit toistaa videoleikkeitä tai katsoa mediatiedostoja suoratoistona. Voit aktivoida suoratoistolinkin, kun selaat Web-sivuja, tai voit tallentaa sen laitteen muistiin tai yhteensopivalle muistikortille (jos se on asetettu laitteeseen).

RealPlayer tukee tiedostoja, joiden tarkennin on esimerkiksi .3gp, .mp4 tai .rm. RealPlayer ei kuitenkaan välttämättä tue kaikkia tiedostomuotoja tai tiedostomuotojen muunnelmia. RealPlayer yrittää avata .mp4-tiedostoja, mutta joissakin .mp4-tiedostoissa saattaa olla sisältöä, joka ei noudata 3GPP-standardeja. Siksi tämä laite ei tue tällaista sisältöä.

### Videoleikkeiden toistaminen

 Kun haluat toistaa laitteen muistiin tai yhteensopivalle muistikortille (jos se on asetettu laitteeseen) tallennetun mediatiedoston, valitse Valinnat > Avaa ja valitse sitten jokin seuraavista:

Viime leikkeet – Voit toistaa jonkin kuudesta RealPlayer-sovelluksessa viimeksi toistetusta tiedostosta.

Tallennettu leike – Voit toistaa Galleria-sovellukseen tallennetun tiedoston. Katso "Galleria", s. 34.

2 Selaa tiedoston kohdalle ja toista tiedosto painamalla

 näppäintä.

Pikavalinnat toiston aikana:

 Voit pikakelata eteenpäin pitämällä -näppäintä painettuna.

- Voit kelata mediatiedostoa taaksepäin pitämällä

   -näppäintä painettuna.
- Voit mykistää äänen pitämällä laitteen sivustassa olevaa äänenvoimakkuuden säätönäppäintä painettuna, kunnes näytössä näkyy X -symboli. Voit ottaa äänen käyttöön pitämällä äänenvoimakkuuden säätönäppäintä painettuna, kunnes ()-symboli tulee näkyviin.

## Suoratoisto

Monet palveluntarjoajat edellyttävät Internetyhteysosoitteen (IAP) käyttämistä oletusyhteysosoitteena. Joillekin palveluntarjoajille kelpaa myös WAPyhteysosoite.

Yhteysosoitteet voi määrittää silloin, kun laite avataan ensimmäisen kerran.

Lisätietoja saat palveluntarjoajaltasi.

RealPlayer-sovelluksessa voi avata vain rtsp://-muotoisia URL-osoitteita. RealPlayer kuitenkin tunnistaa .ramtiedostoon johtavan http-linkin.

Kun haluat katsoa sisältöä suoratoistona, valitse suoratoistolinkki, joka on tallennettu Galleriasovellukseen, joka löytyy Web-sivulta tai joka on vastaanotettu teksti- tai multimediaviestissä. Ennen suoratoiston alkamista laite muodostaa yhteyden sivustoon ja alkaa hakea sisältöä. Sisältö ei tallennu laitteeseen.

# RealPlayer-asetusten vastaanottaminen

Voit saada RealPlayer-sovelluksen asetuksia erityisessä tekstiviestissä palveluntarjoajalta. Katso "Data ja asetukset", s. 86. Lisätietoja saat palveluntarjoajaltasi.

#### RealPlayer-asetusten muuttaminen

Valitse Valinnat > Asetukset ja jokin seuraavista:

Video – Voit asettaa RealPlayer-sovelluksen toistamaan videoleikkeet automaattisesti uudelleen niiden loppumisen jälkeen.

Yhteys – Voit valita, käytetäänkö proksipalvelinta. Lisäksi voit vaihtaa oletusyhteysosoitteen ja määrittää yhteyttä muodostettaessa käytettävän porttivälin. Saat oikeat asetukset palveluntarjoajalta.

#### Proksiasetukset

Käytä proksia – Kun haluat käyttää proksipalvelinta, valitse Kyllä.

Proksipalv. osoite – Anna proksipalvelimen IP-osoite.

Proksiportin numero – Anna proksipalvelimen portin numero.

Sanasto: Proksipalvelimet ovat mediapalvelinten ja niiden käyttäjien välissä olevia palvelimia. Niiden avulla jotkin palveluntarjoajat antavat lisäsuojaa tai nopeuttavat äänitteitä tai videoleikkeitä sisältävien sivujen käyttöä.

#### Verkkoasetukset

Oletusyhteysosoite – Valitse yhteysosoite, jota haluat käyttää yhteyden muodostuksessa Internetiin.

Yhteysaika – Aseta RealPlayer-sovellusta varten aika, jonka kuluttua se katkaisee yhteyden verkkoon silloin, kun olet pysäyttänyt medialeikkeen toistamisen verkkolinkin kautta. Valitse Määritä, kirjoita aika ja valitse OK.

Pienin UDP-portti – Anna palvelimen porttivälin pienin portin numero. Pienin mahdollinen arvo on 1024.

Suurin UDP-portti – Anna palvelimen porttivälin suurin portin numero. Suurin mahdollinen arvo on 65535.

Kun haluat muokata eri verkkojen kaistanleveysarvoja, valitse Valinnat > Lisäasetukset.

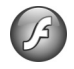

## Flash-soitin

Paina *§* -näppäintä ja valitse Sovellukset > Flash-soitin. Flash-soitin-sovelluksen avulla voit katsella ja toistaa yhteensopivia langattomille laitteille tehtyjä flashtiedostoja sekä käyttää niitä vuorovaikutteisesti.

#### Flash-tiedostojen järjestäminen

Voit avata kansion tai toistaa flash-tiedoston painamalla orappäintä.

Voit lähettää flash-tiedoston yhteensopivaan laitteeseen selaamalla sen kohdalle ja painamalla soittonäppäintä.

Voit siirtää tai kopioida flash-tiedostoja toiseen kansioon valitsemalla Valinnat > Järjestele > Kopioi kansioon tai Siirrä kansioon.

Voit luoda kansion flash-tiedostojen järjestämistä varten valitsemalla Valinnat > Järjestele > Uusi kansio.

Käytettävissä olevat vaihtoehdot voivat vaihdella.

Voit poistaa flash-tiedoston selaamalla sen kohdalle ja painamalla **C**-näppäintä.

#### Flash-tiedoston toistaminen

Paina *§* -näppäintä ja valitse Sovellukset > Flash-soitin ja sitten flash-tiedosto.

Voit lisätä tai vähentää äänenvoimakkuutta äänenvoimakkuuden säätönäppäimillä.

Valitse Valinnat ja jokin käytettävissä olevista vaihtoehdoista:

Tauko – Voit keskeyttää toiston.

Pysäytä – Voit pysäyttää toiston.

Laatu – Voit valita toiston laadun. Jos toisto on epätasaista ja hidasta, vaihda asetukseksi Normaali tai Karkea.

Koko näyttö – Voit toistaa tiedoston koko näytössä. Voit palata normaaliin näkymään valitsemalla Normaali näyttö.

Vaikka näppäintoiminnot eivät olekaan näkyvissä koko näytön tilassa, ne saattavat silti olla käytettävissä, kun painat valintanäppäimiä.

Sovita näyttöön – Voit toistaa tiedoston alkuperäisessä koossaan sen jälkeen, kun olet muuttanut sen kokoa.

Panorointi käyttöön – Voit liikkua näytössä selausnäppäimellä, kun olet suurentanut näytössä olevaa kuvaa.

## Internet

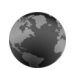

## Palvelut

Pikavalinta: Voit muodostaa yhteyden pitämällä
 näppäintä painettuna valmiustilassa.

Paina **()** -näppäintä ja valitse Internet > Palvelut (verkkopalvelu).

Eri palveluntarjoajat ylläpitävät erityisesti langattomia laitteita varten suunniteltuja sivuja, joita voit tarkastella **Palvelut**-selaimella. Näillä sivuilla käytetään WML (Wireless Markup Language)-, XHTML (Extensible Hypertext Markup Language)- tai HTML (Hypertext Markup Language) -merkintäkieliä.

Jos haluat tarkastella HTML (Hypertext Markup Language) -merkintäkielellä tehtyjä sivuja alkuperäisessä ulkoasussaan, käytä sen sijaan Web-selainta. Katso "Web", s. 65.

Tarkista palvelujen saatavuus, hinnoittelu ja maksut palveluntarjoajalta. Palveluntarjoajilta saat myös palvelujen käyttöä koskevia ohjeita.

## Yhteysosoite

Jotta voisit avata sivuja, tarvitset haluamasi sivun käyttöön tarvittavat palveluasetukset. Voit saada asetukset erityisessä tekstiviestissä sivua tarjoavalta palveluntarjoajalta. Katso "Data ja asetukset", s. 86. Lisätietoja saat palveluntarjoajaltasi.

Voit saada asetukset myös palveluntarjoajan Websivustosta.

#### Asetusten syöttäminen käsin

- Paina & näppäintä, valitse Työkalut > Asetukset > Yhteys > Yhteysosoitteet ja määritä yhteysosoitteen asetukset. Noudata palveluntarjoajan antamia ohjeita. Katso "Yhteys", s. 118.
- 2 Paina £9-näppäintä ja valitse Internet > Palvelut > Valinnat > Kirjanmerkkien hall. > Uusi kirjanmerkki. Kirjoita kirjanmerkin nimi ja nykyiselle yhteysosoitteelle määritetyn sivun osoite.
- 3 Jos haluat asettaa luomasi yhteysosoitteen oletusyhteysosoitteeksi, valitse Valinnat > Asetukset > Yhteysosoite.

### Kirjanmerkkinäkymä

Kirjanmerkkinäkymä avautuu, kun avaat Palvelutsovelluksen.

Laitteeseen on voitu ladata valmiiksi sellaisten sivustojen kirjanmerkkejä tai linkkejä tai laitteella voi käyttää sivustoja, jotka eivät liity Nokiaan. Nokia ei tue näitä sivustoja eikä vastaa niistä. Jos päätät käyttää niitä, noudata samoja turvallisuutta koskevia varotoimia ja suhtaudu sisältöön harkiten kuten muidenkin Internetsivustojen kanssa.

Symboli 🐁 tarkoittaa oletusyhteysosoitteelle määritettyä aloitussivua.

## Yhteyden suojaus

Jos for-suojaussymboli on näytössä yhteyden aikana, tiedonsiirtoyhteys laitteen ja Internet-yhdyskäytävän tai -palvelimen välillä on salattu.

Suojaussymbolin näkyminen ei tarkoita sitä, että myös yhdyskäytävän ja sisältöpalvelimen (tai paikan, johon haluamasi aineisto on tallennettu) välinen tiedonsiirtoyhteys olisi turvallinen. Palveluntarjoaja suojaa yhdyskäytävän ja sisältöpalvelimen välisen tiedonsiirtoyhteyden. Valitse Valinnat > Tiedot > Suojaus, jolloin saat esiin yhteyttä, salauksen tilaa, palvelinta ja käyttäjän todentamista koskevia tietoja.

Jotkin palvelut, kuten pankkipalvelut, voivat edellyttää varmenteita. Lisätietoja saat palveluntarjoajaltasi. (katso myös "Varmenteiden hallinta", s. 122)

## Selaaminen

**C** Tärkeää: Käytä vain luotettavia palveluja, joissa on riittävä suojaus vahingollisia ohjelmia vastaan.

Hae sivu valitsemalla kirjanmerkki tai kirjoittamalla osoite kenttään (🚳).

Uudet linkit näkyvät selainsivulla sinisellä alleviivattuina ja aiemmin avatut linkit purppuranvärisinä. Linkkeinä toimivien kuvien ympärillä on sininen reuna.

Voit avata linkkejä ja tehdä valintoja painamalla • -näppäintä.

Pikanäppäin: Voit siirtyä sivun loppuun
 # -näppäimellä ja sivun alkuun \* -näppäimellä.

Voit siirtyä selailun aikana edelliselle sivulle valitsemalla Takaisin. Jos Takaisin-komento ei ole käytettävissä, valitse Valinnat > Siirtymisvalinnat > Aiemmat, jolloin saat esiin aikajärjestyksessä luettelon sivuista, joilla olet käynyt selailuyhteyden aikana. Voit hakea sivun viimeisimmän sisällön palvelimesta valitsemalla Valinnat > Siirtymisvalinnat > Hae uudelleen.

Voit tallentaa kirjanmerkin valitsemalla Valinnat > Tall. kirjanmerkiksi.

Vihje! Pääset selailun aikana kirjanmerkkinäkymään pitämällä 
-näppäintä painettuna. Kun haluat palata selainnäkymään, valitse Valinnat > Edellinen sivu.

Voit tallentaa sivun selailun aikana valitsemalla Valinnat > Lisävalinnat > Tallenna sivu. Voit siirtyä sivuille myöhemmin ja selata niitä offline-tilassa painamalla kirjanmerkkinäkymässä **●**-näppäintä, jolloin Tallennetut sivut -näkymä avautuu.

Jos haluat kirjoittaa uuden URL-osoitteen, valitse Valinnat > Siirtymisvalinnat > Siirry Web-osoitt..

Voit avata avoinna olevalla sivulla käytettävissä olevien komentojen tai toimintojen alaluettelon valitsemalla Valinnat > Valinnat (jos Web-sivu tukee toimintoa).

Voit hakea tiedostoja, joita ei voi näyttää selaimen sivulla, kuten soittoääniä, kuvia, verkon tunnuksia, teemoja ja videoleikkeitä. Voit hakea kohteen selaamalla linkin kohdalle ja painamalla <a>o>n</a> –</a>näppäintä.

Kun aloitat haun, näyttöön tulee luettelo nykyisen selailuyhteyden meneillään olevista, keskeytetyistä ja loppuun suoritetuista hauista. Voit tarkastella luetteloa myöhemmin valitsemalla Valinnat > Työkalut > Haut. Selaa luettelossa haluamasi kohteen kohdalle ja valitse Valinnat, jolloin voit keskeyttää, jatkaa tai peruuttaa meneillään olevia hakuja tai avata, tallentaa tai poistaa loppuun suoritettuja hakuja.

#### Kohteiden hakeminen ja ostaminen

Voit hakea laitteeseen esimerkiksi soittoääniä, kuvia, verkon tunnuksia, teemoja ja videoleikkeitä. Ne voivat olla ilmaisia, tai voit ostaa niitä. Kun kohde on haettu, sopiva laitteen sovellus käsittelee sitä. Esimerkiksi laitteeseen haettu valokuva voidaan tallentaa Galleria-sovellukseen.

**Tärkeää:** Asenna ja käytä vain luotettavista lähteistä peräisin olevia sovelluksia ja muita ohjelmia, kuten Symbian-allekirjoitettuja tai Java Verified<sup>™</sup> -testattuja sovelluksia.

- Voit hakea kohteen selaamalla linkin kohdalle ja painamalla 

   -näppäintä.
- **2** Osta kohde valitsemalla sopiva vaihtoehto, esimerkiksi Buy (Osta).
- 3 Lue huolellisesti kaikki annetut tiedot. Jos haluat jatkaa hakua, valitse Hyväksy. Voit peruuttaa haun valitsemalla Peruuta.

#### Yhteyden katkaiseminen

Voit katkaista yhteyden ja tarkastella selaimen sivua offline-tilassa valitsemalla Valinnat > Lisävalinnat > Katkaise yhteys. Jos haluat katkaista yhteyden ja sulkea selaimen, valitse Valinnat > Poistu.

#### Välimuistin tyhjentäminen

Hakemasi tiedot ja käyttämäsi palvelut tallentuvat laitteen välimuistiin.

Välimuisti on muistipaikka, johon tietoja tallennetaan tilapäisesti. Jos olet käyttänyt tai yrittänyt käyttää salasanoja vaativia luottamuksellisia tietoja, tyhjennä välimuisti jokaisen käyttökerran jälkeen. Käyttämäsi tiedot tai palvelut tallentuvat välimuistiin. Voit tyhjentää välimuistin valitsemalla Valinnat > Lisävalinnat > Tyhjennä välimuisti.

#### Asetukset

Valitse Valinnat > Asetukset ja jokin seuraavista:

Yhteysosoite – Voit vaihtaa oletusyhteysosoitteen. Katso "Yhteys", s. 118. Verkon palveluntarjoaja on voinut määrittää jotkin tai kaikki yhteysosoitteet valmiiksi laitteeseen, etkä ehkä voi muuttaa, luoda, muokata tai poistaa niitä.

Aloitussivu – Voit määrittää aloitussivun.

Näytä kuvat ja objektit – Voit valita, hakeeko laite kuvat selailun aikana. Jos valitset Ei, voit hakea kuvat myöhemmin selailun aikana valitsemalla Valinnat > Näytä kuvat.

Fonttikoko – Valitse tekstikoko.

**Oletuskoodaus** – Jos tekstin merkit eivät näy oikein, voit valita toisen koodauksen kielen mukaan.

Autom. kirjanmerkit – Voit ottaa automaattisen kirjanmerkkien keräyksen käyttöön tai poistaa sen käytöstä. Jos haluat jatkaa automaattisten kirjanmerkkien keräämistä, mutta piilottaa kansion kirjanmerkkinäkymästä, valitse Piilota kansio.

Näytön koko – Valitse, mitä näytössä näkyy selattaessa: Vain valintanäpp. tai Koko näyttö.

Etsintäsivu – Määritä Web-sivu, jonka laite hakee silloin, kun valitset Siirtymisvalinnat > Avaa etsintäsivu kirjanmerkkinäkymästä tai selailun aikana.

Käsittelytapa – Jos haluat sivun asettelun näkyvän mahdollisimman tarkasti Pieni näyttö -tilassa, valitse Laatu. Jos et halua, että laite hakee ulkoiset CSS-tyylisivut, valitse Nopeus.

**Evästeet** – Voit sallia tai estää evästeiden vastaanottamisen ja lähettämisen.

Java/ECMA-kom.sarja – Voit sallia tai estää komentosarjojen käyttämisen.

Suojausvaroitukset – Voit valita suojausilmoitusten piilottamisen tai näyttämisen.

Vahvista DTMF-lähet. – Valitse, haluatko vahvistaa lähetyksen, ennen kuin laite lähettää DTMF-ääniä äänipuhelun aikana. Katso myös "Toiminnot äänipuhelun aikana", s. 75.

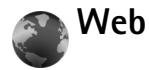

Paina *S* -näppäintä ja valitse Internet > Web (verkkopalvelu).

Web-selaimella voit tarkastella alkuperäisessä ulkoasussaan sellaisia sivuja, jotka on tehty HTML (Hypertext Markup Language) -merkintäkielellä. Voit myös tarkastella erityisesti langattomia laitteita varten suunniteltuja sivuja, jotka on tehty XHTML (Extensible Hypertext Markup Language)- tai WML (Wireless Markup Language) -merkintäkielellä.

Web-selaimella voit esimerkiksi suurentaa ja pienentää sivua näytössä, käyttää Sivun pikkukuva- ja Sivunäkymätoimintoja sivuilla liikkumiseen, lukea Web-syötteitä ja blogeja, luoda sivusta kirjanmerkin ja hakea sisältöä.

Tarkista palvelujen saatavuus, hinnoittelu ja maksut palveluntarjoajalta. Palveluntarjoajilta saat myös palvelujen käyttöä koskevia ohjeita. Jotta voisit avata sivuja, tarvitset haluamasi sivun käyttöön tarvittavat palveluasetukset. Voit saada asetukset erityisessä tekstiviestissä sivua tarjoavalta palveluntarjoajalta. Katso "Data ja asetukset", s. 86. Lisätietoja saat palveluntarjoajaltasi.

#### Sivun pikkukuva

Voit käyttää Sivun pikkukuva -toimintoa apuna etsiessäsi tietoa Web-sivuilta, jotka sisältävät suuren määrän tietoa. Kun Sivun pikkukuva -toiminto on käytössä, Web-selain pienentää selaamasi sivun automaattisesti pieneksi yleiskuvaksi. Voit liikkua sivulla selaamalla oikealle, vasemmalle, ylöspäin tai alaspäin. Kun löydät haluamasi tiedon, lopeta selailu, jolloin Sivun pikkukuva -toiminto vie sinut valittuun kohtaan. Voit ottaa Sivun pikkukuva -toiminnon käyttöön valitsemalla Valinnat > Asetukset > Sivun pikkukuva > Käytössä.

#### Sivunäkymä

Kun selaat Web-sivua, jolla on paljon tietoa, voit tarkastella Sivunäkymä-toiminnon avulla, millaista tietoa sivulla on.

Saat näkyviin avoinna olevan sivun sivunäkymän painamalla **8** -näppäintä. Voit etsiä haluamasi kohdan sivulta painamalla ▲ -, ♥ -, ◄ - - tai → -näppäintä. Painamalla **8** -näppäintä uudelleen voit suurentaa sivua näytössä ja tarkastella haluamaasi kohtaa.

## Web-syötteet ja blogit

**Tärkeää:** Käytä vain luotettavia palveluja, joissa on riittävä suojaus vahingollisia ohjelmia vastaan.

Web-syötteet ovat Web-sivuilla olevia xml-tiedostoja, joita blogien tekijät käyttävät paljon viimeisimpien merkintöjen otsikoiden tai koko tekstin, kuten uutisten, jakamiseen. Web-syötteitä on monilla Web-, blogi- ja wiki-sivustoilla. Voit tilata Web-sivulla olevan Websyötteen valitsemalla Valinnat > Tilaa. Voit tarkastella tilaamiasi Web-syötteitä kirjanmerkkinäkymässä valitsemalla Web-syötteet.

Blogit eli weblogit ovat verkkopäiväkirjoja. Jos haluat hakea Web-syötteen tai blogin Webistä, selaa sen kohdalle ja paina 
— näppäintä.

#### Selaaminen

**Tärkeää:** Käytä vain luotettavia palveluja, joissa on riittävä suojaus vahingollisia ohjelmia vastaan.

Jos haluat hakea sivun, valitse kirjanmerkki ja paina 🖲 näppäintä. Voit myös kirjoittaa osoitteen kenttään (🌒).

#### Näppäimistön pikavalinnat

- Kun avoinna on vähintään kaksi ikkunaa, voit sulkea käytössä olevan ikkunan painamalla C-näppäintä.
- Voit avata kirjanmerkit painamalla **1** -näppäintä.
- Voit etsiä tekstiä nykyiseltä sivulta painamalla 2 näppäintä.
- Voit palata edelliselle sivulle painamalla 3-näppäintä.
- Saat näkyviin luettelon kaikista avoimista ikkunoista painamalla 5 -näppäintä.
- Saat näkyviin sivunäkymän painamalla 8 -näppäintä. Painamalla 8 -näppäintä uudelleen voit suurentaa sivua näytössä ja tarkastella haluamaasi kohtaa.
- Voit siirtyä uudelle Web-sivulle painamalla 9 näppäintä.
- Voit siirtyä aloitussivulle painamalla **()**-näppäintä.

Voit suurentaa tai pienentää sivua #- ja \*-näppäimillä.

Voit sallia tai estää ponnahdusikkunoiden automaattisen avautumisen valitsemalla Valinnat > Asetukset > Estä ponnahdusikk. > Kyllä tai Ei.

Voit tarkastella Web-sivuja, joilla olet kuluvan selailuyhteyden aikana käynyt, valitsemalla Valinnat > Siirtymisvalinnat > Aiemmat. Jos haluat, että aiempien sivujen luettelo tulee esiin automaattisesti, kun palaat edelliselle sivulle, valitse Valinnat > Asetukset > Aiemmat-luettelo > Käytössä.

#### Yhteyden katkaiseminen

Voit katkaista yhteyden Webiin valitsemalla Valinnat > Lisävalinnat > Katkaise yhteys.

Voit poistaa tiedot, jotka verkkopalvelin on kerännyt vierailuistasi Web-sivuilla, valitsemalla Valinnat > Lisävalinnat > Poista evästeet.

Voit tyhjentää välimuistin, johon tallentuu tietoa käynneistäsi eri Web-sivustoilla, valitsemalla Valinnat > Lisävalinnat > Tyhjennä välimuisti.

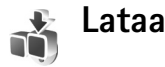

Lataa (verkkopalvelu) on langaton sisältömyymälä laitteessasi. Voit selata, hakea ja asentaa kohteita, kuten sovelluksia ja mediatiedostoja, Internetistä laitteeseesi. Kohteet on järjestetty eri palveluntarjoajien luetteloihin ja kansioihin. Saatavilla oleva sisältö vaihtelee palveluntarjoajan mukaan.

Paina 🚱 - näppäintä ja valitse Lataa.

Lataa-sovellus käyttää verkkopalveluita etsiessään uusinta mahdollista sisältöä. Lisätietoja Lataa-sovelluksen avulla haettavista kohteista saat palveluntarjoajaltasi tai kohteen toimittajalta tai valmistajalta. Lataa-sovellus vastaanottaa meneillään olevat päivitykset ja näyttää uusimman sisällön, jota palveluntarjoajasi laitteeseesi tarjoaa. Voit päivittää sisällön manuaalisesti Lataa-sovelluksessa valitsemalla Valinnat > Päivitä lista.

Jos haluat piilottaa kansion tai katalogin luettelosta, valitse Valinnat > Piilota. Voit palauttaa piilotetut kohteet näkyviin valitsemalla Valinnat > Näytä kaikki.

Voit ostaa valitun kohteen päänäkymässä, kansiossa tai katalogissa valitsemalla Valinnat > Osta. Avautuvassa alavalikossa voit valita kohteen version ja tarkastella hintatietoja. Saatavilla olevat valinnat vaihtelevat palveluntarjoajan mukaan.

Voit hakea maksuttoman kohteen valitsemalla Valinnat > Hae.

#### Lataa-sovelluksen asetukset

Voit muuttaa asetuksia valitsemalla Valinnat > Asetukset ja jonkin seuraavista:

Yhteysosoite – Valitse yhteysosoite, jota käytetään yhteyden muodostuksessa palveluntarjoajan palvelimeen. Valitse myös, haluatko laitteen kysyvän yhteysosoitetta aina, kun käytät sitä.

Automaattinen avaus – Voit avata sisällön tai sovelluksen automaattisesti haun jälkeen valitsemalla Kyllä.

Esikatselun vahvistus – Voit hakea automaattisesti sisällön tai sovelluksen esikatselun valitsemalla Ei. Jos haluat, että laite pyytää vahvistuksen aina ennen esikatselun hakemista, valitse Kyllä.

Oston vahvistus – Jos haluat, että sinulta pyydetään vahvistus ennen sisällön tai sovelluksen ostamista, valitse Kyllä. Jos haluat, että ostoprosessi käynnistyy heti, kun valitset vaihtoehdon Osta, valitse Ei.

Kun olet määrittänyt haluamasi asetukset, valitse Takaisin.

# nofiilit – äänten asettaminen

Voit vaihtaa profiilin painamalla () -näppäintä valmiustilassa. Selaa sen profiilin kohdalle, jonka haluat ottaa käyttöön, ja valitse OK.

Jos haluat muokata profiilia, paina g -näppäintä ja valitse Työkalut > Profiilit. Selaa haluamasi profiilin kohdalle ja valitse Valinnat > Muokkaa. Valitse muutettava asetus ja paina 
-näppäintä, jolloin avautuu valintaluettelo. Yhteensopivalle muistikortille tallennettujen äänten kohdalla näkyy -symboli. Voit selata ääniluetteloa ja kuunnella ääniä ennen valintaa. Voit lopettaa äänen kuuntelun painamalla mitä tahansa näppäintä.

Kun valitset äänen, Soittoäänihaku (verkkopalvelu) avaa kirjanmerkkiluettelon. Voit valita kirjanmerkin, muodostaa yhteyden Web-sivulle ja hakea ääniä.

Jos haluat, että laite sanoo soittajan nimen, kun sinulle tulee puhelu, valitse Valinnat > Muokkaa > Sano soittajan nimi > Käytössä. Soittajan nimen on oltava tallennettuna Osoitekirja-sovellukseen. Voit luoda uuden profiilin valitsemalla Valinnat > Luo uusi.

## Offline-profiili

Offline-profiili mahdollistaa laitteen käyttämisen ilman verkkoyhteyttä. Kun offline-profiili otetaan käyttöön, verkkoyhteys katkeaa, kuten kentän voimakkuuden symbolista X näkyy. Tällöin mitään radiotaajuisia signaaleja ei kulje laitteeseen eikä laitteesta. Jos yrität lähettää viestejä, ne tallentuvat Lähtevät-kansioon myöhempää lähetystä varten.

**Tärkeää:** Kun offline-profiili on käytössä, et voi soittaa tai vastaanottaa puheluja tai käyttää muita toimintoja, jotka edellyttävät yhteyttä matkapuhelinverkkoon. Laitteeseen ohjelmoituun viralliseen hätänumeroon soittaminen voi silti onnistua. Voit soittaa puheluja vasta, kun olet ensin ottanut puhelintoiminnon käyttöön vaihtamalla profiilin. Jos laite on lukittu, anna suojakoodi.

Voit vaihtaa offline-profiilista toiseen profiiliin painamalla virtanäppäintä ja valitsemalla profiilin. Langattomat yhteydet tulevat jälleen käyttöön (jos kentän voimakkuus on riittävä). Jos Bluetooth-yhteys on otettu käyttöön ennen offline-profiilia, se poistuu käytöstä. Bluetoothyhteys tulee automaattisesti uudelleen käyttöön offlineprofiilin käytön lopettamisen jälkeen. Katso "Asetukset", s. 103.

# Osoitekirja (puhelinmuistio)

Paina  $\mathfrak{G}$ -näppäintä ja valitse Osoitekirja. Osoitekirjasovelluksessa voit tallentaa ja päivittää yhteystietoja, kuten puhelinnumeroita, kotiosoitteita tai sähköpostiosoitteita. Voit lisätä oman soittoäänen tai pikkukuvan osoitekorttiin. Voit myös luoda yhteysryhmiä, jolloin voit lähettää tekstiviestejä tai sähköpostia usealle vastaanottajalle samanaikaisesti. Voit lisätä vastaanotettuja yhteystietoja (käyntikortteja) osoitekirjaan. Katso "Data ja asetukset", s. 86. Yhteystietoja voi lähettää vain yhteensopiviin laitteisiin tai vastaanottaa niistä.

Jos haluat tarkastella nimien, ryhmien ja vapaan muistin määrää Osoitekirja-sovelluksessa, valitse Valinnat > Osoitekirjan tiedot.

Vihje! Voit synkronoida osoitekirjan yhteensopivan PC-tietokoneen kanssa käyttämällä Nokia Nseries PC Suiten Nokia PC Sync -ohjelmaa (ohjelma on laitteen mukana toimitettavalla CD-ROM-levyllä).

## Nimien ja numeroiden tallentaminen ja muokkaaminen

- 1 Valitse Valinnat > Lisää uusi nimi.
- 2 Kirjoita tiedot haluamiisi kenttiin ja valitse Valmis.

Jos haluat muokata osoitekorttia Osoitekirjasovelluksessa, selaa muokattavan osoitekortin kohdalle ja valitse Valinnat > Muokkaa. Voit etsiä henkilön tietoja myös kirjoittamalla nimen muutaman ensimmäisen kirjaimen hakukenttään. Näyttöön tulee luettelo nimistä, jotka alkavat kirjoittamillasi kirjaimilla.

Jos haluat lisätä pikkukuvan osoitekorttiin, avaa osoitekortti ja valitse Valinnat > Muokkaa > Valinnat > Lisää pikkukuva. Pikkukuva näkyy silloin, kun kyseinen henkilö soittaa sinulle.

Voit kuunnella nimeen liitetyn äänitunnisteen selaamalla osoitekortin kohdalle ja painamalla 

näppäintä. Valitse

sitten Valinnat > Toista äänitunniste. Katso
"Äänivalinta", s. 76.

Kun haluat lähettää yhteystietoja, valitse lähetettävä kortti. Valitse Valinnat > Lähetä > Tekstiviesti, Multimedia, Sähköposti (käytettävissä, jos olet määrittänyt sähköpostitilin) tai Bluetooth. Katso "Viestit", s. 82, ja "Tiedon lähettäminen Bluetooth-yhteyden kautta", s. 104.

Jos haluat lisätä nimen ryhmään, valitse Valinnat > Lisää ryhmään (näkyy vain, jos olet luonut ryhmän). Katso "Yhteysryhmien luominen", s. 73. Kun haluat tarkistaa, mihin ryhmiin nimi kuuluu, selaa nimen kohdalle ja valitse Valinnat > Kuuluu ryhmiin.

Voit poistaa osoitekortin **Osoitekirja**-sovelluksesta valitsemalla kortin ja painamalla C-näppäintä. Jos haluat poistaa useita kortteja kerralla, valitse kortit painamalla näppäimiä  $\mathscr{D}$  ja  $\mathbb{P}$  ja poista ne C-näppäimellä.

#### Ensisijaiset numerot ja osoitteet

Voit määrittää ensisijaisia numeroita tai osoitteita osoitekorttiin. Jos henkilöllä on useita numeroita tai osoitteita, voit näin soittaa tai lähettää helposti viestin hänelle tiettyyn numeroon tai osoitteeseen. Ensisijaista numeroa käytetään myös äänipuheluissa.

- Valitse nimi Osoitekirja-sovelluksesta ja paina 

   näppäintä.
- 2 Valitse Valinnat > Ensisijaiset tiedot.
- **3** Valitse ensisijainen tieto, jonka kohdalle haluat lisätä numeron tai osoitteen, ja valitse Valitse.
- 4 Valitse numero tai osoite, jonka haluat määrittää ensisijaiseksi tiedoksi.

Ensisijainen numero tai osoite näkyy osoitekortissa alleviivattuna.

## Yhteystietojen kopioiminen

Voit kopioida nimiä ja numeroita SIM-kortilta laitteeseen seuraavasti:

- 1 Paina (3-näppäintä ja valitse Osoitekirja > Valinnat > SIM-kortin nimet > SIM-hakemisto.
- 2 Valitse ne nimet, jotka haluat kopioida.
- 3 Valitse Valinnat > Kopioi osoitekirjaan.

Voit kopioida nimiä ja numeroita laitteesta SIM-kortille seuraavasti:

- 1 Paina **\$** -näppäintä ja valitse Osoitekirja.
- 2 Valitse ne nimet, jotka haluat kopioida.
- 3 Valitse Valinnat > Kopioi SIM-hakem. tai Valinnat > Kopioi > SIM-hakemistoon. Vain ne osoitekortin kentät, joita SIM-kortti tukee, kopioituvat.

#### SIM-hakemisto ja muut SIM-palvelut

Lisätietoja SIM-kortin palvelujen saatavuudesta ja käytöstä saat SIM-kortin myyjältä, joka voi olla palveluntarjoaja tai muu myyjä.

Paina (p -näppäintä ja valitse Osoitekirja > Valinnat > SIM-kortin nimet > SIM-hakemisto, jolloin saat esiin SIM-kortille tallennetut nimet ja numerot. SIM-hakemistossa voit lisätä tai kopioida numeroita osoitekirjaan tai muokata numeroita. Voit myös soittaa puheluja.

Voit tarkastella sallittujen numeroiden luetteloa valitsemalla Valinnat > SIM-kortin nimet > Sallitut numerot. Tämä asetus näkyy vain, jos SIM-kortti tukee sitä.
Jos haluat rajoittaa puhelut laitteesta tiettyihin puhelinnumeroihin, valitse Valinnat > Rajaus käyttöön. Tarvitset PIN2-koodin, jos haluat ottaa käyttöön tai poistaa käytöstä sallittujen numeroiden palvelun tai muokata sallittuja numeroita. Ota yhteys palveluntarjoajaan, jos sinulla ei ole koodia. Jos haluat lisätä uusia numeroita sallittujen numeroiden luetteloon, valitse Valinnat > Lisää nimi. Tarvitset PIN2-koodin näitä toimintoja varten.

Pakettidatayhteydet eivät ole mahdollisia Sallitut numerot -toimintoa käytettäessä, lukuun ottamatta tekstiviestien lähettämistä pakettidatayhteyden kautta. Tässä tapauksessa viestikeskuksen numeron ja vastaanottajan puhelinnumeron täytyy olla sallittujen numeroiden luettelossa.

Kun Sallitut numerot -toiminto on käytössä, puhelut laitteeseen ohjelmoituun viralliseen hätänumeroon voivat olla mahdollisia.

# Soittoäänten liittäminen osoitekortteihin

Kun saat puhelun henkilöltä tai ryhmän jäseneltä, laite soittaa valitun soittoäänen (jos tieto soittajan puhelinnumerosta tulee puhelun mukana ja laitteesi tunnistaa numeron).

- 2 Valitse Valinnat > Soittoääni. Soittoääniluettelo avautuu.
- 3 Valitse soittoääni henkilöä tai valittua ryhmää varten.

Jos haluat poistaa soittoäänen, valitse Oletussoittoääni soittoääniluettelosta.

### Yhteysryhmien luominen

- 2 Valitse Valinnat > Uusi ryhmä.
- 3 Kirjoita ryhmän nimi tai käytä oletusnimeä ja valitse OK.
- 4 Avaa ryhmä ja valitse Valinnat > Lisää nimiä.
- 5 Selaa nimen kohdalle ja valitse se painamalla 
  näppäintä. Jos haluat lisätä useita jäseniä kerralla, toista tämä vaihe kaikkien lisättävien nimien osalta.
- 6 Lisää nimet ryhmään valitsemalla OK.

Jos haluat muuttaa ryhmän nimen, valitse Valinnat > Muuta nimeä, anna uusi nimi ja valitse OK.

#### Jäsenten poistaminen ryhmästä

- 1 Avaa ryhmäluettelossa ryhmä, jota haluat muokata.
- 2 Selaa haluamasi nimen kohdalle ja valitse Valinnat > Poista ryhmästä.
- 3 Poista nimi ryhmästä valitsemalla Kyllä.

# Soittaminen

## Äänipuhelut

- Vihje! Voit lisätä tai vähentää äänenvoimakkuutta puhelun aikana käyttämällä laitteen sivustassa olevaa äänenvoimakkuuden säätönäppäintä.
- Näppäile valmiustilassa suunta- ja puhelinnumero. Voit poistaa numeron painamalla C-näppäintä. Kun soitat ulkomaille, lisää +-merkki painamalla \* -näppäintä kahdesti (korvaa ulkomaanpuhelun tunnuksen). Näppäile maatunnus, suuntanumero (tarvittaessa ilman etunollaa) ja puhelinnumero.
- 2 Soita numeroon painamalla 🛏 -näppäintä.
- 3 Lopeta puhelu (tai keskeytä soittoyritys) painamalla
   näppäintä.

 -näppäimen painaminen lopettaa aina puhelun, vaikka jokin muukin sovellus olisi aktiivisena.

Kun haluat soittaa puhelun Osoitekirja-sovelluksesta, paina 9-näppäintä ja valitse Osoitekirja. Selaa haluamasi nimen kohdalle tai kirjoita nimen ensimmäiset kirjaimet hakukenttään. Näyttöön tulevat kirjaimia vastaavat nimet. Soita numeroon painamalla  $\$  näppäintä. Jos olet tallentanut henkilölle useita numeroita, valitse haluamasi numero luettelosta.

Nimet on kopioitava SIM-kortilta Osoitekirjasovellukseen, ennen kuin voit soittaa tällä tavalla. Katso "Yhteystietojen kopioiminen", s. 72.

Jos haluat soittaa äskettäin valittuun numeroon valmiustilasta, paina 🕒 -näppäintä. Selaa numeron kohdalle ja paina 🕒 -näppäintä.

# Puhelinnumeroon soittaminen pikavalinnalla

Voit ottaa pikavalintanumerot käyttöön painamalla *s*-näppäintä ja valitsemalla Työkalut > Asetukset > Puhelut > Pikavalinta > Käytössä.

Kun haluat määrittää puhelinnumeron jollekin pikavalintanäppäimelle (**2** – **9**), paina *G*-näppäintä ja valitse **Työkalut** > **Pikavalinta**. Selaa sen näppäimen kohdalle, johon haluat liittää puhelinnumeron, ja valitse **Valinnat** > **Valitse**. **1** on varattu vastaajalle ja **0** Webselaimen käynnistykselle.

Kun haluat soittaa valmiustilasta, paina pikavalintanäppäintä ja 🕒 -näppäintä.

Vihje! Voit soittaa valmiustilasta pikavalinnan avulla myös pitämällä haluamaasi pikavalintanäppäintä painettuna.

#### Neuvottelupuhelun soittaminen

- 1 Soita ensimmäiselle puheluun osallistuvalle henkilölle.
- 2 Kun haluat soittaa toiselle osallistujalle, valitse Valinnat > Uusi puhelu. Ensimmäinen puhelu siirtyy automaattisesti pitoon.
- 3 Kun uuteen puheluun vastataan, liitä ensimmäinen osallistuja neuvottelupuheluun valitsemalla Valinnat > Neuvottelu.

Voit ottaa uuden henkilön mukaan puheluun toistamalla vaiheen 2 ja valitsemalla Valinnat > Neuvottelu > Liitä neuvotteluun. Laitteesta voidaan soittaa enintään kuuden henkilön (soittaja mukaan luettuna) välisiä neuvottelupuheluja. Jos haluat keskustella kahden kesken jonkun osallistujan kanssa, valitse Valinnat > Neuvottelu > Yksityiseksi. Valitse ensin osallistuja ja sitten Yksit.. Neuvottelupuhelu siirtyy pitoon laitteessasi. Muut osallistujat voivat jatkaa keskustelua sillä aikaa. Kun olet lopettanut kahdenkeskisen keskustelun, palaa neuvottelupuheluun valitsemalla Valinnat > Neuvottelu > Liitä neuvotteluun. Jos haluat poistaa osallistujan puhelusta, valitse Valinnat > Neuvottelu > Poista osallistuja, selaa osallistujan kohdalle ja valitse Poista.

4 Kun haluat lopettaa neuvottelupuhelun, paina
 *■* -näppäintä.

#### Toiminnot äänipuhelun aikana

Monet äänipuhelun aikana käytettävistä toiminnoista ovat verkkopalveluja. Käytettävissä olevat vaihtoehdot voivat vaihdella.

Valitse puhelun aikana Valinnat ja sitten jokin seuraavista: Mykistä tai Avaa, Vastaa, Hylkää, Vaihda, Puhelu pitoon tai Poista pidosta, Puhelin käyttöön, Kaiutin käyttöön tai Handsfree käyttöön (jos laitteeseen on kytketty yhteensopiva Bluetooth-kuuloke), Lopeta puhelu tai Lopeta kaikki, Uusi puhelu, Neuvottelu, Siirrä edelleen tai Aktiivinen valmiustila.

Voit lopettaa meneillään olevan puhelun ja vastata odottavaan puheluun valitsemalla Valinnat > Korvaa.

Voit lähettää kuvan tai videoleikkeen multimediaviestissä puhelun toiselle osapuolelle valitsemalla Valinnat > Lähetä multim.viesti (vain UMTS-verkoissa). Halutessasi voit muokata viestiä ja muuttaa vastaanottajan ennen lähettämistä. Lähetä tiedosto yhteensopivaan laitteeseen valitsemalla Lähetä (verkkopalvelu). Jos haluat lähettää DTMF-numerosarjoja (esimerkiksi salasanan), valitse Valinnat > Lähetä DTMF. Näppäile DTMF-numerosarja tai etsi se Osoitekirja-sovelluksesta. Jos haluat lisätä odotusmerkin (w) tai taukomerkin (p), paina ★ -näppäintä toistuvasti. Lähetä äänet valitsemalla OK.

Vihje! Voit lisätä DTMF-ääniä osoitekortin Puhelinnumero- tai DTMF-kenttään.

# Puheluun vastaaminen tai puhelun hylkääminen

Jos haluat vastata puheluun, paina 🕒 -näppäintä.

Kun haluat mykistää soittoäänen puhelun saapuessa, valitse Hiljennä.

Vihje! Jos haluat muuttaa laitteen äänet eri ympäristöjä ja tapahtumia varten (esimerkiksi haluat säätää laitteen äänettömäksi), katso "Profiilit – äänten asettaminen", s. 69.

Jos et halua vastata puheluun, paina *a*-näppäintä. Jos Soitonsiirto > Äänipuhelut > Numero varattu -toiminto on käytössä, myös puhelun hylkääminen siirtää puhelun. Katso "Soitonsiirto", s. 124.

Kun mykistät saapuvan puhelun valitsemalla Hiljennä, voit lähettää soittajalle tekstiviestin hylkäämättä puhelua ja kertoa, ettet voi vastata puheluun. Valitse Valinnat > Lähetä tekstiviesti. Tietoja tämän asetuksen määrittämisestä ja normaalin tekstiviestin kirjoittamisesta on kohdassa "Puhelut", s. 117.

#### Koputuspalvelu (verkkopalvelu)

Voit vastata puheluun toisen puhelun aikana, jos olet ottanut käyttöön Koputuspalvelu-toiminnon Työkalut-valikossa. Voit tarkistaa Koputuspalvelu-toiminnon tilan painamalla (j -näppäintä ja valitsemalla Työkalut > Asetukset > Puhelut > Koputuspalvelu.

Kun haluat vastata odottavaan puheluun, paina 🛏 -näppäintä. Ensimmäinen puhelu siirtyy pitoon.

Voit vuorotella puhelujen välillä valitsemalla Vaihda. Jos haluat yhdistää saapuvan tai pidossa olevan puhelun meneillään olevaan puheluun ja lopettaa puhelut omalta osaltasi, valitse Valinnat > Siirrä edelleen. Voit lopettaa meneillään olevan puhelun painamalla = -näppäintä. Jos haluat lopettaa molemmat puhelut, valitse Valinnat > Lopeta kaikki.

# Äänivalinta

Laite tukee laajennettuja äänikomentoja. Laajennetut äänikomennot eivät ole puhujakohtaisia, joten käyttäjän ei tarvitse äänittää äänitunnisteita etukäteen. Sen sijaan laite luo äänitunnisteen kullekin osoitekirjan osoitekortille ja vertaa lausuttua äänitunnistetta siihen. Äänentunnistus mukautuu laitetta useimmin käyttävän henkilön ääneen, jotta se tunnistaisi puhutut komennot paremmin.

Laite käyttää äänitunnisteena osoitekorttiin tallennettua nimeä tai lempinimeä. Voit kuunnella laitteen syntetisoiman äänitunnisteen avaamalla osoitekortin ja valitsemalla Valinnat > Toista äänitunniste.

#### Soittaminen äänitunnisteen avulla

Huom! Äänitunnisteiden käyttö voi olla vaikeaa meluisassa ympäristössä tai hätätilanteessa, joten pelkästään äänivalintaan ei tule luottaa missään oloissa.

Kun käytät äänivalintaa, kaiutin on käytössä. Pidä laitetta lyhyen matkan päässä, kun sanot äänitunnisteen.

- Aloita äänivalinta valmiustilasta pitämällä oikeaa valintanäppäintä painettuna. Jos käytät yhteensopivaa kuuloketta, jossa on kuulokenäppäin, pidä näppäintä painettuna, kun aloitat äänivalinnan.
- 2 Laitteesta kuuluu lyhyt merkkiääni, ja näyttöön tulee teksti Sano nimi. Sano osoitekorttiin tallennettu nimi tai lempinimi selkeästi.
- **3** Laite toistaa tunnistamansa nimen äänitunnisteen laitteessa valittuna olevalla kielellä ja näyttää nimen sekä numeron. 2,5 sekunnin kuluttua laite valitsee numeron.

Jos laitteen valitsema nimi ei ole oikea, valitse Seuraava, jolloin näkyviin tulevat muut mahdolliset nimet sisältävä luettelo, tai peruuta äänivalinta valitsemalla Lopeta.

Jos nimelle on tallennettu useita numeroita, laite valitsee oletusnumeron, jos se on asetettu. Muussa tapauksessa laite valitsee ensimmäisen käytettävissä olevan numeron seuraavassa järjestyksessä: Matkapuhelin, Matkapuh. (koti), Matkapuh. (työ), Puhelin, Puhelin (koti) ja Puhelin (työ).

## Vastaaja

Voit soittaa vastaajaasi (verkkopalvelu) pitämällä valmiustilassa 1-näppäintä painettuna. Katso myös "Soitonsiirto", s. 124.

## Videopuhelut

Kun soitat videopuhelun (verkkopalvelu), sinun ja puhelun vastaanottajan välillä siirtyy kaksisuuntaista tosiaikaista kuvaa. Videopuhelun vastaanottaja näkee laitteesi kameran välittämän videokuvan. Videopuhelun soittaminen edellyttää, että laitteessa on USIM-kortti ja että laite on UMTS-verkon peittoalueella. Pyydä lisätietoja videopuhelupalvelujen saatavuudesta ja tilaamisesta palveluntarjoajalta.

Videopuhelussa voi olla vain kaksi osapuolta. Videopuhelu voidaan soittaa yhteensopivaan langattomaan laitteeseen tai ISDN-työasemaan. Videopuheluja ei voi soittaa, kun meneillään on jo ääni-, video- tai datapuhelu.

#### Videopuhelun soittaminen

Vaikka estäisit videokuvan lähettämisen videopuhelun aikana, puhelu veloitetaan silti videopuheluna. Tarkista hinnoittelu palveluntarjoajalta.

- Aloita videopuhelu laitteen ollessa valmiustilassa näppäilemällä puhelinnumero tai valitsemalla Osoitekirja ja valitsemalla sitten nimi.
- 2 Valitse Valinnat > Videopuhelu. Oletusarvon mukaan videopuheluissa käytetään laitteen etuosassa olevaa kakkoskameraa. Videopuhelun käynnistyminen voi kestää hetken. Näyttöön tulee teksti Odotetaan videokuvaa. Videopuhelu on käynnissä, kun näytössä näkyy kaksi videokuvaa ja kaiuttimesta kuuluu ääni.
- 3 Kun haluat lopettaa videopuhelun, paina → -näppäintä.

Jos puhelu ei onnistu (esimerkiksi silloin, kun verkko ei tue videopuheluja tai vastaanottava laite ei ole yhteensopiva),

laite kysyy, haluatko yrittää tavallista puhelua tai lähettää multimedia- tai tekstiviestin.

Puhelun vastaanottaja voi estää videokuvan lähettämisen. Tällöin kuulet vain äänen ja näet ehkä pysäytyskuvan tai harmaan taustakuvan, jossa on teksti Odotetaan videokuvaa.

Jos olet estänyt videokuvan lähettämisen laitteestasi, laitteesi näytössä näkyy 📉 -symboli. Jos haluat lähettää sen sijaan pysäytyskuvan, katso "Puhelut", s. 117.

#### Toiminnot videopuhelun aikana

Voit siirtyä videon näytön ja pelkän äänen välillä valitsemalla Ota käyttöön tai Poista käytöstä > Videon lähetys, Äänen lähetys tai Äänen£tvideon lähetys.

Jos haluat muuttaa oman kuvasi kokoa, Suurenna tai Pienennä kuvaa käyttämällä zoomausnäppäimiä. Zoomaussymboli näkyy näytön yläreunassa.

Voit vaihtaa lähetettyjen videokuvien paikkaa näytössä valitsemalla Muuta kuvajärj..

Voit siirtyä etu- ja takakameran välillä valitsemalla Valinnat > Käytä pääkameraa tai Käytä kakkoskameraa.

Jos olet liittänyt laitteeseen yhteensopivan Bluetoothkuulokkeen, voit siirtää äänen takaisin laitteeseen valitsemalla Valinnat > Puhelin käyttöön. Voit siirtää äänen jälleen kuulokkeeseen valitsemalla Valinnat > Handsfree käyttöön.

Käytettävissä olevat vaihtoehdot voivat vaihdella.

# Videopuheluun vastaaminen tai puhelun hylkääminen

Kun videopuhelu saapuu, näyttöön tulee 🔏 -symboli.

Vihje! Voit määrittää videopuheluille oman soittoäänen. Paina 3 -näppäintä ja valitse Profiilit.

Voit vastata videopuheluun painamalla 🕒 -näppäintä. Näyttöön tulee teksti Näytetäänkö videokuva soittajalle?. Jos haluat aloittaa suoran videokuvan lähettämisen, valitse Kyllä.

Jos et aktivoi videopuhelua, videokuvan lähetys ei käynnisty ja kuulet vain soittajan äänen. Videokuvan sijasta näkyy harmaa näyttö. Tietoja harmaan näytön korvaamisesta laitteesi kameran ottamalla pysäytyskuvalla on kohdassa "Puhelut", Kuva videopuhelussa, s. 117.

Kun haluat lopettaa videopuhelun, paina 🛛 = -näppäintä.

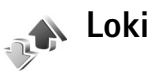

Voit tarkastella vastaamatta jääneiden, vastattujen ja soitettujen äänipuhelujen numeroita painamalla G – näppäintä ja valitsemalla Sovellukset > Loki > Viime puhelut. Laite tallentaa vastaamatta jääneiden ja vastattujen puhelujen puhelinnumerot vain, jos verkko tukee näitä toimintoja, laitteeseen on kytketty virta ja laite on verkon kuuluvuusalueella.

Voit tyhjentää kaikki viime puhelujen listat valitsemalla viime puhelujen päänäkymässä Valinnat > Pyyhi viime puhelut. Voit tyhjentää yhden puhelulistoista avaamalla haluamasi listan ja valitsemalla Valinnat > Tyhjennä lista. Voit poistaa yksittäisen tapahtuman avaamalla listan, selaamalla tapahtuman kohdalle ja painamalla C-näppäintä.

#### Puhelujen kestot

Voit tarkastella vastaamiesi ja soittamiesi puhelujen likimääräisiä kestoja painamalla **(j** -näppäintä ja valitsemalla **Sovellukset** > Loki > Puh. kestot.

Voit määrittää puhelulaskurien näytön puhelun aikana valitsemalla Sovellukset > Loki > Valinnat > Asetukset > Näytä puhelun kesto > Kyllä tai Ei.

Huom! Palveluntarjoajan veloittama puheluaika saattaa vaihdella verkon toimintojen, laskunpyöristyksen yms. mukaan.

Kun haluat nollata kestolaskurit, valitse Valinnat > Nollaa laskurit. Tätä varten tarvitaan suojakoodi. Katso "Puhelin ja SIM", s. 121.

#### Pakettidata

Voit tarkistaa pakettiyhteyksien aikana lähetetyn tai vastaanotetun tietomäärän painamalla *G*-näppäintä ja valitsemalla **Sovellukset** > Loki > Pakettidata. Käyttäjää voidaan veloittaa pakettidatayhteyksien käytöstä esimerkiksi lähetetyn tai vastaanotetun tietomäärän mukaan.

#### Liikennetapahtumien seuranta

Loki-sovelluksessa käytetyt symbolit:

- 🕨 saapuva
  - lähtevä

vastaamatta jäänyt liikennetapahtuma

Kun haluat seurata laitteen kirjaamia äänipuheluja, tekstiviestejä tai datayhteyksiä, paina 🎝-näppäintä, valitse Sovellukset > Loki ja avaa yleinen loki selaamalla oikealle. Vihje! Saat lähetettyjen viestien luettelon esiin painamalla (p-näppäintä ja valitsemalla Viestit > Lähetetyt.

Alatapahtumat, kuten useassa osassa lähetetyt tekstiviestit ja pakettidatayhteydet, näkyvät yhtenä liikennetapahtumana. Yhteydet vastaajaan, multimediaviestikeskukseen tai Web-sivuille näkyvät pakettidatayhteyksinä.

Jos haluat lisätä tuntemattoman puhelinnumeron Lokisovelluksesta osoitekirjaan, valitse Valinnat > Lisää osoitekirjaan.

Jos haluat suodattaa lokin tietoja, valitse Valinnat > Suodata ja jokin suodatin.

Jos haluat poistaa pysyvästi

lokin sisällön, viime puhelujen Valinnat Poistu tiedot ja viestien välitystiedot, valitse Valinnat > Tyhjennä loki. Vahvista valitsemalla Kyllä.

Jos haluat määrittää lokin voimassaolon, valitse Valinnat > Asetukset > Lokin voimassaolo. Jos valitset Ei lokia, lokin koko sisältö, viime puhelujen tiedot ja viestien välitystiedot poistuvat lopullisesti.

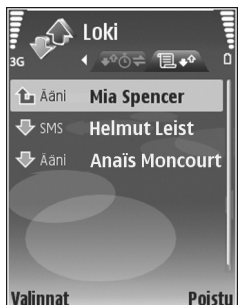

Jos haluat tarkastella liikennetapahtuman tietoja yleisessä lokinäkymässä, selaa tapahtuman kohdalle ja paina • -näppäintä.

Vihje! Kun tiedot ovat näkyvissä näytössä, voit kopioida puhelinnumeron leikepöydälle ja liittää sen esimerkiksi tekstiviestiin. Valitse Valinnat > Kopioi numero.

#### Pakettidatalaskuri ja yhteysaikalaskuri

Saat siirretyn datan määrän kilotavuina ja johonkin tiettyyn pakettidatayhteyteen käytetyn ajan näyttöön selaamalla Pak.-tekstillä merkityn saapuvan tai lähtevän tapahtuman kohdalle ja valitsemalla Valinnat > Näytä tiedot.

# Viestit

Paina 🚱 -näppäintä ja valitse Viestit (verkkopalvelu).

Multimediaviestejä voi vastaanottaa ja katsoa vain sellaisilla laitteilla, joissa on yhteensopivat ominaisuudet. Viestin ulkonäkö voi vaihdella vastaanottavan laitteen mukaan.

Jos haluat luoda uuden viestin, valitse Luo viesti.

Viestit-valikossa on seuraavat kansiot:

Saapuneet – Saapuneet viestit sähköpostia ja tiedotteita lukuun ottamatta tallentuvat tähän kansioon. Sähköpostiviestit tallentuvat **Postilaatikko**-kansioon.

Omat kansiot – Voit järjestää viestisi kansioihin.

Vihje! Viestipohjakansiossa olevien tekstien avulla vältytään kirjoittamasta usein lähetettäviä viestejä uudelleen. Voit myös luoda ja tallentaa omia viestipohjia.

**Postilaatikko** – Voit muodostaa yhteyden etäpostilaatikkoosi ja hakea sieltä uudet sähköpostiviestit tai katsoa aiemmin haettuja sähköpostiviestejä offlinetilassa. Katso "Sähköposti", s. 91.

Stuonnokset – Lähettämättömät viestiluonnokset tallentuvat tähän kansioon.

Lähetetyt – Edelliset 20 lähetettyä viestiä tallentuvat tähän kansioon lukuun ottamatta Bluetooth-yhteyden kautta lähetettyjä viestejä. Jos haluat muuttaa tallennettavien viestien määrää, katso "Muut asetukset", s. 93.

Lähtevät – Lähetystä odottavat viestit tallentuvat Lähtevät-kansioon esimerkiksi silloin, kun laite ei ole verkon peittoalueella.

Välitystiedot – Voit pyytää verkkoa lähettämään sinulle lähettämiesi teksti- ja multimediaviestien välitystiedot (verkkopalvelu). Sähköpostiosoitteeseen lähetetystä multimediaviestistä ei ehkä voi saada välitystietoraporttia.

Voit kirjoittaa palvelupyyntöjä (niin sanottuja USSDkomentoja) ja lähettää niitä palveluntarjoajallesi. Käytä palvelupyyntöjä esimerkiksi silloin, kun haluat ottaa jonkin verkkopalvelun käyttöön. Valitse Viestit > Valinnat > Palvelukäsky.

Tiedotteet-toiminto (verkkopalvelu) mahdollistaa erilaisia aiheita koskevien tiedotteiden (esimerkiksi sää- ja liikennetietojen) vastaanottamisen palveluntarjoajalta. Tietoa eri aiheista ja niiden numeroista saat palveluntarjoajaltasi. Valitse Viestit > Valinnat > Tiedotteet. Tiedotepalvelun viestejä ei voi vastaanottaa UMTSverkoissa. Pakettidatayhteys saattaa estää solun tiedotteiden vastaanoton.

### Tekstin kirjoittaminen

ABC, abc ja Abc ilmaisevat valitun merkkitilan. 123 ilmaisee numerotilan.

Kun haluat vaihtaa kirjaimista numeroihin tai päinvastoin, pidä **#** -näppäintä painettuna. Voit vaihtaa eri merkkitilojen välillä painamalla **#**-näppäintä.

Kun haluat lisätä numeron kirjaintilassa, pidä haluamaasi numeronäppäintä painettuna.

-symboli näkyy näytössä, kun kirjoitat tekstiä käyttäen perinteistä tekstinsyöttöä, ja \_\_\_\_\_--symboli, kun käytät ennustavaa tekstinsyöttöä.

Kun ennustava tekstinsyöttö on käytössä, voit kirjoittaa minkä merkin tahansa yhdellä näppäinpainalluksella. Ennustava tekstinsyöttö perustuu sisäiseen sanakirjaan, johon voi myös lisätä uusia sanoja.

Jos haluat ottaa ennustavan tekstinsyötön käyttöön, paina 𝕎 -näppäintä ja valitse Ennust. tekstinsyöttö.

Vihje! Voit ottaa ennustavan tekstinsyötön käyttöön tai poistaa sen käytöstä painamalla #-näppäintä kaksi kertaa nopeasti. Jos sana ei ole oikea, paina ★ -näppäintä toistuvasti, jolloin saat sanakirjan löytämät sanavaihtoehdot esiin yksitellen, tai paina 🎕 -näppäintä ja valitse Ennust. tekstinsyöttö > Sanavaihtoehdot.

Jos sanan jäljessä näkyy kysymysmerkki (?), sitä ei ole sanakirjassa. Jos haluat lisätä sanan sanakirjaan, valitse Kirjoita, kirjoita sana käyttäen perinteistä tekstinsyöttöä ja valitse OK. Sana lisätään sanakirjaan. Kun sanakirja tulee täyteen, uusi sana korvaa vanhimman sanakirjaan lisätyn sanan.

Voit avata erikoismerkkien luettelon pitämällä \* -näppäintä painettuna.

Vihje! Voit lisätä useita erikoismerkkejä samanaikaisesti painamalla 5 -näppäintä valitessasi merkkejä.

### Viestien kirjoittaminen ja lähettäminen

Voit luoda multimediaviestin tai kirjoittaa sähköpostiviestin vasta, kun oikeat yhteysasetukset ovat käytössä. Katso "Multimediapalvelu- ja sähköpostiasetusten vastaanottaminen", s. 85, ja "Sähköposti", s. 91.

Multimediaviestien koko voi olla rajoitettu matkapuhelinverkosta johtuvista syistä. Jos viestiin lisätty

kuva ylittää rajan, laite voi pienentää sitä, jotta multimediaviestipalvelu voisi lähettää sen.

 Valitse Luo viesti ja jokin seuraavista: Tekstiviesti – Voit lähettää tekstiviestin. Multimediaviesti – Voit lähettää multimediaviestin (MMS-viestin).

Sähköpostiviesti – Voit lähettää sähköpostiviestin. Jos et ole määrittänyt sähköpostitiliäsi, sinua pyydetään tekemään se nyt. Voit aloittaa sähköpostiasetusten opastetun määrityksen valitsemalla Aloita.

- 2 Valitse vastaanottajat tai ryhmät osoitekirjasta painamalla ● -näppäintä Vast.ott.-kentässä tai kirjoita vastaanottajan puhelinnumero tai sähköpostiosoite. Lisää vastaanottajat toisistaan erottava puolipiste (;) painamalla ★ -näppäintä. Voit myös kopioida ja liittää numeron tai osoitteen leikepöydältä.
- 3 Kirjoita multimedia- tai sähköpostiviestin aihe Aihekenttään. Jos haluat muuttaa näkyvissä olevia kenttiä, valitse Valinnat > Osoitekentät.
- 4 Kirjoita viesti viestikenttään. Jos haluat lisätä viestipohjan, valitse Valinnat > Lisää tai Lisää objekti > Viestipohja.

5 Jos haluat lisätä multimediaviestiin objektin, valitse Valinnat > Lisää objekti > Kuva, Äänite tai Videoleike. Et voi lähettää .mp4muodossa olevia videoleikkeitä multimediaviestissä. Lisätietoja kuvattujen videoiden tallennusmuodon

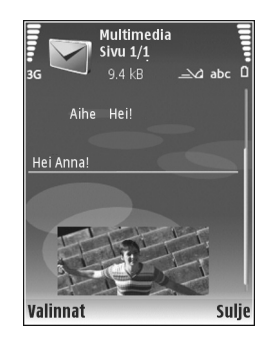

vaihtamisesta on kohdassa "Videon asetukset", s. 33.

- 6 Jos haluat ottaa uuden kuvan tai tallentaa ääntä tai videokuvaa multimediaviestiä varten, valitse Valinnat > Lisää uusi > Kuva, Äänite tai Videoleike. Jos haluat lisätä uuden sivun viestiin, valitse Sivu. Jos haluat nähdä, miltä multimediaviesti näyttää, valitse Valinnat > Esikatselu.
- 7 Jos haluat lisätä sähköpostiviestiin liitetiedoston, valitse Valinnat > Lisää > Kuva, Äänite, Videoleike tai Muistiinpano. Sähköpostin liitetiedostojen merkkinä näkyy 🕡 -symboli.
- 8 Voit lähettää viestin valitsemalla Valinnat > Lähetä tai painamalla └─ -näppäintä.

Huom! Laite voi ilmoittaa, kun viestisi on lähetetty laitteeseen ohjelmoituun tekstiviestikeskuksen numeroon. Laite ei ehkä kuitenkaan ilmoita, onko viesti vastaanotettu aiotussa määränpäässä. Lisätietoja viestipalveluista saat palveluntarjoajaltasi.

Laitteella voidaan lähettää yhden viestin merkkirajoitusta pidempiä tekstiviestejä. Rajoitusta pidemmät viestit lähetetään vähintään kahden viestin sarjana. Palveluntarjoaja voi veloittaa tällaisista viesteistä niiden määrän mukaan. Merkit, joissa on aksentti- tai muita erikoismerkkejä, vievät tavallista enemmän tilaa, jolloin yhdessä viestissä voidaan lähettää tavallista vähemmän merkkejä. Myös joidenkin kielten merkit vievät tavallista enemmän tilaa.

Multimediaviestissä ei ehkä voi lähettää .mp4tiedostomuodossa olevia videoleikkeitä tai leikkeitä, joiden koko ylittää matkapuhelinverkon kautta lähetettävän viestin kokorajan. Lisätietoja tällaisen videoleikkeen muokkaamisesta lähetystä varten on kohdassa "Videoleikkeiden lähettäminen", s. 40.

Sähköpostiviestit sijoitetaan automaattisesti Lähtevätkansioon ennen lähettämistä. Jos lähetys epäonnistuu, sähköpostiviesti tallentuu Lähtevät-kansioon ensin Jonossa-tilassa. Jos lähetys epäonnistuu useita kertoja, tilaksi vaihtuu Lähetys epäonnistunut. Vihje! Voit yhdistää kuvia, videota, ääntä ja tekstiä esitykseen ja lähettää esityksen multimediaviestissä. Aloita multimediaviestin luominen ja valitse Valinnat > Luo esitys. Tämä asetus näkyy vain, jos Multimedialuontitila-kohdassa asetukseksi on valittu Opastettu tai Vapaa. Katso "Multimediaviestit", s. 90.

# Multimediapalvelu- ja sähköpostiasetusten vastaanottaminen

Voit saada asetuksia viestissä palveluntarjoajalta. Katso "Data ja asetukset", s. 86.

#### Multimediapalvelun asetusten syöttäminen käsin

- Paina (p -näppäintä, valitse Työkalut > Asetukset > Yhteys > Yhteysosoitteet ja määritä multimediaviestien yhteysosoitteen asetukset. Katso "Yhteys", s. 118.
- 2 Paina *G* -näppäintä ja valitse Viestit > Valinnat > Asetukset > Multimediaviesti > Käytett. yhteysosoite ja sitten yhteysosoite, jonka loit käytettäväksi ensisijaisena yhteytenä. Katso myös "Multimediaviestit", s. 90.

Ennen kuin voit lähettää, vastaanottaa ja hakea sähköpostiviestejä, vastata niihin ja lähettää niitä edelleen, sinun on tehtävä seuraavat asiat:

• Määritä Internet-yhteysosoitteen asetukset oikein. Katso "Yhteys", s. 118.  Määritä sähköpostiasetukset oikein. Jos valitset Viestit > Postilaatikko-vaihtoehdon etkä ole määrittänyt sähköpostitiliäsi, sinua pyydetään tekemään se nyt. Voit aloittaa sähköpostiasetusten opastetun määrityksen valitsemalla Aloita. Katso myös "Sähköposti", s. 91.

Sinulla on oltava erillinen sähköpostitili. Noudata etäpostilaatikko- ja Internet-palveluntarjoajan antamia ohjeita.

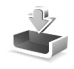

### Saapuneet-kansio – viestien vastaanottaminen

Saapuneet-kansiossa <sup>\*</sup>⊡ -symboli tarkoittaa lukematonta tekstiviestiä, r≦i -symboli lukematonta multimediaviestiä ja <sup>\*</sup>⊗-symboli Bluetooth-yhteyden kautta vastaanotettua tietoa.

Kun saat viestin, A symboli ja teksti 1 uusi viesti näkyvät valmiustilassa. Voit avata viestin valitsemalla Näytä. Voit avata Saapuneet-kansiossa olevan viestin selaamalla sen kohdalle ja painamalla () -näppäintä. Jos haluat vastata saamaasi viestiin, valitse Valinnat > Vastaa.

### Multimediaviestit

**Tärkeää:** Ole varovainen avatessasi viestejä. Multimediaviestin objekteissa voi olla vahingollisia ohjelmia, tai ne voivat olla muulla tavoin haitallisia laitteelle tai tietokoneelle.

Saatat saada ilmoituksen, että multimediaviesti odottaa multimediaviestikeskuksessa. Voit muodostaa pakettidatayhteyden ja noutaa viestin laitteeseen valitsemalla Valinnat > Hae.

Kun avaat multimediaviestin (1), voit tarkastella kuvaa ja viestiä. Symboli 1) näkyy, jos viestissä on ääntä. Symboli 1) näkyy, jos viestissä on video. Voit toistaa äänen tai videon valitsemalla symbolin.

Jos haluat nähdä multimediaviestiin sisältyvät mediaobjektit, valitse Valinnat > Objektit.

Jos viestissä on multimediaesitys, symboli 🛒 näkyy. Voit toistaa esityksen valitsemalla symbolin.

#### Data ja asetukset

Laite voi vastaanottaa monenlaisia dataa sisältäviä viestejä, kuten käyntikortteja, soittoääniä, verkon tunnuksia, kalenterimerkintöjä ja sähköposti-ilmoituksia. Voit myös saada asetuksia palveluntarjoajalta tai yrityksen tietohallinto-osastolta asetusviestissä. Voit tallentaa viestin tiedot valitsemalla Valinnat ja vastaavan vaihtoehdon.

#### Web-palveluviestit

Web-palveluviestit ()) ovat ilmoituksia (esimerkiksi uutisotsikoita), ja ne voivat sisältää tekstiä tai linkin. Pyydä palveluntarjoajalta lisätietoja palvelun saatavuudesta ja tilaamisesta.

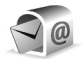

#### Postilaatikko

Vihje! Voit käyttää Ohjattu asetustoiminto -sovellusta postilaatikon asetusten määrityksessä. Paina g-näppäintä ja valitse Työkalut > Ohj. asetus. Lisätietoja Ohjattu asetustoiminto -sovelluksesta on oppaissa Nokia N77 -laitteen tuotetukisivuilla osoitteessa www.nokia.com/support tai paikallisella Nokian Web-sivustolla.

Jotta voit käyttää sähköpostia, laitteeseen on määritettävä Internet-yhteysosoite (IAP) ja sähköpostiasetukset. Katso "Yhteysosoitteet", s. 119.

Jos valitset Postilaatikko-sovelluksen etkä ole määrittänyt sähköpostitiliäsi, sinua pyydetään tekemään se nyt. Voit aloittaa sähköpostiasetusten opastetun määrityksen valitsemalla Aloita. Katso myös "Sähköposti", s. 91. Sinulla on oltava erillinen sähköpostitili. Noudata etäpostilaatikko- ja Internet-palveluntarjoajan antamia ohjeita.

Kun luot uuden postilaatikon, sille antamasi nimi korvaa nimen Postilaatikko Viestit-sovelluksen päänäkymässä. Postilaatikoita voi olla enintään kuusi.

#### Postilaatikon avaaminen

Kun avaat postilaatikon, laite kysyy, haluatko muodostaa yhteyden postilaatikkoon (Muodostetaanko yhteys postilaatikkoon?).

Valitse Kyllä, jos haluat muodostaa yhteyden postilaatikkoon ja hakea uudet sähköpostiviestien otsikot tai viestit. Tarkastellessasi viestejä online-tilassa olet jatkuvasti yhteydessä etäpostilaatikkoon datayhteyden kautta.

Valitse Ei, jos haluat tarkastella aiemmin haettuja sähköpostiviestejä offline-tilassa.

#### Sähköpostiviestien hakeminen

Jos olet offline-tilassa, aloita yhteyden muodostaminen etäpostilaatikkoon valitsemalla Valinnat > Muodosta yhteys.

**G** Tärkeää: Ole varovainen avatessasi viestejä. Sähköpostiviesteissä voi olla vahingollisia ohjelmia, tai ne voivat olla muulla tavoin haitallisia laitteelle tai tietokoneelle.

- Kun yhteys etäpostilaatikkoon on avoinna, valitse Valinnat > Hae sähköposti ja jokin seuraavista: Uudet – Voit hakea kaikki uudet sähköpostiviestit. Valitut – Voit hakea vain merkityt sähköpostiviestit. Kaikki – Voit hakea kaikki viestit postilaatikosta. Jos haluat lopettaa viestien haun, valitse Peruuta.
- 2 Jos haluat katkaista yhteyden ja tarkastella sähköpostiviestejä offline-tilassa, valitse Valinnat > Katkaise yhteys.

Sähköpostin tilasymbolit:

bilder in terrer bilder in terrer bilder in terrer bilder in terrer bilder in terrer bilder bilder b

🐻 Uudet sähköpostiviestit on haettu laitteeseen.

Sähköpostiviesti on luettu, mutta sitä ei ole haettu laitteeseen.

G Sähköpostiviesti on luettu.

Sähköpostiviestin otsikko on luettu, mutta viestin sisältö on poistettu laitteesta.

Kun haluat tarkastella sähköpostin liitetiedostoja, avaa viesti, jolla on liitetiedoston symboli **()**, ja valitse **Valinnat > Liitetiedostot.** Jos liitetiedoston symboli on

himmeä, liitetiedostoa ei ole haettu laitteeseen. Valitse Valinnat > Hae.

Jos haluat tulostaa sähköpostiviestin yhteensopivalla tulostimella, jossa on BPP (Basic Print Profile) -ominaisuus ja Bluetooth-yhteys (tällaisia ovat esimerkiksi HP Deskjet 450 Mobile Printer ja HP Photosmart 8150), valitse Valinnat > Tulosta.

#### Sähköpostiviestien hakeminen automaattisesti

Voit hakea viestit automaattisesti valitsemalla Valinnat > Sähköpostiasetuks. > Automaattinen haku > Otsikkohaku > Aina käytössä tai Vain kotiverkossa ja määrittämällä milloin ja miten usein viestit haetaan.

Laitteen asettaminen hakemaan sähköpostit automaattisesti voi aiheuttaa suurten tietomäärien siirtämisen palveluntarjoajan verkon kautta. Lisätietoja tiedonsiirron kuluista saat palveluntarjoajalta.

#### Sähköpostiviestien poistaminen

Jos haluat poistaa sähköpostiviestin sisällön laitteesta poistamatta sitä etäpostilaatikosta, valitse Valinnat > Poista. Valitse Poista viesti: -kohdassa Vain puhelimesta.

Laitteessa näkyvät etäpostilaatikon sisältämien viestien otsikot. Vaikka poistat viestin sisällön laitteesta, sähköpostiviestin otsikko jää laitteeseen. Jos haluat poistaa myös otsikon, poista ensin sähköpostiviesti etäpostilaatikosta ja päivitä sitten laitteen tila muodostamalla uudelleen yhteys etäpostilaatikkoon.

Jos haluat poistaa sähköpostiviestin laitteesta ja etäpostilaatikosta, valitse Valinnat > Poista. Valitse Poista viesti: -kohdassa Puhelimesta ja palv..

Jos olet offline-tilassa, viesti poistuu ensin laitteesta. Kun yhteys etäpostilaatikkoon muodostetaan seuraavan kerran, viesti poistuu automaattisesti etäpostilaatikosta. Jos käytät POP3-yhteyskäytäntöä, poistettaviksi merkityt viestit poistuvat vasta, kun olet katkaissut yhteyden etäpostilaatikkoon.

Jos et haluakaan poistaa sähköpostiviestiä laitteesta ja palvelimesta, selaa seuraavan yhteyden aikana poistettavaksi merkityn viestin (()) kohdalle ja valitse Valinnat > Palauta.

#### Yhteyden katkaiseminen postilaatikkoon

Kun olet online-tilassa, katkaise datayhteys etäpostilaatikkoon valitsemalla Valinnat > Katkaise yhteys.

# SIM-kortilla olevien viestien katseleminen

Voit tarkastella SIM-kortilla olevia viestejä vasta, kun olet kopioinut ne laitteessa olevaan kansioon.

- 1 Valitse Viestit > Valinnat > SIM-kortin viestit.
- 2 Voit valita viestejä valitsemalla Valinnat > Valitse / poista val. > Valitse tai Valitse kaikki.
- 3 Valitse Valinnat > Kopioi. Näyttöön tulee kansioluettelo.
- **4** Aloita kopiointi valitsemalla kansio ja OK. Jos haluat tarkastella viestejä, avaa kansio.

### Viestien asetukset

Täydennä kaikki kentät, jotka on merkitty tekstillä Määritettävä tai punaisella tähdellä. Noudata palveluntarjoajan antamia ohjeita. Voit saada asetukset palveluntarjoajalta myös asetusviestissä.

Palveluntarjoaja on voinut määrittää jotkin tai kaikki viestikeskukset tai yhteysosoitteet valmiiksi laitteeseen, etkä ehkä voi muuttaa, luoda, muokata tai poistaa niitä.

#### Tekstiviestit

Paina *G*-näppäintä ja valitse Viestit > Valinnat > Asetukset > Tekstiviesti ja sen jälkeen jokin seuraavista:

Viestikeskukset – Voit tarkastella kaikki määritetyt tekstiviestikeskukset sisältävää luetteloa.

Käytett. viestikeskus – Valitse viestikeskus, jota käytetään tekstiviestien lähettämiseen.

Merkistön koodaus – Jos haluat muuntaa merkkejä toiseen koodausjärjestelmään, mikäli sellainen on käytettävissä, valitse Suppea tuki.

Välitystiedot – Voit valita, lähettääkö verkko sinulle viestiesi välitystiedot (verkkopalvelu).

Viesti voimassa – Voit valita, kuinka kauan viestikeskus yrittää lähettää viestiäsi perille, jos ensimmäinen yritys epäonnistuu (verkkopalvelu). Jos viestiä ei voi lähettää tämän ajan kuluessa, viesti poistuu viestikeskuksesta.

Viestin lähetysmuoto – Palveluntarjoajaltasi saat tiedon siitä, pystyykö viestikeskus muuntamaan tekstiviestejä näihin muihin muotoihin.

Ensisijainen yhteys – Valitse tekstiviestien lähetyksessä käytettävä yhteys.

Sama keskus vastatt. – Voit valita, lähetetäänkö vastausviesti käyttäen samaa tekstiviestikeskuksen numeroa (verkkopalvelu).

### Multimediaviestit

Paina *§*-näppäintä ja valitse Viestit > Valinnat > Asetukset > Multimediaviesti ja sen jälkeen jokin seuraavista:

Kuvan koko – Voit määrittää multimediaviestiin lisättävän kuvan koon.

Multimedialuontitila – Jos valitset Opastettuvaihtoehdon, laite ilmoittaa, jos yrität lähettää viestiä, jota vastaanottajan laite ei ehkä tue. Jos valitset Rajoitettuvaihtoehdon, laite estää sellaisten viestien lähetyksen, joille ei ole tukea. Jos haluat lisätä sisältöä viesteihin ilman ilmoituksia, valitse Vapaa.

Käytett. yhteysosoite – Valitse yhteysosoite, jota käytetään ensisijaisena yhteytenä multimediaviestikeskuksen kanssa.

Multimedian haku – Voit valita, miten haluat vastaanottaa viestejä. Jos haluat vastaanottaa viestit automaattisesti kotiverkossa (verkko, jota se verkkopalvelun tarjoaja käyttää, jonka SIM-kortti on laitteessa), valitse Autom. kotiverkossa. Kun olet kotimatkapuhelinverkkosi ulkopuolella, saat ilmoituksen, kun viesti on haettavissa multimediaviestikeskuksesta.

Multimediaviestien lähettäminen ja vastaanottaminen kotiverkon ulkopuolella voi maksaa tavallista enemmän.

Jos valitset vaihtoehdon Multimedian haku > Aina automaattinen, laite muodostaa pakettidatayhteyden ja hakee viestit automaattisesti sekä kotiverkossa että sen ulkopuolella.

Salli nimett. viestit – Valitse, haluatko hylätä nimettömältä lähettäjältä tulevat viestit.

Mainosten vast.otto – Voit määrittää, haluatko vastaanottaa multimediaviestimainoksia.

Välitystiedot – Voit valita, näkyykö lähetetyn viestin tila lokissa (verkkopalvelu).

Estä välitystiet. läh. – Voit estää laitetta lähettämästä vastaanotettujen viestien välitystietoja.

Viesti voimassa – Voit valita, kuinka kauan viestikeskus yrittää lähettää viestiäsi perille, jos ensimmäinen yritys epäonnistuu (verkkopalvelu). Jos viestiä ei voi lähettää tämän ajan kuluessa, viesti poistuu viestikeskuksesta.

#### Sähköposti

Paina *G* -näppäintä ja valitse Viestit > Valinnat > Asetukset > S.postiviesti.

Voit valita sähköpostin lähettämisessä käytettävän postilaatikon valitsemalla Käytett. postilaatikko ja valitsemalla sitten postilaatikon.

Valitse Postilaatikot ja sitten postilaatikko, jonka Yhteysasetukset-, Käyttäjäasetukset-, Hakuasetuksetja Automaattinen haku -kohtien tietoja haluat muuttaa.

Voit poistaa postilaatikon ja sen sisältämät viestit laitteesta selaamalla postilaatikon kohdalle ja painamalla C-näppäintä.

Jos haluat luoda uuden postilaatikon, valitse Valinnat > Uusi postilaatikko.

#### Yhteysasetukset

Jos haluat muokata vastaanotettavien sähköpostiviestien asetuksia, valitse Saapuva sähköposti ja jokin seuraavista:

Käyttäjänimi – Kirjoita palveluntarjoajalta saamasi käyttäjänimi.

Salasana – Kirjoita salasanasi. Jos jätät tämän kentän tyhjäksi, sinun on kirjoitettava salasana, kun yrität muodostaa yhteyden etäpostilaatikkoon.

Vast.ottava palvelin – Kirjoita sähköpostia vastaanottavan postipalvelimen IP-osoite tai palvelimen nimi.

Käytett. yhteysosoite – Valitse Internet-yhteysosoite (IAP). Katso "Yhteys", s. 118.

Postilaatikon nimi - Kirjoita postilaatikon nimi.

Postilaatikon tyyppi – Tämä asetus määrittää etäpostilaatikkopalvelun tarjoajan suositteleman

sähköpostiyhteyskäytännön. Vaihtoehdot ovat POP3 ja IMAP4. Tämän asetuksen voi valita vain kerran eikä sitä voi muuttaa, jos olet tallentanut postilaatikon asetukset tai poistunut niistä. Jos käytät POP3-yhteyskäytäntöä, sähköpostiviestit eivät päivity automaattisesti onlinetilassa. Viimeisimmät sähköpostiviestit saa esiin katkaisemalla yhteyden ja muodostamalla uuden yhteyden postilaatikkoon.

Suojaus (portit) – Valitse suojausvaihtoehto, jota käytetään suojaamaan yhteys etäpostilaatikkoon.

Portti – Määritä portti yhteyttä varten.

APOP-todentaminen (vain POP3) – POP3-yhteiskäytäntö käyttää tätä tietoa salatessaan salasanojen lähetyksen sähköpostipalvelimelle, kun yhteyttä postilaatikkoon muodostetaan.

Jos haluat muokata lähetettävien sähköpostiviestien asetuksia, valitse Lähtevä sähköposti ja jokin seuraavista:

Oma sähköpostios. – Kirjoita palveluntarjoajalta saamasi sähköpostiosoite.

Lähettävä palvelin – Kirjoita sähköpostia lähettävän postipalvelimen IP-osoite tai palvelimen nimi. Voit ehkä käyttää vain palveluntarjoajasi lähettävää palvelinta. Lisätietoja saat palveluntarjoajaltasi.

Käytett. yhteysosoite – Valitse Internet-yhteysosoite (IAP). Katso "Yhteys", s. 118.

Käyttäjänimi-, Salasana-, Suojaus (portit)- ja Porttiasetukset ovat samanlaiset kuin Saapuva sähköposti -kohdassa.

#### Käyttäjäasetukset

Oma nimi – Kirjoita oma nimesi. Nimesi korvaa sähköpostiosoitteesi vastaanottajan laitteessa, jos vastaanottajan laite tukee tätä toimintoa.

Lähetä viesti – Voit määrittää, miten laite lähettää sähköpostin. Valitse Heti, jos haluat, että laite muodostaa yhteyden postilaatikkoon silloin, kun valitset Lähetä viesti. Jos valitset Seur. yht. aikana -vaihtoehdon, laite lähettää sähköpostiviestin, kun yhteys etäpostilaatikkoon on käytettävissä.

Kopio omaan osoitt. – Voit valita, lähteekö sähköpostiviestistä kopio omaan postilaatikkoosi.

Lisää allekirjoitus – Voit valita, haluatko lisätä sähköpostiviesteihisi allekirjoituksen.

**Ilm. uudesta postista** – Voit valita, haluatko saada ilmoituksen (äänimerkin ja viestin), kun uusi sähköpostiviesti saapuu.

#### Hakuasetukset

Haettava sähköposti – Voit määrittää haettavat sähköpostiviestien osat: Vain otsikot, Kokoraja (vain POP3) tai Sisältö ja liitteet (vain POP3). Haettava määrä – Voit määrittää, kuinka monta uutta sähköpostiviestiä laite hakee postilaatikkoon.

IMAP4-kansion polku (vain IMAP4) – Määritä tilattavien kansioiden kansiopolku.

Kansion tilaukset (vain IMAP4) – Voit tilata muita etäpostilaatikossa olevia kansioita ja hakea sisältöä kyseisistä kansioista.

#### Automaattinen haku

**Otsikkohaku** – Valitse, hakeeko laite uudet sähköpostiviestit automaattisesti. Voit määrittää, milloin ja miten usein viestit haetaan.

Laitteen asettaminen hakemaan sähköpostit automaattisesti voi aiheuttaa suurten tietomäärien siirtämisen palveluntarjoajan verkon kautta. Lisätietoja tiedonsiirron kuluista saat palveluntarjoajalta.

#### Web-palveluviestit

Paina (p-näppäintä ja valitse Viestit > Valinnat > Asetukset > Palveluviesti. Valitse, haluatko ottaa vastaan palveluviestejä. Jos haluat määrittää, että laite käynnistää automaattisesti selaimen ja muodostaa verkkoyhteyden sisällön hakemiseksi, kun laite vastaanottaa palveluviestin, valitse Hae viestit > Automaattisesti.

#### Tiedotteet

Tietoa eri aiheista ja niiden numeroista saat palveluntarjoajaltasi. Paina *§* -näppäintä ja valitse Viestit > Valinnat > Asetukset > Tiedotteet ja sen jälkeen jokin seuraavista:

Vastaanotto – Voit valita, haluatko ottaa vastaan tiedotteita.

Kieli – Voit valita, minkäkielisiä tiedotteita haluat vastaanottaa: Kaikki, Valittu tai Muu.

Aiheiden tunnistus – Voit valita, etsiikö laite automaattisesti uusia aiheiden numeroita ja tallentaako se uudet numerot ilman nimeä aiheluetteloon.

#### Muut asetukset

Paina *G*-näppäintä ja valitse Viestit > Valinnat > Asetukset > Muut ja sen jälkeen jokin seuraavista:

Tallenna lähetetyt – Voit valita, haluatko tallentaa kopion lähettämistäsi teksti-, multimedia- ja sähköpostiviesteistä Lähetetyt-kansioon.

Tallennett. viestejä – Voit määrittää, kuinka monta lähetettyä viestiä Lähetetyt-kansioon mahtuu. Oletusraja on 20 viestiä. Kun raja tulee vastaan, laite poistaa vanhimman viestin. Kansionäkymä – Voit valita kansionäkymän asetteluksi 1 rivi tai 2 riviä.

Käytettävä muisti – Jos laitteessa on yhteensopiva muistikortti, valitse muisti, johon haluat tallentaa viestit: Puhelimen muisti tai Muistikortti.

# Ajanhallinta

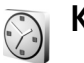

#### Kello

Paina *§* -näppäintä ja valitse Sovellukset > Kello. Voit asettaa uuden hälytyksen valitsemalla Valinnat > Aseta hälytys. Kun hälytys on asetettu, näytössä näkyy  $\bigotimes$  -symboli.

Jos haluat pysäyttää hälytyksen, valitse Pysäytä tai, jos haluat keskeyttää hälytyksen viideksi minuutiksi, valitse Torkku.

Jos laite on pois päältä määritettynä hälytysaikana, laitteeseen kytkeytyy virta ja se aloittaa hälytysäänen soittamisen. Jos valitset **Pysäytä**, laite kysyy, haluatko ottaa laitteen käyttöön puheluja varten. Jos haluat katkaista laitteesta virran, valitse **Ei**, tai jos haluat soittaa ja vastaanottaa puheluja, valitse **Kyllä**. Älä valitse **Kyllä**vaihtoehtoa, kun matkapuhelimen käyttö voi aiheuttaa häiriöitä tai vaaratilanteen.

Voit peruuttaa hälytyksen valitsemalla Sovellukset > Kello > Valinnat > Poista hälytys.

Voit muuttaa ajan, päivämäärän, kellon tyypin ja hälytysäänen asetuksia painamalla *§* -näppäintä ja valitsemalla Sovellukset > Kello > Valinnat > Asetukset.

Jos haluat matkapuhelinverkon päivittävän kellonaika-, päivämäärä- ja aikavyöhyketiedot laitteeseen (verkkopalvelu), valitse Verkko-operaatt. aika > Automaattinen päivitys.

#### Maailmankello

Avaa Maailmankello-näkymä valitsemalla Kello-sovellus ja painamalla → -näppäintä. Maailmankello-näkymässä näet eri kaupunkien ajan. Voit lisätä kaupunkeja luetteloon valitsemalla Valinnat > Lisää kaupunki. Luetteloon voi lisätä enintään 15 kaupunkia.

Kun haluat asettaa sijaintikaupunkisi, selaa kaupungin kohdalle ja valitse Valinnat > Oma nyk. kaupunki. Valitsemasi kaupunki näkyy kellon päänäkymässä, ja laitteen aika muuttuu kyseisen kaupungin mukaiseksi. Tarkista, että aika on oikea ja että se vastaa aikavyöhykettä, jolla olet.

# Kalenteri

Paina 🚱 -näppäintä ja valitse Kalenteri.

 Voit lisätä uuden kalenterimerkinnän selaamalla haluamasi päivän kohdalle, valitsemalla Valinnat > Uusi merkintä ja sitten jonkin seuraavista: Kokous – Voit asettaa muistutuksen tapaamisesta, jolla on tietty päivämäärä ja kellonaika.

Muistiinpano – Voit kirjoittaa päivää koskevan yleisen merkinnän.

Merkkipäivä – Voit asettaa muistutuksen syntymäpäivistä tai muista erityisistä päivistä (merkinnät toistuvat joka vuosi).

Tehtävät– Voit asettaa muistutuksen tehtävästä, joka täytyy tehdä tiettyyn päivämäärään mennessä.

2 Kirjoita kenttiin tiedot. Voit asettaa hälytyksen valitsemalla Hälytys > Kyllä ja täyttämällä Hälytysaika- ja Hälytyspäivä-tiedot. Jos haluat lisätä tapaamismerkintään

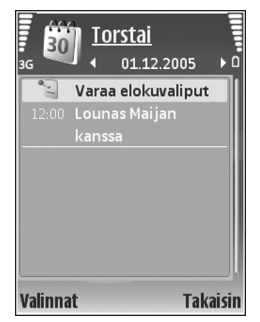

kuvauksen, valitse Valinnat > Lisää kuvaus.

3 Tallenna merkintä valitsemalla Valmis.

Pikavalinta: Paina mitä tahansa näppäintä (1 – 0) kalenterin päivä-, viikko- tai kuukausinäkymässä. Tapaamismerkintä avautuu, ja kirjoittamasi merkit tulevat näkyviin Aihe-kenttään. Tehtävänäkymässä minkä tahansa näppäimen painallus avaa tehtävämerkinnän.

Kun kalenteri hälyttää merkinnästä, hiljennä kalenterihälytyksen ääni valitsemalla Hiljennä. Muistutusteksti pysyy näytössä. Voit lopettaa kalenterihälytyksen valitsemalla Pysäytä. Voit asettaa hälytyksen torkkutilaan valitsemalla Torkku.

Voit synkronoida kalenterin yhteensopivan PC-tietokoneen kanssa käyttämällä Nokia Nseries PC Suitea (ohjelmisto on laitteen mukana toimitettavalla CD-ROM-levyllä). Kun luot kalenterimerkintää, määritä haluamasi Synkronointi-asetus.

## Kalenterinäkymät

Valitsemalla Valinnat > Asetukset pääset muuttamaan viikon alkamispäivää tai näkymää, joka tulee esiin kalenteria avattaessa.

Jos haluat siirtyä tiettyyn päivään, valitse Valinnat > Etsi päivä. Voit siirtyä kuluvan päivän kohdalle painamalla #-näppäintä. Voit vaihtaa kuukausi-, viikko-, päivä- ja tehtävänäkymän välillä painamalla 🗴 -näppäintä.

Jos haluat lähettää kalenterimerkinnän yhteensopivaan laitteeseen, valitse Valinnat > Lähetä.

Jos toinen laite ei ole UTC (Coordinated Universal Time) -yhteensopiva, vastaanotettujen kalenterimerkintöjen aikatiedot eivät ehkä näy oikein.

Voit muokata kalenterin asetuksia valitsemalla Valinnat > Asetukset.

#### Kalenterimerkintöjen hallinta

Jos haluat poistaa useita merkintöjä kerralla, siirry kuukausinäkymään ja valitse Valinnat > Poista > Päivämäärän mukaan tai Kaikki merkinnät.

Voit merkitä tehtävän tehdyksi selaamalla sen kohdalle tehtävänäkymässä ja valitsemalla Valinnat > Tehtävä valmis.

# **Toimisto**

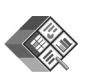

### Quickoffice

Quickoffice-sovelluksilla voit tarkastella .doc-, .xls-, .pptja .txt-tiedostoja. Sovellus ei tue kaikkia edellä mainittujen tiedostomuotojen muunnelmia tai ominaisuuksia. eikä Apple Macintoshia.

Paina *§* -näppäintä ja valitse Toimisto > Quickoffice. Esiin tulee luettelo laitteeseen ja yhteensopivalle muistikortille tallennetuista tiedostoista, joiden tiedostomuoto on .doc, .xls, .ppt tai .txt.

Jos haluat avata Quickword-, Quicksheet-, Quickpointtai Quickmanager-sovelluksen, paina ● -näppäintä, jolloin haluamasi näkymä avautuu.

Lisätietoja on osoitteessa www.quickoffice.com. Saat tukea myös lähettämällä sähköpostia osoitteeseen supportS60@quickoffice.com.

#### Quickword

Quickword-sovelluksella voit tarkastella Microsoft Word 97-, 2000-, 2003- ja XP-ohjelmassa tallennettuja .doc- ja .txt-muotoisia Microsoft Word -tiedostoja. Voit avata asiakirjan painamalla **(***y* -näppäintä ja valitsemalla **Toimisto** > **Quickoffice** > **Quickword** ja sitten asiakirjan.

Jos haluat päivittää Quickword-sovelluksen sellaiseen versioon, joka tukee tiedostojen muokkausta, valitse Valinnat > Päivitä muokk. varten. Päivitysversio on maksullinen.

#### Quicksheet

Quicksheet-sovelluksella voit tarkastella Microsoft Excel 97-, 2000-, 2003- ja XP-ohjelmassa tallennettuja .xlsmuotoisia Microsoft Excel -taulukkotiedostoja.

Voit avata taulukkotiedoston painamalla *§*-näppäintä ja valitsemalla Toimisto > Quickoffice > Quicksheet ja sitten taulukkotiedoston.

Jos haluat päivittää Quicksheet-sovelluksen sellaiseen versioon, joka tukee tiedostojen muokkausta, valitse Valinnat > Siirry muokkaustilaan. Päivitysversio on maksullinen.

#### Quickpoint

Quickpoint-sovelluksella voit tarkastella Microsoft PowerPoint 2000-, 2003- ja XP-ohjelmassa tallennettuja .ppt-muotoisia Microsoft PowerPoint -esityksiä.

Voit avata esityksen painamalla **G** -näppäintä ja valitsemalla **Toimisto** > **Quickoffice** > **Quickpoint** ja sitten esityksen.

Jos haluat päivittää Quickpoint-sovelluksen sellaiseen versioon, joka tukee tiedostojen muokkausta, valitse Valinnat > Päivitä muokk. varten. Päivitysversio on maksullinen.

#### Quickmanager

Quickmanager-sovelluksen avulla voit hakea Internetistä ohjelmistoja, kuten sovellus- ja versiopäivityksiä tai muita hyödyllisiä sovelluksia. Voit maksaa hakemasi sovellukset puhelinlaskussa tai luottokortilla.

Jos haluat päivittää Quickword-, Quicksheet- tai Quickpoint-sovelluksen sellaiseen versioon, joka tukee tiedostojen muokkausta, sinun on ostettava lisenssi.

Voit avata Quickmanager-sovelluksen painamalla § -näppäintä ja valitsemalla Toimisto > Quickoffice > Quickmanager.

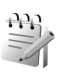

## Muistikirja

Kun haluat kirjoittaa tekstejä, paina  $\mathfrak{G}$ -näppäintä ja valitse Toimisto > Muistikirja. Voit lähettää tekstejä yhteensopiviin laitteisiin ja tallentaa vastaanotettuja pelkkää tekstiä sisältäviä (.txt-muotoisia) tiedostoja Muistikirja-sovellukseen.

Jos haluat tulostaa tekstin yhteensopivalla tulostimella, jossa on BPP (Basic Print Profile) –ominaisuus ja Bluetooth-yhteys (tällaisia ovat esimerkiksi HP Deskjet 450 Mobile Printer ja HP Photosmart 8150), valitse Valinnat > Tulosta.

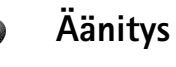

Jos haluat äänittää äänimuistioita, paina *G*-näppäintä ja valitse Toimisto > Äänitys. Jos haluat äänittää puhelinkeskustelun, avaa Äänitys-sovellus äänipuhelun aikana. Molemmat osapuolet kuulevat äänimerkin viiden sekunnin välein äänityksen aikana.

## Adobe Reader

Abobe Reader -sovelluksen avulla voit tarkastella PDFasiakirioja laitteella. Sovellus on suunniteltu PDFasiakirjojen tarkasteluun langattomissa laitteissa, ja se sisältää vain osan tietokoneissa käytettävän version ominaisuuksista.

Paina *Paina Paintä* ja valitse **Toimisto** > **Adobe PDF**. Viimeksi avatut tiedostot näkyvät luettelossa. Voit avata tiedoston selaamalla sen kohdalle ja painamalla -näppäintä.

Voit selata ja avata laitteen muistiin tai muistikortille tallennettuja tiedostoja valitsemalla Asetuks. > Hae tiedostoa. Voit käyttää tiedostojen selaamiseen ja avaamiseen myös Tiedostonhall.-sovellusta.

Voit muuttaa PDF-tiedoston zoomaustasoa ja katselutilaa valitsemalla Asetuks > Asetukset

Kun PDF-tiedosto on avoinna, valitse Asetuks. ja jokin seuraavista:

Muuta kokoa Voit suurentaa tai pienentää tiedostoa näytössä, muuttaa tiedoston koon näytön levyiseksi tai sovittaa PDF-tiedoston kokonaisen sivun näyttöön.

#### Ftsi

Näkymä – Voit tarkastella asiakirjaa koko näytössä tai kiertää sitä 90 astetta.

#### Siirry

Tallenna – Voit tallentaa tiedoston laitteen muistiin tai vhteensopivalle muistikortille.

Tiedot – Voit tuoda näyttöön PDF-asiakirian ominaisuudet.

Lisätietoia on osoitteessa www.adobe.com. Voit esittää kysymyksiä ja ehdotuksia sekä jakaa sovellukseen liittyviä tietoja Abobe Reader for Symbian OS -käyttäjäfoorumilla osoitteessa http://adobe.com/support/forums/main.html.

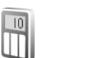

## Laskin

Paina **(?** -näppäintä ja valitse **Toimisto** > **Laskin**.

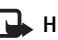

Huom! Tämän laskimen tarkkuus on rajallinen, ja se on suunniteltu yksinkertaisiin laskutoimituksiin.

# Muunnin

Kun haluat muuntaa mittoja yksiköstä toiseen, paina Sp-näppäintä ja valitse Toimisto > Muunnin.

Muunnin-sovelluksen tarkkuus on rajallinen, ja pyöristysyirheitä voi esiintyä.

- 1 Valitse käytettävä mitta Tyyppi-kentästä.
- 2 Valitse ensimmäisestä Yksikkö-kentästä yksikkö, josta haluat muuntaa. Valitse seuraavasta Yksikkö-kentästä vksikkö, johon haluat muuntaa.
- 3 Anna muunnettava arvo ensimmäiseen Määräkenttään. Muunnettu arvo tulee automaattisesti toiseen Määrä-kenttään.

#### Perusvaluutan ja valuuttakurssien asettaminen

Valitse Tyyppi > Valuutta > Valinnat > Valuuttakurssit. Ennen valuuttamuunnosten tekemistä on valittava perusvaluutta ja lisättävä valuuttakurssit. Perusvaluutan kurssi on aina 1.

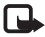

🕞 Huom! Kun perusvaluutta vaihdetaan, on annettava uudet vaihtokurssit, koska kaikki aiemmin asetetut vaihtokurssit häviävät.

# Yhteydet

# Bluetooth-yhteydet

Voit muodostaa langattoman yhteyden toiseen yhteensopivaan laitteeseen Bluetooth-tekniikalla. Yhteensopiva laite voi olla matkapuhelin, tietokone tai lisälaite, kuten kuuloke tai autosarja. Bluetooth-yhteyden kautta voit lähettää kuvia, videoleikkeitä, musiikkia ja äänitteitä sekä muistiinpanoja. Voit muodostaa langattoman yhteyden yhteensopivaan tietokoneeseen (esimerkiksi tiedostojen siirtoa varten) tai voit muodostaa yhteyden yhteensopivaan tulostimeen ja tulostaa kuvia Kuvan tulostus -toiminnon avulla. Katso "Kuvan tulostus", s. 41.

Koska Bluetooth-laitteet ovat yhteydessä toisiinsa radioaaltojen avulla, laitteesi ja toisen laitteen ei tarvitse olla näköyhteyden päässä toisistaan. Riittää, että laitteet ovat enintään 10 metrin päässä toisistaan. Yhteyteen voivat vaikuttaa laitteiden välissä olevat esteet, kuten seinät, ja elektroniset laitteet.

Tämä laite on Bluetooth-määrityksen 2.0 mukainen. Määritys tukee seuraavia profiileja: perustulostusprofiili (Basic Printing Profile), puhelinverkkoyhteysprofiili (Dialup Networking Profile), kuulokeprofiili (Headset Profile), handsfree-profiili (Handsfree Profile), pushobjektinsiirtoprofiili (Object Push Profile), tiedonsiirtoprofiili (File Transfer Profile), peruskuvaprofiili (Basic Imaging Profile), SIM-käyttöprofiili (SIM Access profile), synkronointiprofiili (Synchronization Profile), yleinen käyttöprofiili (Generic Access Profile), sarjaporttiprofiili (Serial Port Profile), yleinen objektinvaihtoprofiili (Generic Object Exchange Profile) ja HID-profiili (Human Interface Device Profile). Käytä Nokian tätä mallia varten hyväksymiä lisälaitteita. Näin varmistat muiden Bluetooth-tekniikkaa tukevien laitteiden välisen yhteensopivuuden. Tarkista muiden laitteiden valmistajilta laitteiden yhteensopivuus tämän laitteen kanssa.

Sanasto: Profiili vastaa tiettyä palvelua tai toimintoa ja määrittää, kuinka eri laitteet voivat muodostaa yhteyden toisiinsa. Esimerkiksi handsfree-profiilia käytetään HF-laitteen ja langattoman laitteen välisen yhteyden muodostamiseen. Jotta laitteet olisivat yhteensopivia, niiden on tuettava samoja profiileja.

Joissakin paikoissa voi olla Bluetooth-tekniikan käyttöä koskevia rajoituksia. Tarkista asia paikallisilta viranomaisilta tai palveluntarjoajalta. Bluetooth-tekniikkaa käyttävät toiminnot tai sellaisten jättäminen päälle taustalle muita toimintoja käytettäessä lisää akkuvirran tarvetta ja lyhentää akun käyttöikää.

Kun laite on lukittu, Bluetooth-yhteyttä ei voi käyttää. Lisätietoja laitteen lukitsemisesta on kohdassa "Suojaus", s. 121.

Voit käyttää Bluetooth-yhteyttä, kun Offline-profiili on käytössä. Jos Bluetooth-yhteys on otettu käyttöön ennen Offline-profiilia, se poistuu käytöstä. Jotta voit käyttää Bluetooth-yhteyttä, kun Offline-profiili on käytössä, sinun on otettava se käyttöön uudelleen.

#### Asetukset

Paina *§* -näppäintä ja valitse **Työkalut** > **Bluetooth**. Kun avaat sovelluksen ensimmäisen kerran, sinun on määritettävä laitteelle nimi. Kun olet ottanut Bluetoothyhteyden käyttöön ja muuttanut **Puhelimen näkyvyys** -asetuksen arvoksi **Näkyy kaikille**, muut Bluetoothyhteensopivien laitteiden käyttäjät näkevät laitteesi ja tämän nimen.

Valitse jokin seuraavista:

Bluetooth – Kun haluat muodostaa langattoman yhteyden yhteensopivaan laitteeseen, valitse ensin Bluetoothasetukseksi Käytössä ja muodosta sitten yhteys. Poista Bluetooth-yhteys käytöstä valitsemalla Ei käytössä. Puhelimen näkyvyys – Jos haluat, että muut Bluetoothlaitteet voivat havaita laitteesi, valitse Näkyy kaikille. Jos haluat piilottaa laitteesi muilta laitteilta, valitse Piilotettu.

Oman puhelimen nimi – Voit muokata laitteen nimeä.

SIM-kortin etäkäyttö – Jos haluat, että toinen laite, kuten yhteensopiva autosarjalisälaite, voi muodostaa verkkoyhteyden laitteesi SIM-kortin avulla, valitse Käytössä.

#### SIM-kortin etäkäyttö

Jotta yhteensopiva autosarjalisälaite voisi käyttää SIMkorttia etäyhteyden kautta, ota Bluetooth-yhteys käyttöön ja määritä SIM-kortin etäkäyttö laitteesi kanssa. Etäkäytön voi määrittää vasta, kun laitteiden välille on muodostettu pariliitos toisesta laitteesta. Pariliitosta muodostettaessa on käytettävä 16-numeroista salasanaa ja asetettava toinen laite luotetuksi. Katso "Pariliitoksen luominen", s. 105. SIM-kortin etäkäyttö on otettava käyttöön toisesta laitteesta.

Kun SIM-kortin etäkäyttö on valittu Nokia N77 -laitteessa, näytössä näkyy valmiustilassa teksti Etä-SIM-kort.. Yhteys langattomaan verkkoon on poissa käytöstä, kuten kentän voimakkuuden symboli 🗙 osoittaa, etkä voi käyttää matkapuhelinverkkoa edellyttäviä SIM-kortin palveluja tai toimintoja. Kun langaton laite on SIM-kortin etäkäyttötilassa, puheluja voi soittaa ja vastaanottaa vain yhteensopivan ja laitteeseen kytketyn lisälaitteen, kuten autosarjan, avulla. Tässä tilassa langattomalla laitteella ei voi soittaa muihin kuin laitteeseen ohjelmoituihin hätänumeroihin. Jos haluat soittaa puheluja laitteella, poistu ensin SIM-kortin etäkäyttötilasta. Jos laite on lukittu, avaa lukitus ensin antamalla suojakoodi.

Kun haluat lopettaa SIM-kortin etäkäytön, paina virtanäppäintä ja valitse Lopeta etä-SIM-tila.

#### Suojausohjeita

Kun et käytä Bluetooth-yhteyttä, valitse Bluetooth > Ei käytössä tai Puhelimen näkyvyys > Piilotettu. Näin voit paremmin valvoa sitä, kuka voi löytää laitteesi Bluetoothyhteyden avulla ja muodostaa yhteyden siihen.

Älä muodosta pariliitosta tuntemattoman laitteen kanssa tai hyväksy tuntemattomista laitteista tulevia yhteyspyyntöjä. Näin voit paremmin suojata laitteesi haitalliselta sisällöltä.

### Tiedon lähettäminen Bluetoothyhteyden kautta

Käytössä voi olla useita Bluetooth-yhteyksiä samanaikaisesti. Jos olet muodostanut yhteyden esimerkiksi yhteensopiviin kuulokkeisiin, voit samanaikaisesti siirtää myös tiedostoja toiseen yhteensopivaan laitteeseen.

#### Bluetooth-yhteyden symbolit

- Kun \$-symboli näkyy valmiustilassa, Bluetoothyhteys on käytössä.
- Kun (\$)-symboli vilkkuu, laite yrittää muodostaa yhteyttä toisen laitteen kanssa.
- Kun (\*)-symboli näkyy yhtäjaksoisesti, tietoa siirretään Bluetooth-yhteyden kautta.
- Vihje! Jos haluat lähettää tekstiä Bluetooth-yhteyden kautta, avaa Muistikirja-sovellus, kirjoita teksti ja valitse Valinnat > Lähetä > Bluetooth.
- Avaa sovellus, johon lähetettävä kohde on tallennettu. Jos haluat lähettää esimerkiksi kuvan toiseen yhteensopivaan laitteeseen, avaa Galleria-sovellus.
- 2 Valitse kohde ja sen jälkeen Valinnat > Lähetä > Bluetooth. Kantaman sisällä olevat langattomat Bluetooth-laitteet alkavat tulla näyttöön. Laitteiden symbolit: □ (tietokone), □ (puhelin), ¶<sup>s</sup> (ääni- tai videolaite) ja (muu laite). Voit keskeyttää etsinnän valitsemalla Lopeta.
- **3** Valitse laite, johon haluat muodostaa yhteyden.
- 4 Jos toinen laite edellyttää pariliitoksen muodostamista ennen tiedon siirtämistä, laite antaa äänimerkin ja pyytää sinua antamaan salasanan. Katso "Pariliitoksen luominen", s. 105.

5 Kun yhteys on muodostettu, näyttöön tulee ilmoitus Tietoja lähetetään.

Bluetooth-yhteyden kautta lähetetyt viestit eivät tallennu Viestit-sovelluksen Lähetetyt-kansioon.

Vihje! Laitteita etsittäessä jotkin laitteet voivat näyttää vain ainutkertaisen laiteosoitteen. Saat selville laitteesi ainutkertaisen osoitteen antamalla koodin \*#2820# valmiustilassa.

#### Pariliitoksen luominen

Voit muodostaa pariliitoksen yhteensopiviin laitteisiin tai tarkastella luetteloa laitteista, joihin pariliitos on muodostettu, painamalla <a>htepsi</a>-näppäintä Bluetooth-sovelluksen päänäkymässä.

Luo oma salasanasi (1–16 numeroa) ennen pariliitoksen muodostamista ja sovi toisen laitteen omistajan kanssa saman salasanan käytöstä. Laitteissa, joissa ei ole käyttöliittymää, on tehtaalla valmiiksi asetettu salasana. Salasanaa käytetään vain kerran.

- Muodosta pariliitos valitsemalla Valinnat > Uusi laitepari. Kantaman sisällä olevat langattomat Bluetooth-laitteet alkavat tulla näyttöön.
- **2** Valitse laite ja kirjoita salasana. Sama salasana on kirjoitettava myös toiseen laitteeseen.

Jotkin äänilisälaitteet muodostavat yhteyden laitteeseen automaattisesti. Jos näin ei tapahdu, selaa lisälaitteen kohdalle ja valitse Valinnat > Muodosta yhteys.

Pareiksi liitettyjen laitteiden kohdalla on \*<sub>\*</sub>-symboli laitehakunäkymässä.

Kun haluat määrittää laitteen luotetuksi tai ei-luotetuksi, selaa laitteen kohdalle, valitse Valinnat ja jokin seuraavista vaihtoehdoista:

Aseta luotetuksi – Yhteys tämän laitteen ja oman laitteesi välille voidaan muodostaa tietämättäsi. Erillistä hyväksyntää tai lupaa ei tarvita. Käytä tätä asetusta omille laitteillesi (esimerkiksi yhteensopivalle kuulokkeellesi tai tietokoneellesi) tai luotettaville henkilöille kuuluville laitteille. Laiteparinäkymässä näkyvä 🛐 -symboli tarkoittaa luotettua laitetta.

Aseta ei-luotetuksi – Tältä laitteelta tulevat yhteyspyynnöt täytyy hyväksyä joka kerta erikseen.

Jos haluat peruuttaa pariliitoksen, selaa laitteen kohdalle ja valitse Valinnat > Poista. Jos haluat peruuttaa kaikki pariliitokset, valitse Valinnat > Poista kaikki.

#### Tiedon vastaanottaminen Bluetoothyhteyden kautta

Kun vastaanotat tietoa Bluetooth-yhteyden kautta, laite antaa äänimerkin ja kysyy, haluatko hyväksyä viestin. Jos hyväksyt viestin, Montha -symboli tulee näyttöön ja vastaanotettava kohde tallentuu Viestit-sovelluksen Saapuneet-kansioon. Bluetooth-yhteyden kautta vastaanotettujen viestien merkkinä näkyy 'S-symboli. Katso "Saapuneet-kansio -viestien vastaanottaminen". s. 86.

#### Bluetooth-yhteyden poistaminen kävtöstä

Poista Bluetooth-yhteys käytöstä valitsemalla Bluetooth > Ei käytössä.

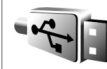

## Datakaapeli

Paina **P**aina **P**aintä ja valitse **Työkalut** > **Datakaapeli**. Kun käytössä on Datakaapelitila, valitse USBdatakaapeliyhteyden käyttötarkoitus: Median toisto, PC Suite, Massamuisti tai Kuvan tulostus. Jos haluat, että laite kysyy yhteyden tarkoitusta aina, kun yhteensopiva datakaapeli kytketään, valitse Kysy yht. muodostett..

## Yhteydet tietokoneeseen

Voit käyttää laitetta monien yhteensopiyien tietokoneyhteys- ja tietoliikennesovellusten kanssa. Nokia Nseries PC Suite -ohjelmiston avulla voit esimerkiksi siirtää kuvia laitteen ja vhteensopivan tietokoneen välillä.

Muodosta yhteys aina tietokoneesta, kun haluat synkronoida laitteen tiedot.

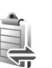

## Yhteyksien hallinta

Paina **\$**? -näppäintä ja valitse **Työkalut** > **Yht.hall.** Käytössä olevat yhteydet näkyvät näytössä. Datapuheluiden kohdalla näkyy **D**-symboli ja pakettidatayhteyksien kohdalla 39 - tai 🕱 -symboli.

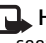

🖳 Huom! Palveluntarjoajan veloittama puheluaika saattaa vaihdella verkon toimintojen, laskunpvöristyksen yms. mukaan.

Kun haluat katkaista yhteyden, valitse Valinnat > Katkaise yhteys. Jos haluat katkaista kaikki avoinna olevat yhteydet, valitse Valinnat > Katkaise kaikki.

Jos haluat tarkastella yhteyden tietoja, valitse Valinnat > Tiedot. Näyttöön tulevat tiedot vaihtelevat yhteystyypin mukaan.

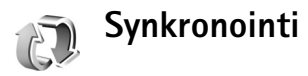

Synkronointi-sovelluksen avulla voit synkronoida muistiinpanosi, kalenterisi ja yhteystietosi yhteensopivalla tietokoneella tai Internetissä olevien erilaisten yhteensopivien kalenteri- ja osoitekirjasovellusten kanssa.

Synkronointisovellus käyttää synkronointiin SyncMLtekniikkaa. Tietoa SyncML-yhteensopivuudesta saat sen sovelluksen toimittajalta, jonka kanssa haluat synkronoida laitteen tietoja.

Voit saada synkronointiasetukset erityisessä tekstiviestissä. Katso "Data ja asetukset", s. 86.

#### Tietojen synkronointi

Synkronointi-valikossa näkyvät eri synkronointiprofiilit. Synkronointiprofiili sisältää kaikki asetukset, joita tarvitaan, kun laitteen tiedot synkronoidaan palvelimessa olevan etätietokannan tai yhteensopivan laitteen kanssa. Profiili sisältää esimerkiksi tiedon siitä, mitkä sovellukset synkronoidaan.

- 1 Paina *§* -näppäintä ja valitse Työkalut > Synkron..
- 2 Valitse synkronointiprofiili ja Valinnat > Synkronoi. Jos haluat peruuttaa synkronoinnin ennen sen päättymistä, valitse Peruuta.

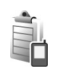

# Laitehallinta

### Ohjelmistopäivitykset

Voit tarkistaa laitteen nykyisen ohjelmistoversion, päivittää sen ja tarkistaa mahdollisen edellisen päivityksen päivämäärän (verkkopalvelu).

Paina **G**-näppäintä ja valitse **Työkalut** > Laitehall.

Voit tarkistaa, onko ohjelmistopäivityksiä saatavilla, valitsemalla Valinnat > Tarkista päivitykset. Valitse Internet-yhteysosoite, kun laite sitä pyytää.

Jos päivitys on saatavilla, näyttöön tulee tietoja siitä. Valitse Hyväksy, jos haluat hakea päivityksen, tai Peruuta, jos haluat peruuttaa haun. Haku saattaa kestää useita minuutteja. Voit käyttää laitetta myös haun aikana.

Ohjelmistopäivitysten hakeminen voi aiheuttaa suurten tietomäärien siirtämisen palveluntarjoajan verkon kautta. Lisätietoja tiedonsiirron kuluista saat palveluntarjoajalta.

Varmista, että akussa on riittävästi virtaa, tai kytke laite laturiin ennen päivityksen aloittamista.

Varoitus: Kun asennat ohjelmistopäivitystä, et voi käyttää laitetta edes hätäpuheluiden soittamiseen, ennen kuin asennus on valmis ja laite on käynnistynyt uudelleen. Varmuuskopioi tiedot, ennen kuin hyväksyt päivityksen asennuksen. Kun haku on valmis, valitse Kyllä, sitten Hyväksy, jos haluat asentaa päivityksen, tai Ei, jos haluat asentaa sen myöhemmin käyttämällä Valinnat > Asenna päivitys -toimintoa. Asennus saattaa kestää useita minuutteja.

Laite päivittää ohjelmiston ja käynnistyy uudelleen. Päivitys on valmis, kun valitset OK. Valitse pyydettäessä Internet-yhteysosoite. Laite lähettää ohjelmistopäivityksen tilan palvelimeen.

Voit tarkastella ohjelmistopäivityksissä käytettäviä palvelinprofiiliasetuksia valitsemalla Valinnat > Asetukset.

#### Palvelinprofiilit

Kun haluat muodostaa yhteyden palvelimeen ja vastaanottaa palveluasetuksia laitteelle, luoda uusia palvelinprofiileja tai tarkastella ja hallita nykyisiä palvelinprofiileja, paina -näppäintä, valitse Työkalut > Laitehall. ja selaa oikealle.

Voit saada palvelinprofiileja ja erilaisia palveluasetuksia palveluntarjoajalta tai yrityksen tietohallinto-osastolta. Näitä palveluasetuksia voivat olla datayhteyksien yhteysosoiteasetukset ja muut laitteen eri sovellusten käyttämät asetukset.

Selaa palvelinprofiilin kohdalle ja valitse Valinnat ja jokin seuraavista:

Aloita määritys – Voit muodostaa yhteyden palvelimeen ja vastaanottaa palveluasetuksia laitteeseen.

Uusi palvelinprofiili - Voit luoda palvelinprofiilin.

Muokkaa profiilia - Voit muokata palvelinprofiilia.

Voit poistaa palvelinprofiilin selaamalla sen kohdalle ja painamalla **C**-näppäintä.

#### Palvelinprofiilin asetukset

Saat oikeat asetukset palveluntarjoajalta.

Palvelimen nimi – Kirjoita kokoonpanopalvelimen nimi.

Palvelintunnus – Anna yksilöllinen tunnus, jonka avulla kokoonpanopalvelin tunnistetaan.

Palvelimen salasana – Anna salasana, jonka avulla palvelin tunnistaa laitteesi.

Yhteysosoite – Valitse yhteysosoite, jota käytetään muodostettaessa yhteys palvelimeen.

Palvelimen osoite – Anna palvelimen URL-osoite.

Portti – Anna palvelimen portin numero.

Käyttäjänimi ja Salasana – Kirjoita käyttäjänimesi ja salasanasi.

Salli määritys – Jos haluat vastaanottaa palveluasetuksia palvelimesta, valitse Kyllä.
**Hyv. kaikki pyynnöt** – Jos haluat, että laite kysyy vahvistusta ennen palvelimesta vastaanotettavien palveluasetusten hyväksymistä, valitse Ei.

Verkon todennus – Valitse, käytetäänkö verkon tarkistusta.

Verkon käyttäjänimi ja Verkon salasana – Anna käyttäjänimi ja salasana, joiden avulla palvelin tunnistaa laitteesi. Nämä vaihtoehdot ovat näkyvissä vain, jos verkon tarkistus on käytössä.

# Työkalut

## Teemat

Jos haluat muuttaa näytön ulkoasua, kuten taustakuvaa ja kuvakkeita, paina 49 -näppäintä ja valitse Työkalut > Teemat. Käytössä olevan teeman kohdalla näkyy 🗸 symboli. Yhteensopivalla muistikortilla (jos se on asetettu laitteeseen) olevien teemojen kohdalla näkyy 💽 -symboli. Muistikortilla olevat teemat eivät ole käytettävissä, jos muistikortti ei ole laitteessa. Jos haluat käyttää muistikortille tallennettuja teemoja ilman muistikorttia, tallenna teemat ensin laitteen muistiin.

Jos haluat avata selainyhteyden ja hakea lisää teemoja, valitse Teemahaku (verkkopalvelu).

Voit ottaa teeman käyttöön selaamalla sen kohdalle ja valitsemalla Valinnat > Käytä. Jos haluat esikatsella teemaa ennen sen käyttöönottoa, valitse Valinnat > Esikatselu.

Voit muokata teemaa selaamalla sen kohdalle ja valitsemalla Valinnat > Muokkaa > Taustakuva tai Virransäästäjä. Jos haluat palauttaa valitun teeman alkuperäiset asetukset, valitse Valinnat > Palauta alkuper. muokatessasi teemaa.

Voit poistaa hakemasi teeman painamalla *§*-näppäintä ja valitsemalla Työkalut > Sovell. hall.. Selaa teeman kohdalle ja paina **C**-näppäintä. Et voi poistaa valmiiksi asennettuja teemoja tai käytössä olevaa teemaa.

# 3D-äänet

Voit ottaa 3D-tehosteet käyttöön valitsemalla 3Däänitehosteet > Käytössä. Jos haluat vaihtaa soittoäänen, selaa näytetyn soittoäänen kohdalle, paina <a>heity -näppäintä ja valitse haluamasi soittoääni.</a>

Voit vaihtaa soittoäänessä käytettävän 3D-tehosteen valitsemalla Äänirata ja sitten haluamasi tehosteen. Kun haluat muokata tehostetta, valitse jokin seuraavista vaihtoehdoista: Äänikäyrän nopeus – Voit valita nopeuden, jolla ääni liikkuu yhdestä suunnasta toiseen. Tämä asetus ei ole käytettävissä kaikkien tehosteiden yhteydessä.

Doppler-ilmiö – Jos haluat, että soittoääni kuulostaa korkeammalta, kun olet lähellä laitetta, ja matalammalta, kun olet kauempana laitteesta, valitse Käytössä. Kun lähestyt laitetta, soittoääni vaikuttaa nousevan korkeammalle ja kun siirryt kauemmaksi laitteesta, se vaikuttaa laskevan matalammalle. Tätä asetusta ei voi käyttää kaikkien soittoäänien ja ääniratojen yhteydessä.

Jälkikaiku – Voit valita käytettävän kaiun tyypin.

Voit kuunnella soittoäänen, jossa on 3D-tehoste, valitsemalla Valinnat > Toista ääni.

Jos otat 3D-äänet käyttöön, mutta et valitse mitään 3D-tehostetta, soittoäänessä käytetään stereolaajennusta.

Jos haluat säätää soittoäänen äänenvoimakkuutta, valitse Työkalut > Profiilit > Valinnat > Muokkaa > Soiton voimakkuus.

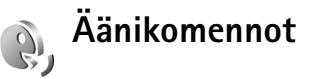

Voit ohjata laitetta äänikomennoilla. Lisätietoja laitteen tukemista laajennetuista äänikomennoista on kohdassa "Äänivalinta", s. 76. Jos haluat ottaa käyttöön laajennetut äänikomennot, joilla voit käynnistää sovelluksia tai avata profiileja, paina g näppäintä ja valitse sitten Työkalut > Äänikom.. Laite luo äänitunnisteet sovelluksia varten. Voit lisätä sovelluksia luetteloon valitsemalla Äänikom. > Valinnat > Uusi sovellus. Voit luoda äänitunnisteita profiileille ja ottaa ne käyttöön valitsemalla Äänikom.-kohdassa Profiilit.

Kun haluat käyttää laajennettuja äänikomentoja, pidä ¬ -näppäintä painettuna valmiustilassa ja sano äänikomento. Äänikomento on listassa näkyvä sovelluksen tai profiilin nimi.

Jos haluat lisätä toisen äänikomennon sovelluksen käynnistämistä varten, valitse Valinnat > Muuta komentoa ja kirjoita uusi äänikomento tekstinä. Älä käytä hyvin lyhyitä nimiä tai lyhenteitä.

Jos haluat kuunnella laitteen syntetisoiman äänitunnisteen, valitse Valinnat > Toisto.

Jos haluat muuttaa äänikomentojen asetuksia, valitse Valinnat > Asetukset. Jos haluat poistaa käytöstä syntetisaattorin, joka toistaa tunnistamansa äänitunnisteet ja komennot laitteessa valittuna olevalla kielellä, valitse Syntetisaattori > Ei käytössä. Voit nollata äänentunnistuksen oppimat komennot esimerkiksi silloin, kun laitteen pääkäyttäjä vaihtuu, valitsemalla Poista äänimuutokset.

# Sovellusten hallinta

Paina § -näppäintä ja valitse Työkalut > Sovell. hall.. Laitteeseen voi asentaa kahdentyyppisiä sovelluksia ja ohjelmistoja. Tyypit ovat seuraavat:

- J2ME-sovellukset, jotka perustuvat Java-tekniikkaan ja joilla on tarkennin .jad tai .jar ( <a href="mailto:ablack">ablack</a>).
- Muut Symbian-käyttöjärjestelmään sopivat sovellukset ja ohjelmistot ( ). Asennustiedostojen tarkennin on .sis. Asenna vain Nokia N77 -laitetta varten suunniteltuja ohjelmia. Ohjelmistojen toimittajat viittaavat usein tämän tuotteen viralliseen mallinumeroon: Nokia N77-1.

Asennustiedostoja voi siirtää laitteeseen yhteensopivasta tietokoneesta, hakea siihen selailun aikana tai lähettää siihen multimediaviestissä, sähköpostin liitetiedostona tai Bluetooth-yhteyden kautta. Voit asentaa sovelluksen laitteeseen Nokia Nseries PC Suite -ohjelmiston Nokia Application Installer -sovelluksen avulla. Jos käytät Microsoft Windowsin Resurssienhallintaa tiedoston siirtämiseen, tallenna tiedosto yhteensopivalle muistikortille (paikallislevylle).

# Sovellusten ja ohjelmistojen asentaminen

-symboli tarkoittaa .sis-sovellusta, -symboli Javasovellusta, -symboli sovellusta, jota ei ole asennettu kokonaan, ja -symboli muistikortille asennettua sovellusta.

C Tärkeää: Asenna ja käytä vain luotettavista lähteistä peräisin olevia sovelluksia ja muita ohjelmia, kuten Symbian-allekirjoitettuja tai Java Verified<sup>™</sup> -testattuja sovelluksia.

Ota huomioon seuraavat asiat ennen asennusta:

- Katso sovelluksen tyyppi, versionumero ja toimittaja tai valmistaja valitsemalla Valinnat > Näytä tiedot. Katso sovelluksen varmenteen tiedot valitsemalla Varmenteet-kohdassa Näytä tiedot. Katso "Varmenteiden hallinta", s. 122.
- Jos asennat tiedoston, joka sisältää päivityksen tai korjauksen jo olemassa olevaan sovellukseen, voit palauttaa alkuperäisen sovelluksen vain, jos sinulla on alkuperäinen asennustiedosto tai täydellinen varmuuskopio poistetusta ohjelmapaketista. Jos haluat palauttaa alkuperäisen sovelluksen, poista sovellus ja asenna se uudelleen alkuperäisestä asennustiedostosta tai varmuuskopiosta.
- Java-sovellusten asentamiseen tarvitaan .jar-tiedosto. Jos se puuttuu, laite voi pyytää hakemaan sen.

Jos sovellusta varten ei ole määritetty yhteysosoitetta, laite kehottaa valitsemaan yhteysosoitteen. Kun haet .jar-tiedostoa, joudut ehkä antamaan käyttäjänimen ja salasanan palvelimelle pääsyä varten. Saat ne sovelluksen toimittajalta tai valmistajalta.

- 1 Etsi asennustiedosto painamalla § -näppäintä ja valitsemalla Työkalut > Sovell. hall.. Voit vaihtoehtoisesti etsiä asennustiedoston laitteen muistista tai yhteensopivalta muistikortilta (jos se on asetettu laitteeseen) Tiedostonhallinta-sovelluksella tai valita Viestit > Saapuneet ja avata viestin, joka sisältää asennustiedoston.

Jos haluat muodostaa verkkoyhteyden ja katsoa sovellusta koskevia lisätietoja, valitse Valinnat > Siirry Web-osoitt., jos se on käytettävissä.

Jos haluat katsoa, mitä ohjelmapaketteja on asennettu tai poistettu ja milloin, valitse Valinnat > Näytä loki.

**Tärkeää:** Laitteessa voi olla vain yksi virustentorjuntasovellus kerrallaan. Useampi kuin yksi virustentorjuntatoiminnot sisältävä sovellus voi vaikuttaa laitteen suorituskykyyn tai estää laitteen toiminnan.

Kun yhteensopivalle muistikortille asennetaan sovelluksia, asennustiedostot (.sis) jäävät laitteen muistiin. Tiedostot voivat varata paljon muistia ja estää muiden tiedostojen tallentamisen. Riittävän muistin määrän varmistamiseksi varmuuskopioi asennustiedostot yhteensopivaan tietokoneeseen Nokia Nseries PC Suite -ohjelmiston avulla ja poista asennustiedostot laitteen muistista **Tiedostonhallinta**-sovelluksen avulla. Katso "Tiedostonhallinta", s. 17. Jos .sis-tiedosto on sähköpostin liitetiedostona, poista viesti Viestit-valikon Saapuneetkansiosta.

# Sovellusten ja ohjelmistojen poistaminen

Selaa ohjelmapaketin kohdalle ja valitse Valinnat > Poista. Vahvista valitsemalla Kyllä.

Jos poistat ohjelman, voit asentaa sen uudelleen vain, jos sinulla on alkuperäinen ohjelmapaketti tai täydellinen varmuuskopio poistetusta ohjelmapaketista. Jos poistat ohjelmapaketin, kyseisellä ohjelmalla luotuja dokumentteja ei ehkä voi enää avata. Jos jokin toinen ohjelmapaketti on riippuvainen poistetusta ohjelmapaketista, toinen ohjelmapaketti voi lakata toimimasta. Yksityiskohtaisia tietoja on asennetun ohjelmapaketin dokumentaatiossa.

## Asetukset

Valitse Valinnat > Asetukset ja jokin seuraavista:

Ohjelman asennus – Valitse Vain allekirj., jos haluat asentaa vain sovelluksia, joilla on varmennettu digitaalinen allekirjoitus.

Varment. online-tark. – Valitsemalla tämän voit tarkistaa online-varmenteet ennen sovelluksen asentamista.

Oletus-Web-osoite – Määritä online-varmenteiden tarkistuksessa käytettävä oletusosoite.

Jotkin Java-sovellukset saattavat edellyttää puhelun soittamista, viestin lähettämistä tai verkkoyhteyden muodostamista johonkin tiettyyn yhteysosoitteeseen lisätietojen tai -komponenttien hakemista varten. Selaa sovellusten hallinnassa sovelluksen kohdalle, valitse Valinnat > Sovell. asetukset ja muuta kyseisen sovelluksen asetuksia.

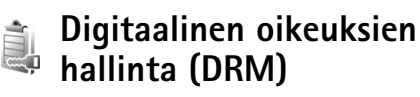

Sisällön omistajat voivat käyttää immateriaalioikeuksiensa, kuten tekijänoikeuksiensa, suojauksessa erilaisia digitaalisia oikeuksien hallintatekniikoita (DRM). Tämä laite käyttää DRMsuojatun sisällön käyttämiseen erilaisia DRM-ohjelmistoja. Laitteella voi käyttää OMA 1.0- ja OMA 2.0 -suojattua sisältöä. Jos jokin DRM-ohjelmisto ei onnistu suojaamaan sisältöä, sisällön omistaja voi pyytää, että kyseisen ohjelmiston kyky käyttää uutta DRM-suojattua sisältöä poistetaan. Tällainen poisto voi lisäksi estää laitteessa jo olevan DRM-suojatun sisällön käyttöoikeuden uudistamisen. DRM-ohjelmiston toimintojen poisto ei vaikuta muilla DRM-tekniikoilla suojattujen sisältöjen käyttöön tai sellaisen sisällön käyttöön, jota ei ole DRMsuojattu.

DRM-suojattuun sisältöön liittyy käyttöavain, joka määrittää sisällön käyttöoikeudet.

Jos laitteessasi on OMA DRM -suojattua sisältöä, varmuuskopioi sekä käyttöavaimet että sisältö käyttämällä Nokia Nseries PC Suiten varmuuskopiointitoimintoa. Muut siirtomenetelmät eivät ehkä siirrä käyttöavaimia, jotka on palautettava samaan aikaan sisällön kanssa, jotta OMA DRM -suojattua sisällön käyttämistä voitaisiin jatkaa laitteen muistin alustamisen jälkeen. Käyttöavaimet on ehkä palautettava myös, jos laitteen tiedostot vioittuvat.

Jos haluat tarkastella laitteeseen tallennettuja käyttöavaimia, paina 🚱 -näppäintä ja valitse Työkalut > Käyttöav. ja jokin seuraavista:

Voimassa – Voit tarkastella yhteen tai useaan mediatiedostoon kytkettyjä avaimia ja avaimia, joiden voimassaoloaika ei ole vielä alkanut.

Ei voimassa – Voit tarkastella avaimia, jotka eivät ole voimassa. Joko mediatiedoston käyttöaika on umpeutunut tai laitteessa on suojattu mediatiedosto, mutta siihen ei ole kytketty käyttöavainta.

Ei käytössä – Voit tarkastella avaimia, joihin ei laitteessa ole kytketty mediatiedostoja.

Kun haluat ostaa lisää käyttöaikaa tai pidentää mediatiedoston käyttöjaksoa, valitse käyttöavain, joka ei ole voimassa, ja sitten Valinnat > Hae käyttöavain. Käyttöavaimia ei voi päivittää, jos Web-palveluviestien vastaanotto on pois käytöstä. Katso "Web-palveluviestit", s. 87.

Näyttöön tulee yksityiskohtaisia tietoja, kuten avaimen kelpoisuutta ja tiedoston lähettämisvalmiutta koskevia tietoja, kun selaat käyttöavaimen kohdalle ja painat • -näppäintä.

# Asetukset

Kun haluat muuttaa asetuksia, paina  ${}_{\bullet}$  -näppäintä ja valitse Työkalut > Asetukset. Voit avata asetusryhmän painamalla  ${}_{\bullet}$  -näppäintä. Selaa muutettavan asetuksen kohdalle ja paina  ${}_{\bullet}$  -näppäintä.

Palveluntarjoaja on voinut määrittää jotkin asetukset valmiiksi laitteeseen, etkä ehkä voi muuttaa niitä.

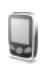

## Puhelin

## Yleiset asetukset

Puhelimen kieli – Laitteen näyttötekstien kielen vaihtaminen vaikuttaa myös päivämäärän ja ajan esitystapaan ja esimerkiksi laskutoimituksissa käytettäviin erottimiin. Jos valitset asetuksen Automaattinen, kieli määräytyy SIM-kortilla olevien tietojen mukaan. Kun olet vaihtanut näyttötekstien kielen, laite käynnistyy uudelleen.

Puhelimen kieli- tai Kirjoituskieli-asetusten muuttaminen vaikuttaa jokaiseen laitteen sovellukseen, ja muutos pysyy voimassa, kunnes näitä asetuksia muutetaan uudelleen. Kirjoituskieli – Kielen vaihtaminen vaikuttaa käytettävissä oleviin merkkeihin ja erikoismerkkeihin, kun kirjoitetaan tekstiä ja käytetään ennustavan tekstinsyötön sanakirjaa.

Ennustava tekstinsyöttö – Voit määrittää ennustavan tekstinsyötön asetukseksi Käytössä tai Ei käytössä. Asetus on voimassa laitteen kaikissa muokkaustiloissa. Ennustavan tekstinsyötön sanakirjaa ei ole saatavissa kaikille kielille.

Terv.teksti/-tunnus – Tervehdysteksti tai -tunnus näkyy näytössä hetken, kun laitteeseen kytketään virta. Valitse Animaatio, jos haluat käyttää oletuskuvaa, Teksti, jos haluat kirjoittaa tervehdystekstin, tai Kuva, jos haluat valita kuvan Galleria-sovelluksesta.

Alkuper. asetukset–Voit palauttaa jotkin asetukset alkuperäisiin arvoihinsa. Tähän tarvitaan suojakoodi. Katso "Suojaus", "Puhelin ja SIM", s. 121. Alkuperäisten arvojen palauttamisen jälkeen virran kytkeytyminen laitteeseen voi kestää pitempään. Dokumentit ja tiedostot pysyvät ennallaan.

## Valmiustila

Aktiivinen valmiustila – Voit valita sovelluksiin johtavia pikavalintoja valmiustilassa. Katso "Aktiivinen valmiustila", s. 15.

Vasen valintanäppäin – Voit määrittää pikavalinnan vasempaan valintanäppäimeen ( — ) valmiustilaa varten.

**Oikea valintanäppäin** – Voit määrittää pikavalinnan oikeaan valintanäppäimeen ( ¬ ) valmiustilaa varten.

Akt. valmiustilan sov. – Valitse niiden sovellusten pikavalinnat, joiden haluat näkyvän aktiivisessa valmiustilassa. Tämä asetus on käytettävissä vain, jos Aktiivinen valmiustila on käytössä.

Voit määrittää näppäinpikavalintoja myös selausnäppäimen erilaisille painalluksille. Selausnäppäimen pikavalinnat eivät ole käytettävissä aktiivisessa valmiustilassa.

Verkon tunnus – Tämä asetus on käytettävissä vain, jos olet vastaanottanut ja tallentanut verkon tunnuksen. Valitse Ei käytössä, jos et halua tunnuksen näkyvän.

## Näyttö

Valoisuuden tunnistin – Paina ◄ – tai → -näppäintä, jos haluat säätää valaistusolosuhteita mittaavaa valoisuuden tunnistinta ja säätää näytön kirkkautta. Valoisuuden tunnistin voi saada näytön syttymään hämärässä valaistuksessa.

Virransäästäjän viive – Voit valita ajan, jonka jälkeen virransäästötoiminto tulee käyttöön.

Valon aikakatkaisu – Valitse aika, jonka jälkeen näytön taustavalo sammuu.

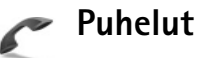

Oman nron lähetys – Voit määrittää, näkyykö numerosi vastaanottajan puhelimessa (Kyllä) vai ei (Ei). Määrityksen voi tehdä myös palveluntarjoaja tilauksen yhteydessä (Sopim. mukaan) (verkkopalvelu).

Koputuspalvelu (verkkopalvelu) – Jos olet ottanut koputuspalvelun käyttöön, verkko ilmoittaa sinulle, kun saat uuden puhelun toisen puhelun aikana. Voit ottaa toiminnon käyttöön (Ota käyttöön), poistaa sen käytöstä (Poista käytöstä) tai tarkistaa, onko se käytössä (Tarkista tila).

Puh. hylkäys viestillä – Valitse Kyllä, jos haluat lähettää tekstiviestin soittajalle ja kertoa, miksi et voinut vastata puheluun. Katso "Puheluun vastaaminen tai puhelun hylkääminen", s. 76. Viestin teksti – Kirjoita teksti, joka lähetetään tekstiviestissä, kun hylkäät puhelun.

Kuva videopuhelussa – Jos videokuvaa ei lähetetä videopuhelun aikana, voit valita, että sen sijasta näytetään pysäytyskuva.

Autom. soitontoisto – Kun valitset asetukseksi Käytössä, laite soittaa valittuun puhelinnumeroon enintään 10 kertaa, jos yhteys ei muodostu. Voit lopettaa automaattisen soitontoiston painamalla → -näppäintä.

Tiedot puh. jälkeen – Ota tämä asetus käyttöön, jos haluat laitteen näyttävän hetken aikaa viimeisen puhelun likimääräisen keston.

Pikavalinta – Kun valitset asetukseksi Käytössä, voit soittaa pikavalintanäppäimelle (**2** – **9**) määritettyyn puhelinnumeroon pitämällä kyseistä näppäintä painettuna. Katso myös "Puhelinnumeroon soittaminen pikavalinnalla", s. 74.

**Vastaaminen** – Jos valitset asetukseksi **Millä tahansa**, voit vastata puheluun painamalla lyhyesti mitä tahansa näppäintä (paitsi näppäimiä (-, -), (0) ja = ).

Käytettävä linja (verkkopalvelu) – Tämä asetus näkyy vain, jos SIM-kortti tukee kahta tilaajanumeroa eli kahta puhelulinjaa. Valitse, kumpaa puhelulinjaa haluat käyttää soittamiseen ja tekstiviestien lähettämiseen. Voit vastata kummankin linjan puheluihin riippumatta siitä, kumpi linja on valittu. Jos valitset Linja 2 etkä ole tilannut tätä verkkopalvelua, puheluja ei voi soittaa. Kun linja 2 on valittu, **2** näkyy valmiustilassa.

☆ Vihje! Voit vaihtaa puhelulinjasta toiseen pitämällä # -näppäintä painettuna valmiustilassa.

Linjan vaihto – Voit estää linjan valinnan (verkkopalvelu) valitsemalla Ei sallittu, jos SIM-korttisi tukee tätä toimintoa. Asetuksen muuttamiseen tarvitaan PIN2-koodi.

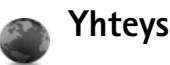

## Datayhteydet ja yhteysosoitteet

Laite tukee pakettidatayhteyksiä (verkkopalvelu), kuten GPRS-yhteyksiä GSM-verkossa. Kun käytät laitetta GSMja UMTS-verkoissa, useita datayhteyksiä voi olla aktiivisena samanaikaisesti ja yhteysosoitteet voivat käyttää samaa datayhteyttä. UMTS-verkossa datayhteydet pysyvät käytössä äänipuhelujen aikana.

Datayhteyden muodostaminen edellyttää yhteysosoitetta. Voit määrittää erilaisia yhteysosoitteita, kuten

- MMS-yhteysosoitteita multimediaviestien lähettämiseen ja vastaanottamiseen
- yhteysosoitteita Web-selaimia varten WML- tai XHTML-sivujen katselemiseen

 Internet-yhteysosoitteita sähköpostin lähettämiseen ja vastaanottamiseen sekä Internet-yhteyden muodostamiseen.

Tarkista palveluntarjoajalta, millaista yhteysosoitetta haluamasi palvelu edellyttää. Pyydä palveluntarjoajalta lisätietoja pakettidatayhteyspalvelujen saatavuudesta ja tilaamisesta.

### Yhteysosoitteet

Voit saada yhteysosoitteiden asetuksia viestissä palveluntarjoajalta. Katso "Data ja asetukset", s. 86. Palveluntarjoaja on voinut määrittää jotkin tai kaikki yhteysosoitteet valmiiksi laitteeseen, etkä ehkä voi muuttaa, luoda, muokata tai poistaa niitä. Symboli tarkoittaa suojattua yhteysosoitetta ja pakettidatan yhteysosoitetta.

Voit luoda uuden yhteysosoitteen valitsemalla Valinnat > Uusi yhteysosoite. Valitse Käytä oletusasetuksia, jos haluat käyttää yhteysosoitteen oletusasetuksia, tai Käytä nyk. asetuksia, jos haluat käyttää aiemmin määritettyä yhteysosoitetta uuden yhteysosoitteen pohjana.

Jos haluat muokata yhteysosoitteen asetuksia, valitse Valinnat > Muokkaa. Noudata palveluntarjoajan antamia ohjeita.

Yhteyden nimi - Anna yhteydelle kuvaava nimi.

Siirtotie – Valitse datayhteyden tyyppi.

Vain tietyt asetuskentät ovat käytettävissä sen mukaan, millaisen datayhteyden valitset. Täydennä kaikki kentät, jotka on merkitty tekstillä Määritettävä tai punaisella tähdellä. Muut kentät voi jättää tyhjiksi, ellei palveluntarjoaja ole toisin neuvonut.

Datayhteyden käyttö edellyttää, että verkkopalveluntarjoaja tukee tätä ominaisuutta ja tarvittaessa aktivoi sen SIM-kortille.

#### Pakettidata

Noudata palveluntarjoajan antamia ohjeita.

Yhteysosoitteen nimi –Kirjoita palveluntarjoajalta saamasi yhteysosoitteen nimi.

Käyttäjänimi – Käyttäjänimi voidaan tarvita datayhteyden muodostamista varten, ja tavallisesti palveluntarjoaja antaa sen.

Salasanan kysely – Jos sinun on annettava salasana aina kirjautuessasi palvelimeen tai et halua tallentaa salasanaasi laitteeseen, valitse Kyllä.

Salasana – Salasana voidaan tarvita datayhteyden muodostamista varten, ja tavallisesti palveluntarjoaja antaa sen.

Todentaminen – Valitse Normaali tai Vahva.

Aloitussivu – Kirjoita Web-osoite tai multimediaviestikeskuksen osoite sen mukaan, minkälaista yhteysosoitetta olet määrittämässä.

Valitse Valinnat > Lisäasetukset, kun haluat muuttaa seuraavia asetuksia:

Verkon tyyppi – Valitse käytettävä Internetyhteyskäytännön tyyppi: IPv4 tai IPv6. Muut asetukset määräytyvät valitun verkon mukaan.

Puhelimen IP-osoite (vain IPv4) – Kirjoita laitteen IP-osoite.

DNS-osoite – Anna ensisijaisen DNS-palvelimen IP-osoite kohdassa Ensisij. DNS-palvelin. Kirjoita toissijaisen DNSpalvelimen IP-osoite kohtaan Toissij. DNS-palvelin. Pyydä nämä osoitteet Internet-palveluntarjoajaltasi.

Proksipalv. osoite – Määritä proksipalvelimen osoite.

Proksiportin numero – Anna proksiportin numero.

## Pakettidata

Pakettidata-asetukset vaikuttavat kaikkiin pakettidatayhteyttä käyttäviin yhteysosoitteisiin.

Pakettidatayhteys – Jos valitset Automaattisestiasetuksen ja käyttämäsi verkko tukee pakettidatayhteyttä, laite rekisteröityy pakettidataverkkoon. Aktiivisen pakettidatayhteyden käynnistäminen (esimerkiksi sähköpostin lähettämiseksi tai vastaanottamiseksi) on nopeampaa. Jos et ole pakettidataverkon peittoalueella, laite yrittää aika ajoin muodostaa pakettidatayhteyden. Jos valitset Tarvittaessa-asetuksen, laite käyttää pakettidatayhteyttä vain, jos käynnistät sitä tarvitsevan sovelluksen tai toiminnon.

Yhteysosoite – Yhteysosoitteen nimi tarvitaan silloin, kun laitetta käytetään tietokoneen pakettidatamodeemina.

## Kokoonpanot

Voit saada luotettavia palvelinasetuksia palveluntarjoajalta erityisessä asetuksia sisältävässä viestissä, tai asetukset on voitu tallentaa SIM- tai USIMkortillesi. Voit tallentaa nämä asetukset laitteeseen ja voit tarkastella tai poistaa niitä Kokoonpanot-sovelluksessa.

## SIP-asetukset

SIP (Session Initiation Protocol) –asetuksia tarvitaan tiettyjä SIP-yhteyttä käyttäviä verkkopalveluja varten. Voit saada asetuksia erityisessä tekstiviestissä palveluntarjoajalta. Voit tarkastella, poistaa tai luoda näitä asetusprofiileja kohdassa SIP-asetukset.

## Datapuhelu

Datapuheluasetukset vaikuttavat kaikkiin GSMdatayhteyttä käyttäviin yhteysosoitteisiin.

Yhteysaika – Aseta datapuhelut katkeamaan automaattisesti tietyn ajan kuluttua, jos datayhteyttä ei käytetä. Voit määrittää datapuhelun katkaisuajan valitsemalla Määritä ja antamalla ajan minuutteina. Jos valitset Ei rajoitusta, datapuheluita ei katkaista automaattisesti.

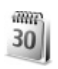

## Päivä ja aika

Katso "Kello", s. 95, ja kieliasetukset kohdassa "Yleiset asetukset", s. 116.

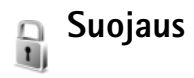

## Puhelin ja SIM

PIN-koodin kysely – Kun tämä toiminto on käytössä, laite pyytää koodin aina, kun laitteeseen kytketään virta. Kaikki SIM-kortit eivät salli PIN-koodin kyselyn poistamista käytöstä. Katso "PIN- ja suojakoodien sanasto", s. 122. PIN-koodi, PIN2-koodi ja Suojakoodi – Voit vaihtaa suojakoodin, PIN-koodin ja PIN2-koodin. Näissä koodeissa voi olla vain numeroita **0–9**. Jos unohdat jonkin näistä koodeista, ota yhteys palveluntarjoajaan. Katso "PIN- ja suojakoodien sanasto", s. 122.

Huomaa, ettei hätänumeroita muistuttavia tunnuslukuja saa käyttää. Näin vältetään tahattomat hätäpuhelut.

Automaatt. lukitus – Voit määrittää ajan, jonka jälkeen laite lukittuu automaattisesti. Jos haluat ottaa automaattisen lukituksen pois käytöstä, valitse Ei käytössä.

Voit avata laitteen lukituksen antamalla suojakoodin.

Kun laite on lukittu, puhelut laitteeseen ohjelmoituun viralliseen hätänumeroon voivat olla mahdollisia.

☆ Vihje! Voit lukita laitteen painamalla Onappäintä. Komentoluettelo avautuu. Valitse Lukitse puhelin.

Lukitse, jos eri SIM – Voit asettaa laitteen pyytämään suojakoodia, kun tuntematon SIM-kortti asetetaan laitteeseen. Laite ylläpitää luetteloa SIM-korteista, jotka se tunnistaa omistajan korteiksi.

Rajattu käytt.ryhmä – Voit määrittää ne henkilöt, joille voit soittaa ja jotka voivat soittaa sinulle (verkkopalvelu).

Kun puhelut on rajoitettu käyttäjäryhmään, puhelut laitteeseen ohjelmoituun viralliseen hätänumeroon voivat olla mahdollisia. SIM-palv. vahvistus – Voit asettaa laitteen näyttämään vahvistusviestit, kun käytät SIM-kortin palvelua (verkkopalvelu).

#### PIN- ja suojakoodien sanasto

Jos unohdat jonkin näistä koodeista, ota yhteys palveluntarjoajaan.

PIN (Personal Identification Number) -koodi – Tämä koodi suojaa SIM-korttia luvattomalta käytöltä. PIN-koodi (4–8 numeroa) toimitetaan tavallisesti SIM-kortin mukana. Jos näppäilet PIN-koodin väärin kolme kertaa peräkkäin, se lukkiutuu. Lukituksen avaamiseen tarvitaan PUK-koodi.

UPIN-koodi – Tämä koodi voidaan toimittaa USIM-kortin mukana. USIM-kortti on SIM-kortin laajennettu versio, jota UMTS-matkapuhelimet tukevat.

PIN2-koodi – Tämä koodi (4–8 numeroa) toimitetaan joidenkin SIM-korttien mukana, ja sitä tarvitaan joidenkin laitteen toimintojen käyttämiseen.

Suojakoodi (josta käytetään myös nimeä turvakoodi) – Tämän koodin (5 numeroa) avulla laite voidaan lukita ja estää sen luvaton käyttö. Suojakoodin tehdasasetus on **12345**. Voit estää laitteen luvattoman käytön muuttamalla suojakoodin. Pidä koodi omana tietonasi ja säilytä se varmassa tallessa erillään laitteesta. Jos unohdat koodin, ota yhteys palveluntarjoajaan. PUK (Personal Unblocking Key) -koodi ja PUK2-koodi – Näitä koodeja (8 numeroa) tarvitaan lukittuneen PINkoodin tai PIN2-koodin muuttamiseen. Jos SIM-kortin mukana ei tule koodeja, pyydä ne verkkopalvelun tarjoajalta.

UPUK-koodi – Tätä koodia (8 numeroa) tarvitaan lukittuneen UPIN-koodin muuttamiseen. Jos SIM-kortin mukana ei tule koodeja, pyydä ne verkkopalvelun tarjoajalta.

## Varmenteiden hallinta

Digitaaliset varmenteet eivät takaa turvallisuutta, vaan niiden avulla tarkistetaan ohjelmien alkuperä.

Varmenteiden hallinnan päänäkymässä on lueteltu laitteeseen tallennetut myöntäjän varmenteet. Painamalla ■ -näppäintä saat esiin luettelon henkilökohtaisista varmenteista, jos niitä on.

Digitaalisia varmenteita on käytettävä, jos haluat muodostaa yhteyden verkkopankkiin tai johonkin muuhun sivustoon tai etäpalvelimeen silloin, kun toimintaan liittyy luottamuksellisten tietojen siirtämistä. Käytä niitä myös silloin, kun haluat vähentää virusten ja muiden ilkivaltaisten ohjelmien vaaraa ja varmistaa ohjelmien aitouden niitä ladattaessa ja asennettaessa.

**Tärkeää:** Vaikka varmenteiden käyttö pienentää etäyhteyksiin ja ohjelmien asentamiseen liittyviä riskejä

huomattavasti, niitä on käytettävä oikein, jotta ne parantaisivat turvallisuutta. Varmenteen olemassaolo ei sellaisenaan anna mitään suojaa; varmenteiden hallintasovelluksessa on oltava oikeita, aitoja ja luotettavia varmenteita, jotta turvallisuus paranisi. Varmenteet ovat voimassa vain rajoitetun ajan. Jos varmenteella on merkintä Varmenne ei ole enää voimassa tai Varmenne ei vielä voimassa, vaikka sen pitäisi olla voimassa, tarkista, että laitteen päivämäärä ja kellonaika ovat oikeat.

Varmista ennen varmenneasetusten muuttamista, että voit todella luottaa varmenteen omistajaan ja että varmenne todella kuuluu luettelossa näkyvälle omistajalle.

#### Varmista aitous - tarkista varmenteen tiedot

Voit olla varma palvelimen aitoudesta vain, kun palvelimen varmenteen allekirjoitus ja voimassaoloaika on tarkistettu.

Saat ilmoituksen, jos palvelin ei ole aito tai laitteessa ei ole oikeaa varmennetta.

Voit tarkistaa varmennetiedot selaamalla varmenteen kohdalle ja valitsemalla Valinnat > Varmennetiedot. Kun avaat varmennetiedot, laite tarkistaa varmenteen voimassaolon ja näyttöön voi tulla jokin seuraavista ilmoituksista:

Varmenne ei ole luotettu – Et ole määrittänyt mitään sovellusta käyttämään varmennetta. Katso "Luottamusasetusten muuttaminen", s. 123. Varmenne ei ole enää voimassa – Valitun varmenteen voimassaoloaika on päättynyt.

Varmenne ei vielä voimassa – Valitun varmenteen voimassaoloaika ei ole vielä alkanut.

Varmenne vioittunut – Varmennetta ei voi käyttää. Ota yhteys varmenteen myöntäjään.

#### Luottamusasetusten muuttaminen

Varmista ennen varmenneasetusten muuttamista, että voit todella luottaa varmenteen omistajaan ja että varmenne todella kuuluu luettelossa näkyvälle omistajalle.

Selaa haluamasi myöntäjän varmenteen kohdalle ja valitse Valinnat > Luottamusasetukset. Varmenteen mukaan näyttöön tulee luettelo sovelluksista, jotka voivat käyttää valittua varmennetta. Esimerkiksi:

Symbian-asennus: Kyllä – Varmenne pystyy varmentamaan uuden Symbiankäyttöjärjestelmäsovelluksen alkuperän.

Internet: Kyllä – Varmenne pystyy varmentamaan palvelimia.

Sovelluksen asennus: Kyllä – Varmenne pystyy varmentamaan uuden Java-sovelluksen alkuperän.

Jos haluat muuttaa arvoa, valitse Valinnat > Muuta luott.aset..

## Suojattujen objektien seuraaminen

Joissakin tekijänoikeuksin suojatuissa musiikkitiedostoissa voi olla tapahtumatunnus. Valitse, voiko tunnuksen lähettää musiikkitiedoston mukana silloin, kun lähetät tiedoston tai välität sen edelleen. Musiikkitiedoston toimittaia voi seurata tiedostoien iakelua tunnuksen avulla

## Suojausmoduuli

Voit tarkastella tai muokata suojausmoduulia (jos se on käytettävissä) selaamalla kohdassa Suoi, moduuli sen kohdalle ja painamalla selausnäppäintä. Voit tarkastella suojausmoduulin yksityiskohtaisia tietoja selaamalla sen kohdalle ja valitsemalla Valinnat > Suojaustiedot.

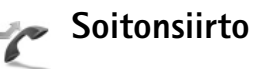

Soitonsiirto-toiminnolla voit siirtää saapuvat puhelut vastaajaan tai toiseen puhelinnumeroon. Kysy lisätietoja palveluntarjoajaltasi.

Valitse siirrettävät puhelut ja haluamasi siirtoasetus. Jos haluat, että äänipuhelut siirtyvät, kun numerosi on varattu tai kun hylkäät saapuvia puheluja, valitse Numero varattu. Voit ottaa toiminnon käyttöön (Ota käyttöön),

poistaa sen käytöstä (Poista) tai tarkistaa, onko se käytössä (Tarkista tila).

Useita soitonsiirtoasetuksia voi olla käytössä samanaikaisesti. Kun kaikki puhelut siirretään. symboli 🕺 näkyy valmiustilassa.

Puhelunesto ja soitonsiirto eivät voi olla käytössä samanaikaisesti

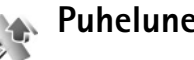

## **Puhelunesto**

Puhelunesto-toiminnon (verkkopalvelu) avulla voit rajoittaa puhelujen soittamista ja vastaanottamista laitteella. Jotta voit muuttaa asetuksia, tarvitset palveluntarioaialta saatavan puhelunestosalasanan.

Valitse haluamasi estoasetus ja ota se käyttöön (Ota käyttöön) tai poista käytöstä (Poista) tai tarkista, onko puhelunesto käytössä (Tarkista tila). Puhelunesto vaikuttaa kaikkiin puheluihin, myös datapuheluihin.

Puhelunesto ja soitonsiirto eivät voi olla käytössä samanaikaisesti.

Kun puhelunesto on valittuna, puhelut laitteeseen ohielmoituun viralliseen hätänumeroon voivat silti olla mahdollisia.

# Verkko

Laite pystyy siirtymään automaattisesti GSM- ja UMTSverkkojen välillä. GSM-verkon merkkinä näkyy  $\Psi$ -symboli valmiustilassa. UMTS-verkon merkkinä on **3G**-symboli.

Järjestelmätila (näkyy vain, jos verkkopalvelun tarjoaja tukee tätä tilaa) – Valitse käytettävä verkko. Jos valitset Kaksitoimisuus-vaihtoehdon, laite käyttää GSM- tai UMTS-verkkoa automaattisesti verkon parametrien ja verkkopalveluiden palveluntarjoajien välisten yhteiskäyttösopimusten perusteella. Lisätietoja saat verkkopalvelun tarjoajalta.

**Operaattorin valinta** – Valitse **Automaattinen**, jos haluat asettaa laitteen etsimään ja valitsemaan jonkin käytettävissä olevista verkoista, tai **Manuaalinen**, jos haluat valita verkon itse verkkoluettelosta. Jos yhteys itse valittuun verkkoon katoaa, laitteesta kuuluu virheestä kertova äänimerkki ja laite pyytää sinua valitsemaan verkon uudelleen. Valitulla verkolla täytyy olla yhteiskäyttösopimus oman verkko-operaattorisi kanssa eli sen verkkopalvelun tarjoajan kanssa, jonka SIM-kortti laitteessa on.

Sanasto: Yhteiskäyttösopimus on vähintään kahden verkkopalveluntarjoajan välinen sopimus, joka mahdollistaa sen, että yhden palveluntarjoajan palvelujen käyttäjät voivat käyttää toisten palveluntarjoajien palveluja.

Solun tunniste – Valitsemalla Näkyy-asetuksen voit asettaa laitteen ilmoittamaan, kun sitä käytetään MCN-mikrosoluverkkotekniikkaan perustuvassa matkapuhelinverkossa.

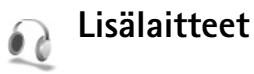

Valmiustilassa näkyvä  $\widehat{\mathbf{O}}$ -symboli tarkoittaa, että yhteensopiva kuuloke on kytketty, ja  $\widehat{\mathbf{O}}$ -symboli, että kuuloke ei ole käytettävissä tai Bluetooth-yhteys kuulokkeeseen on katkennut.  $\mathbf{J}$ -symboli tarkoittaa, että yhteensopiva induktiosilmukka on kytketty ja  $\widehat{\mathbf{O}}$ symboli, että yhteensopiva Tekstipuhelin on kytketty.

Valitse Kuuloke, Induktiosilmukka, Tekstipuhelin, Bluetooth-handsfree tai Autosarja ja jokin seuraavista:

**Oletusprofiili** – Määritä profiili, joka tulee käyttöön aina, kun kytket tietyn yhteensopivan lisälaitteen laitteeseen. Katso "Profiilit – äänten asettaminen", s. 69.

Automaattinen vast. – Voit asettaa laitteen vastaamaan saapuvaan puheluun automaattisesti viiden sekunnin kuluttua. Jos soittoäänen tyyppinä on Piippaus tai Äänetön, automaattinen vastaus ei ole käytössä. Automaattinen vastaus ei ole käytettävissä, jos käytössä on Tekstipuhelin.

Valot – Määritä, jäävätkö valot palamaan vai sammuvatko ne viiveajan jälkeen. Tämä asetus ei ole käytettävissä kaikkien lisälaitteiden yhteydessä.

Jos käytössä on Tekstipuhelin, se on otettava käyttöön laitteessa. Paina G-näppäintä ja valitse Työkalut > Asetukset > Lisälaitteet > Tekstipuhelin > Käytä tekstipuhelinta > Kyllä.

Jos laite ei tunnista lisälaitetta automaattisesti, valitse Käytettävä lisälaite ja valitse sitten luettelosta käyttämäsi lisälaite.

# Ongelmien ratkaiseminen: kysymyksiä ja vastauksia

#### Mobiili-TV

- K: Miksi laite ei löydä yhtään ohjelmaopasta?
- V: Valitse Valinnat > Etsi uudelleen. Jos tämä ei auta, valitse Valinnat > Asetukset, jolloin voit tarkastella Järjestelmän tila -tietoja. Jos signaalia ei ole tai se on heikko, vaihda paikkaa. Sulje Asetukset-ikkuna ja avaa se uudelleen, jolloin näet, onko signaali nyt parempi.
- K: Miksi kanavan tai ohjelman avaaminen ei onnistu?
- V: Valitse Valinnat > Asetukset, jolloin voit tarkastella Järjestelmän tila -tietoja. Jos signaalia ei ole tai se on heikko, vaihda paikkaa. Sulje Asetukset-ikkuna ja avaa se uudelleen, jolloin näet, onko signaali nyt parempi. Jos tämäkään ei auta, ota yhteyttä palveluntarjoajaan. Huomaa, että palvelu ei ehkä ole saatavilla paikassa, jossa olet.
- K: Miksi kuvan laatu on huono?
- V: Jos vaihtovirran syöttöjännite on heikkolaatuinen, kuva saattaa olla huono. Voit korjata tämän irrottamalla laturin pistorasiasta. Jos tämä ei auta, katkaise laitteesta virta ja käynnistä se uudelleen tai poista akku ja aseta se takaisin paikalleen.

- K: Miksi ohjelmaopas näyttää ohjelmien alkamisajat väärin?
- V: Laitteeseen on luultavasti määritetty väärä kotikaupunki.

Avaa Kello ja paina -näppäintä. Selaa aikavyöhykkeelläsi sijaitsevan kaupungin kohdalle ja valitse Valinnat > Oma nyk. kaupunki. Valitsemasi kaupunki näkyy kellon päänäkymässä, ja laitteen aika muuttuu kyseisen kaupungin mukaiseksi. Tarkista, että aika on oikea ja että se vastaa aikavyöhykettä, jolla olet.

- K: Miksi mobiili-TV:n katsominen ei aina onnistu, vaikka olen mobiili-TV:n peittoalueella?
- V: Jos olet asentanut VPN-ohjelman (virtual private network) ja käytät sitä, VPN-yhteys saattaa olla aktiivisena. Mobiili-TV:tä ei voi katsella, jos VPN-yhteys on aktiivisena.
- K: Miksi ohjelmaopas ei näytä koko viikon ohjelmia?
- V: Ohjelmaoppaan koon mukaan siinä näkyvät 3–7 päivän ohjelmat. Mitä enemmän tietoa ohjelmaoppaassa on, sitä vähemmän päiviä siinä näkyy.

#### Tunnusluvut

- K: Mitkä ovat suoja-, PIN- ja PUK-koodini?
- V: Oletussuojakoodi on 12345. Jos unohdat tai kadotat suojakoodin, ota yhteys laitteen myyjään. Jos unohdat tai kadotat PIN- tai PUK-koodin tai jos et ole

saanut sellaista koodia, ota yhteys verkkopalvelun tarjoajaan.

Salasanoja koskevia tietoja saat yhteyden tarjoajalta, joka voi olla esimerkiksi kaupallinen Internet-palveluntarjoaja tai verkkopalvelun tarjoaja.

#### Sovellus ei vastaa

- K: Miten suljetaan sovellus, joka ei vastaa?
- V: Avaa sovelluksenvaihtoikkuna pitämällä (g-näppäintä painettuna. Selaa sovelluksen kohdalle ja sulje sovellus painamalla C-näppäintä.

#### Bluetooth-yhteydet

- K: Miksi puhelimeni ei löydä ystäväni laitetta?
- V: Tarkista, että Bluetooth-yhteys on otettu käyttöön molemmissa laitteissa.

Tarkista, ettei laitteiden välinen etäisyys ole yli 10 metriä ja ettei laitteiden välissä ole seiniä tai muita esteitä. Tarkista, ettei toinen laite ole piilotettu-tilassa. Tarkista, että laitteet ovat yhteensopivia.

- K: Miksi Bluetooth-yhteyden katkaiseminen ei onnistu?
- V: Jos toinen laite on kytketty laitteeseen, voit katkaista yhteyden toisesta laitteesta tai poistaa Bluetoothyhteyden käytöstä. Valitse Työkalut > Bluetooth > Ei käytössä.

#### Selainpalvelut

K: Mitä pitää tehdä, jos näyttöön tulee seuraava viesti: Yhteysosoitteita ei ole määritetty.\nHaluatko määrittää osoitteen nyt? V: Lisää oikeat selainasetukset. Jos tarvitset ohjeita, ota yhteys palveluntarjoajaan.

#### Kamera

- K: Miksi kuvat näyttävät sotkuisilta?
- V: Poista näyttöä ja kameran linssiä suojaavat muovikalvot. Varmista, että kameran linssin suojalasi on puhdas.
- K: Miksi saan virheviestin "Sovellus on jo toiminnassa", kun yritän ottaa kameran käyttöön?
- V: Kamera-sovellus saattaa olla avoinna taustalla. Voit tarkistaa, onko kamera käytössä vai ei, pitämällä (jnäppäintä painettuna. Sovelluksenvaihtoikkuna avautuu. Jos kamera on käytössä, voit palata siihen selaamalla kameran kohdalle luettelossa ja painamalla selausnäppäintä. Voit sulkea Kamera-sovelluksen painamalla C-näppäintä.

#### Näyttö

- K: Miksi näytöstä puuttuu pisteitä tai siinä näkyy haalistuneita tai kirkkaita pisteitä aina, kun kytken laitteeseen virran?
- V: Tämä on tyypillistä tämäntyyppiselle näytölle. Joissakin näytöissä voi olla pikseleitä tai pisteitä, jotka ovat koko ajan toiminnassa tai poissa toiminnasta. Tämä on normaalia; se ei ole vika.

#### Loki

#### K: Miksi loki näyttää tyhjältä?

V: Olet ehkä ottanut käyttöön suodattimen, mutta yhtään suodatinta vastaavaa liikennetapahtumaa ei ole kirjautunut lokiin. Jos haluat nähdä kaikki tapahtumat, valitse Sovellukset > Loki > ja avaa yleinen loki selaamalla oikealle. Valitse Valinnat > Suodata > Kaikki viestintä. Lokitiedot tyhjennetään myös, jos vaihdat SIM- tai USIMkortin.

#### Muisti lähes täynnä

- K: Mitä voin tehdä, kun laitteen muisti on lähes täynnä?
- V: Jotta muisti ei täyttyisi, poista säännöllisesti
- viestejä Viestit-sovelluksen Saapuneet-, Luonnokset- ja Lähetetyt-kansioista
- haettuja sähköpostiviestejä laitteen muistista
- tallennettuja selainsivuja
- Galleria-sovelluksen kuvia ja videoita.

Jos haluat poistaa yhteystietoja, kalenterimerkintöjä, puhelulaskureita, hintalaskureita, pelien pistemääriä tai muita tietoja, siirry asianomaiseen sovellukseen ja poista tiedot. Jos olet poistamassa useita kohteita ja näyttöön tulee ilmoitus Muisti ei riitä toiminnon suorittamiseen. Poista ensin tietoja. tai Muisti lähes täynnä. Poista tietoja., yritä poistaa kohteita yksitellen (pienimmästä alkaen).

Laitteen muistiin tallennetut sovellusten asennustiedostot (.sis) jäävät muistiin sen jälkeen, kun sovellus on asennettu yhteensopivalle microSD-kortille. Poista tällaiset asennustiedostot laitteen muistista. Varmuuskopioi asennustiedosto ensin yhteensopivaan tietokoneeseen Nokia Nseries PC Suiten avulla ja poista sitten asennustiedosto laitteen muistista Tiedostonhall.-sovelluksen avulla (katso "Tiedostonhallinta", s. 17).

K: Miten voin tallentaa tiedot ennen niiden poistamista?

- V: Tallenna tiedot jollakin seuraavista tavoista:
- Tee kaikista tiedoista varmuuskopio yhteensopivaan tietokoneeseen Nokia Nseries PC Suite -ohjelmistolla.
- Lähetä kuvat sähköpostiosoitteeseesi ja tallenna kuvat sitten tietokoneeseen.
- Lähetä tiedot yhteensopivaan laitteeseen Bluetoothyhteyden kautta.
- Tallenna tiedot yhteensopivalle muistikortille.

#### Viestit

- K: Miksei henkilön valitseminen onnistu?
- V: Osoitekortissa ei ole puhelinnumeroa tai sähköpostiosoitetta. Lisää puuttuva tieto osoitekorttiin Osoitekirja-sovelluksessa.

#### Multimediaviestit

- K: Mitä pitää tehdä, kun laite ei pysty vastaanottamaan multimediaviestiä, koska muisti on täynnä?
- V: Tarvittavan muistin määrä näkyy virheilmoituksesta: Muisti ei riitä viestin hakemiseen. Poista ensin joitakin tietoja. Kun haluat katsoa, millaisia tietoja laitteeseen on tallennettu ja miten paljon muistia erilaiset tiedot vievät, valitse Tied.hall. > Valinnat > Muistin tiedot.
- K: Ilmoitus Viestiä haetaan näkyy näytössä hetken aikaa. Mitä tapahtuu?

- Ongelmien ratkaiseminen: kysymyksiä ja vastauksia
- V: Laite yrittää hakea multimediaviestiä multimediaviestikeskuksesta. Tarkista, että multimediaviestejä koskevat asetukset on määritetty oikein ja ettei puhelinnumeroissa tai osoitteissa ole virheitä. Valitse Viestit > Valinnat > Asetukset > Multimediaviesti.
- K: Miten voin katkaista datayhteyden, kun laite käynnistää sen yhä uudelleen?
- V: Voit estää laitetta muodostamasta datayhteyttä valitsemalla Viestit > Valinnat > Asetukset > Multimediaviesti > Multimedian haku > Ei käytössä. Tämän muutoksen jälkeen laite ei muodosta multimediaviesteihin liittyviä verkkoyhteyksiä.

#### Tietokoneyhteydet

- K: Miksi laitteen liittämisessä tietokoneeseen esiintyy ongelmia?
- V: Varmista, että Nokia Nseries PC Suite -ohjelmisto on asennettu tietokoneeseen ja että ohjelmisto on toiminnassa. Katso CD-ROM-levyllä olevaa Nokia Nseries PC Suite -ohjelmiston käyttöopasta. Lisätietoja Nokia Nseries PC Suite -ohjelmiston käytöstä on sen ohjetoiminnossa tai tukisivuilla osoitteessa www.nokia.com.
- K: Voinko käyttää laitetta faksimodeemina yhteensopivan tietokoneen kanssa?
- V: Laitetta ei voi käyttää faksimodeemina. Soitonsiirtotoiminnon (verkkopalvelu) avulla voit kuitenkin siirtää saapuvat faksipuhelut toiseen puhelinnumeroon.

# Tietoa akuista

## Lataaminen ja purkaminen

Laite saa virtansa uudelleen ladattavasta akusta. Akku voidaan ladata ja purkaa satoja kertoja, mutta lopulta se kuluu loppuun. Kun puhe- ja valmiusajat ovat huomattavasti tavallista lyhyempiä, vaihda akku. Käytä vain Nokian hyväksymiä akkuja ja lataa akku vain Nokian hyväksymillä latureilla, jotka on tarkoitettu tätä laitetta varten.

Jos vaihtoakkua käytetään ensimmäisen kerran tai jos sitä ei ole käytetty pitkään aikaan, lataus on ehkä aloitettava kytkemällä laturi laitteeseen, irrottamalla se ja kytkemällä se sitten laitteeseen uudelleen.

Irrota laturi seinäpistorasiasta ja laitteesta, kun laturia ei käytetä. Älä jätä täyteen ladattua akkua kytketyksi laturiin, koska ylilataaminen voi lyhentää sen käyttöikää. Jos täyteen ladattua akkua ei käytetä, lataus purkautuu itsestään ajan myötä.

Jos akku on täysin tyhjä, voi kestää useita minuutteja, ennen kuin akun latauksen symboli tulee näyttöön tai ennen kuin puhelimella voi soittaa puheluja.

Käytä akkua vain siihen tarkoitukseen, mihin se on suunniteltu. Älä koskaan käytä vahingoittunutta laturia tai akkua.

Vältä aiheuttamasta akun oikosulkua. Oikosulku voi aiheutua jonkin metalliesineen, kuten kolikon, paperiliittimen tai kynän,

suorasta kosketuksesta akun positiivisen (+) ja negatiivisen (-) liitinnavan kanssa. (Navat ovat metalliliuskojen kaltaisia osia akussa.) Näin voi tapahtua esimerkiksi silloin, kun vara-akku on taskussa tai laukussa. Liitinnapojen joutuminen oikosulkuun voi vahingoittaa akkua tai oikosulun aiheuttavaa esinettä.

Akun jättäminen kuumaan tai kylmään paikkaan, esimerkiksi suljettuun autoon kesäkuumalla tai pakkasella, vähentää akun tehoa ja käyttöikää. Pyri aina pitämään akku +15 °C:n ja + 25 °C:n välisessä lämpötilassa. Laite, jossa on kuuma tai kylmä akku, ei ehkä tilapäisesti toimi huolimatta siitä, että akku on täyteen ladattu. Akkujen toimintakyky on erityisen alhainen reilusti alle 0 °C:n lämpötiloissa.

Älä heitä akkuja tuleen, koska ne voivat räjähtää. Myös vahingoittunut akku voi räjähtää. Hävitä akut paikallisten määräysten mukaisesti. Jos mahdollista, kierrätä ne. Akkuja ei saa heittää talousjätteen sekaan.

Älä pura tai revi akun soluja tai akkuja. Mikäli akku vuotaa, älä päästä akkunestettä kosketuksiin ihon tai silmien kanssa. Mikäli näin käy, huuhtele iho tai silmät välittömästi vedellä tai hakeudu lääkäriin.

## Ohjeet Nokian akun tunnistamista varten

Käytä aina alkuperäisiä Nokian akkuja turvallisuutesi vuoksi. Jotta voisit varmistaa, että saat alkuperäisen Nokian akun, osta se valtuutetulta Nokian jälleenmyyjältä, etsi pakkauksesta Nokia Original Enhancements -logo ja tarkasta hologrammitarra seuraavasti:

Tämän nelivaiheisen tarkastuksen onnistuminen ei anna täydellistä varmuutta akun aitoudesta. Jos sinulla on syytä epäillä, että akku ei ole aito Nokian alkuperäinen akku, älä ota sitä käyttöön vaan toimita se lähimpään valtuutettuun Nokian huoltopisteeseen tai valtuutetulle jälleenmyyjälle. Valtuutettu Nokian huoltopiste tai jälleenmyyjä tutkii akun aitouden. Jos aitoutta ei pystytä varmistamaan, palauta akku ostopaikkaan.

## Hologrammin aitouden varmistaminen

 Kun katsot hologrammitarraa, sinun pitäisi nähdä yhdestä kulmasta Nokian symboli, jossa kädet kurottuvat toisiaan kohti, ja toisesta kulmasta Nokia Original Enhancements -logo.

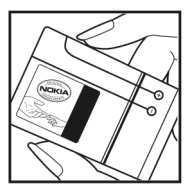

- 2 Kun käännät hologrammia vasemmalle, oikealle, alas ja ylös, sinun pitäisi nähdä 1, 2, 3 ja 4 pistettä logon eri sivuilla.
- 3 Raaputa tarran reunaa. Esiin tulee 20-numeroinen koodi, esimerkiksi 12345678919876543210. Käännä akkua siten, että numerot ovat oikeinpäin. 20-numeroinen koodi alkaa ylärivillä olevasta numerosta ja jatkuu alariville.

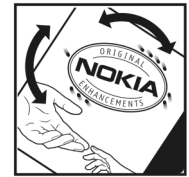

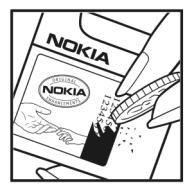

4 Varmista 20-numeroisen koodin aitous noudattamalla osoitteessa www.nokia.com/batterycheck annettuja ohjeita.

Aitouden tarkastus tekstiviestillä:

 Aasian ja Tyynenmeren alueen maat (Intiaa lukuun ottamatta):

Näppäile 20-numeroinen koodi (esimerkiksi 12345678919876543210) ja lähetä se numeroon +61 427151515.

 Intia: Näppäile sana Battery ja 20-numeroinen akkukoodi (esimerkiksi Battery 12345678919876543210) ja lähetä se numeroon 5555.

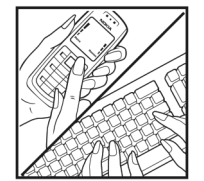

Voit tarkastaa aitouden tekstiviestillä: näppäile 20-numeroinen koodi (esimerkiksi 12345678919876543210) ja lähetä se numeroon +44 7786 200276.

Viestistä veloitetaan koti- ja ulkomaan operaattorimaksut.

Saat viestin, josta selviää, onko koodin aitous varmistettu.

#### Entä jos akku ei ole aito?

Jos et pysty varmistamaan, että hankkimasi Nokian akku, jossa on hologrammitarra, on aito Nokian akku, älä ota akkua käyttöön. Toimita se lähimpään valtuutettuun Nokian huoltopisteeseen tai valtuutetulle jälleenmyyjälle. Sellaisen akun käyttäminen, joka ei ole valmistajan hyväksymä, voi olla vaarallista, heikentää laitteen ja sen lisälaitteiden suorituskykyä ja vahingoittaa niitä. Se voi myös mitätöidä laitetta koskevan hyväksynnän tai takuun.

Lisätietoja alkuperäisistä Nokian akuista on osoitteessa www.nokia.com/battery.

# Huolto-ohjeita

Laitteesi on korkeatasoinen laatutuote, ja sitä tulee käsitellä huolellisesti. Seuraavat ohjeet auttavat sinua ylläpitämään takuusuojasi.

- Pidä laite kuivana. Sade, kosteus ja nesteet voivat sisältää mineraaleja, jotka syövyttävät elektronisia piirejä. Jos laite kastuu, poista akku ja anna laitteen kuivua kokonaan, ennen kuin asetat akun takaisin paikalleen.
- Älä käytä tai säilytä laitetta pölyisessä tai likaisessa paikassa. Sen liikkuvat osat ja elektroniset komponentit voivat vahingoittua.
- Älä säilytä laitetta kuumassa paikassa. Korkeat lämpötilat voivat lyhentää elektronisten laitteiden ikää, vahingoittaa akkuja ja taivuttaa tai sulattaa tiettyjä muoveja.
- Älä säilytä laitetta kylmässä paikassa. Kun laitteen lämpötila palautuu normaaliksi, sen sisälle voi muodostua kosteutta, joka saattaa vahingoittaa elektronisia piirilevyjä.
- Älä yritä avata laitetta muulla tavoin kuin tässä oppaassa annettujen ohjeiden mukaisesti.
- Älä pudota, kolhi tai ravista laitetta. Kovakourainen käsittely voi vahingoittaa sisällä olevia piirilevyjä ja hienomekaanisia osia.
- Älä käytä vahvoja kemikaaleja, liuottimia tai puhdistusaineita laitteen puhdistukseen.
- Älä maalaa laitetta. Maali voi tukkia sen liikkuvat osat ja estää sitä toimimasta kunnolla.

- Puhdista linssit (kuten kameran, etäisyyden tunnistimen ja valoisuuden tunnistimen linssit) pehmeällä, puhtaalla ja kuivalla kankaalla.
- Käytä vain laitteen omaa antennia tai hyväksyttyä vaihtoantennia. Hyväksymättömät antennit, muutokset tai liitännät saattavat vahingoittaa laitetta ja voivat olla radiolaitteita koskevien määräysten vastaisia.
- Käytä latureita sisätiloissa.
- Varmuuskopioi aina tiedot, jotka haluat säilyttää (esimerkiksi osoitekirja ja kalenterimerkinnät).
- Laitteen parhaan mahdollisen toiminnan varmistamiseksi se kannattaa palauttaa perustilaan (resetoida) säännöllisesti katkaisemalla siitä virta ja irrottamalla akku.

Nämä ohjeet koskevat laitetta, akkua, laturia ja mahdollisia lisälaitteita. Jos jokin laite ei toimi kunnolla, vie se lähimpään valtuutettuun huoltoliikkeeseen.

#### 🍸 Hävittäminen

Tuotteessa, sen ohjemateriaaleissa tai pakkauksessa näkyvä jäteastiasymboli, jonka päälle on merkitty rasti, muistuttaa käyttäjää siitä, että Euroopan unionin alueella kaikki sähkölaitteet, paristot ja akut on toimitettava erilliseen keräyspisteeseen, kun ne on käytetty loppuun. Näitä tuotteita ei saa heittää lajittelemattoman yhdyskuntajätteen joukkoon.

Toimita tuotteet keräykseen valvomattoman jätehuollon aiheuttamien ympäristö- ja terveyshaittojen välttämiseksi ja materiaalien uusiokäytön edistämiseksi. Tietoja jätteiden keräyksestä saat tuotteen jälleenmyyjältä, paikallisilta jätehuoltoviranomaisilta, kansallisilta tuottajavastuuorganisaatioilta tai paikalliselta Nokian edustajalta. Lisätietoja on tuotteen ympäristöselosteessa (Eco-Declaration) tai maakohtaisissa tiedoissa osoitteessa www.nokia.com.

# Turvallisuutta koskevia lisätietoja

#### Pienet lapset

Laite ja sen lisälaitteet voivat sisältää pieniä osia. Pidä ne poissa pienten lasten ulottuvilta.

#### Käyttöympäristö

Tämä laite täyttää radiotaajuusaltistumista koskevat suositukset, kun sitä käytetään normaalissa käyttöasennossa korvaa vasten tai siten, että sen etäisyys kehosta on vähintään 1,5 cm. Kun käytetään suojalaukkua, vyöpidikettä tai muuta pidikettä, se ei saa sisältää metallia ja sen tulee asettaa laite siten, että se on edellä mainitulla etäisyydellä kehosta.

Datatiedostojen tai viestien siirto tällä laitteella edellyttää hyvälaatuista yhteyttä verkkoon. Joissakin tapauksissa datatiedostot tai viestit siirretään vasta, kun tällainen yhteys on käytettävissä. Varmista, että edellä esitettyjä etäisyyttä koskevia ohjeita noudatetaan, kunnes tiedonsiirto on päättynyt.

Jotkin laitteen osat ovat magneettisia. Laite saattaa vetää puoleensa metallisia materiaaleja. Älä pidä luottokortteja tai muita magneettisia tallennusvälineitä laitteen lähellä, koska niille tallennetut tiedot voivat hävitä.

#### Lääketieteelliset laitteet

Mikä tahansa radiolähetinlaite, mukaan lukien matkapuhelimet, voi haitata vajaasti suojatun lääketieteellisen laitteen toimintaa. Keskustele lääkärin tai lääketieteellisen laitteen valmistajan kanssa, jos haluat varmistaa, että laite on riittävän hyvin suojattu ulkoisia radiosignaaleja vastaan tai jos sinulla on muita kysymyksiä. Katkaise laitteesta virta terveydenhuoltolaitoksissa, kun kyseisen paikan säännöissä neuvotaan tekemään niin. Sairaaloissa ja terveydenhuoltolaitoksissa saatetaan käyttää laitteita, jotka ovat herkkiä ulkoisille radiosignaaleille.

#### Kehoon istutetut lääketieteelliset laitteet

Lääketieteellisten laitteiden valmistajien suositus on, että langaton laite pidetään vähintään 15,3 cm:n päässä kehoon istutetusta lääketieteellisestä laitteesta, kuten sydämentahdistimesta tai sisäisestä rytmihäiriötahdistimesta, jotta vältettäisiin laitteen tahdistimelle mahdollisesti aiheuttama häiriö. Tällaisia laitteita käyttävien henkilöiden tulisi ottaa huomioon seuraavat ohjeet:

- Langaton laite tulee aina pitää yli 15,3 cm:n päässä lääketieteellisestä laitteesta, kun langattomaan laitteeseen on kytketty virta.
- Langatonta laitetta ei tule kuljettaa rintataskussa.

- Laitetta kannattaa pitää vastakkaisella korvalla lääketieteelliseen laitteeseen nähden, jotta häiriöiden mahdollisuus olisi mahdollisimman pieni.
- Langaton laite tulee sammuttaa välittömästi, jos on syytä epäillä, että se häiritsee lääketieteellisen laitteen toimintaa.
- Kehoon istutetun lääketieteellisen laitteen valmistajan ohjeet tulee lukea ja niitä tulee noudattaa.

Kysymyksissä, jotka liittyvät langattoman laitteen käyttöön kehoon istutetun lääketieteellisen laitteen kanssa, on syytä ottaa yhteyttä lääkäriin.

Kuulolaitteet Jotkin digitaaliset langattomat laitteet saattavat häiritä joitakin kuulolaitteita. Jos häiriöitä esiintyy, ota yhteys palveluntarjoajaan.

#### Ajoneuvot

Radiosignaalit saattavat vaikuttaa ajoneuvojen väärin asennettuihin tai vajaasti suojattuihin elektronisiin järjestelmiin, kuten elektronisiin polttoaineensuihkutusjärjestelmiin, lukkiutumattomiin jarrujärjestelmiin, vakionopeusjärjestelmiin ja turvatyynyihin. Lisätietoja saat ajoneuvon tai siihen lisättyjen laitteiden valmistajalta tai sen edustajalta.

Vain valtuutettu huoltoliike saa huoltaa laitetta tai asentaa sen ajoneuvoon. Virheellinen asennus tai huolto voi olla vaarallista ja voi mitätöidä laitetta mahdollisesti koskevan takuun. Tarkista säännöllisesti, että ajoneuvosi kaikki langattomat laitteet ovat kunnolla paikallaan ja toimivat oikein. Älä säilytä tai kuljeta syttyviä nesteitä, kaasuja tai räjähdysalttiita materiaaleja samassa tilassa laitteen, sen osien tai lisälaitteiden kanssa. Jos ajoneuvossa on turvatyynyjä, muista, että ne täyttyvät voimalla. Älä aseta mitään esineitä, mukaan lukien asennettuja tai irrallisia matkapuhelinlaitteita, turvatyynyn edessä olevalle alueelle tai alueelle, jolle turvatyyny laajenee täyttyessään. Jos ajoneuvoon asennetut matkapuhelinlaitteet on asennettu väärin ja turvatyyny täyttyy, seurauksena voi olla vakavia vammoja.

Laitteen käyttö lennon aikana on kielletty. Katkaise laitteesta virta ennen ilma-alukseen nousemista. Langattomien telelaitteiden käyttö ilma-aluksessa voi vaarantaa ilmaaluksen toiminnan tai häiritä matkapuhelinverkkoa, ja se voi olla lainvastaista.

#### Räjähdysalttiit alueet

Katkaise laitteesta virta, kun olet räjähdysalttiilla alueella, ja noudata kaikkia kieltomerkkejä ja ohjeita. Räjähdysalttiisiin alueisiin kuuluvat alueet, joilla ajoneuvon moottori tavallisesti kehotetaan sammuttamaan. Tällaisilla alueilla kipinät voivat aiheuttaa räjähdyksen tai tulipalon, joka voi johtaa ruumiinvammoihin tai jopa kuolemaan. Katkaise laitteesta virta esimerkiksi huoltoasemalla bensiinipumppujen lähellä. Noudata radiolaitteiden käyttöä koskevia rajoituksia polttoainevarastoissa ja polttoaineen jakeluasemilla, kemiallisissa tuotantolaitoksissa ja räjäytystyömailla. Räjähdysalttiit alueet on useimmiten, mutta ei aina, merkitty selvästi. Niihin kuuluvat veneen kannen alapuoliset tilat, kemiallisten aineiden siirto- ja säilytystilat sekä alueet, joiden ilmassa on kemikaaleja tai hiukkasia, esimerkiksi pölyä tai metallijauhoa. Tarkista nestekaasua (esimerkiksi propaania tai butaania) käyttävän ajoneuvon valmistajalta, voiko laitetta käyttää turvallisesti ajoneuvon läheisyydessä.

#### Hätäpuhelut

**Tärkeää:** Tämä laite käyttää kaikkien matkapuhelinten tapaan radiosignaaleja, langattomia verkkoja ja yleistä puhelinverkkoa sekä käyttäjän ohjelmoimia toimintoja. Tämän vuoksi yhteyksiä ei voida taata kaikissa oloissa. Sinun ei koskaan tulisi luottaa ainoastaan langattomiin viestimiin välttämättömässä viestinnässä, kuten hätätilanteissa.

#### Kun soitat hätäpuhelun:

1 Kytke laitteeseen virta, ellei se ole jo päällä. Tarkista, että signaali on riittävän voimakas.

Jotkin matkapuhelinverkot edellyttävät, että laitteessa on oikein asennettu, voimassa oleva SIM-kortti.

- 2 Paina lopetusnäppäintä niin monta kertaa kuin tarvitaan näytön tyhjentämiseen ja siihen, että laite on valmis puheluja varten.
- **3** Anna sen alueen virallinen hätänumero, jossa olet. Hätänumerot vaihtelevat alueittain.
- 4 Paina soittonäppäintä.

Tietyt toiminnot on ehkä poistettava käytöstä, ennen kuin voit soittaa hätäpuhelun. Jos laitteessa on käytössä offline- tai lentokäyttöprofiili, puhelintoiminto on otettava käyttöön vaihtamalla profiili, ennen kuin hätäpuhelun voi soittaa. Lisätietoja saat tästä oppaasta tai palveluntarjoajaltasi.

Tietyt toiminnot on ehkä poistettava käytöstä, ennen kuin voit soittaa hätäpuhelun. Lisätietoja saat tästä oppaasta tai palveluntarjoajaltasi.

Kun soitat hätäpuhelun, anna kaikki tarvittavat tiedot mahdollisimman tarkasti. Langaton laitteesi saattaa olla ainoa yhteydenpitoväline onnettomuuspaikalla. Älä katkaise puhelua, ennen kuin saat luvan siihen.

## Hyväksyntätietoja (SAR)

#### Tämä langaton laite täyttää suositukset, jotka koskevat altistumista radioaalloille.

Tämä langaton laite on radiolähetin ja -vastaanotin. Se on suunniteltu siten, ettei se ylitä kansainvälisissä suosituksissa annettuja radioaalloille altistumista koskevia rajoja. Riippumaton tieteellinen organisaatio ICNIRP on laatinut nämä suositukset, ja niihin sisältyvien turvamarginaalien tarkoituksena on varmistaa kaikkien ihmisten turvallisuus iästä ja terveydentilasta riippumatta.

Langattomia laitteita varten laadituissa altistumista koskevissa suosituksissa käytetään mittayksikköä, joka tunnetaan nimellä ominaisabsorptionopeus (SAR). ICNIRPsuosituksissa annettu SAR-raja on 2,0 wattia/kilogramma (W/kg) laskettuna keskimäärin 10 gramman kudosmassaa kohti. SAR-testit tehdään siten, että niissä käytetään normaaleja käyttöasentoja ja laitteen suurinta hyväksyttyä lähetystehoa kaikilla testattavilla taajuuskaistoilla. Laitteen todellinen SAR-taso käyttötilanteessa voi olla alle enimmäisarvon, koska laite on suunniteltu käyttämään vain verkkoon pääsemiseksi tarvittavaa tehoa. Tarvittavaan tehotasoon vaikuttavat useat tekijät, kuten se, miten lähellä käyttäjä on verkon tukiasemaa. ICNIRP-menetelmien mukainen suurin SAR-arvo käytettäessä tätä laitetta korvalla on 1,28 W/kg.

Laitteen lisävarusteiden ja lisälaitteiden käyttö voi johtaa erilaisiin SAR-arvoihin. SAR-arvot voivat vaihdella maakohtaisten raportointi- ja testausvaatimusten ja verkon taajuusalueen mukaan. Lisää SAR-tietoja voi olla saatavilla tuotetiedoissa osoitteessa www.nokia.com.

# Hakemisto

#### Α

aktiivinen valmiustila 15 akut

aitouden varmistaminen 132 laitteessa käytettävät 9 lataaminen 131

#### asetukset

alkuperäiset asetukset 116 Bluetooth-yhteydet 103 datapuhelu 121 datayhteydet 118 ikäraja 23 kieli 116 multimediaviestit 90 Multimediaviestit ja sähköposti 85 nävttö 117 näytönsäästäjä 117 puhelunesto 124 päivämäärä ja kellonaika 121 SIP 120 soitonsiirto 124 suojakoodi 122 sähköposti 91 tekstiviestit 90 tunnusluvut 121

varmenteet 122 verkko 125 viestit 89 yhteysosoitteet 119 asiakastuki 11

#### В

bittinopeudet 54 Bluetooth

asetukset 103 kuuloke 125 laiteosoite 105 pariliitos 105 poistaminen käytöstä 106 sisällön siirtäminen 13 suojaus 104 symbolit 15, 104 tiedon lähettäminen 104 yhteydet 102

#### D

datakaapeli 106 datapuhelu, asetukset 121 datayhteydet asetukset 118 katkaiseminen 106

muodostaminen 118 symbolit 14 verkko 8, 125 digitaalinen oikeuksien hallinta 114 digitaaliset varmenteet ks. varmenteet DRM ks. digitaalinen oikeuksien hallinta Е FDGF 14 etäpostilaatikko 87 F Flash-soitin 59 FM-radio 55 G galleria 34 aktiivinen työkalurivi 36 diaesitys 37 esitykset 35 kuvien muokkaaminen 38 kuvien tulostaminen 41 muistitilan vapauttaminen 38

tiedostojen järjestäminen albumeihin 37, 43 tulostuskori 37 GPRS ks. datayhteydet

#### GSM

datayhteydet 118 verkko 8, 125

#### Н

herätyskello 95 huolto 134 hälytykset 22 hätäpuhelut 8, 138

induktiosilmukan asetukset 125 Internet ks. Web Internetin selaaminen 62 Internet-yhteysosoitteet ks. yhteysosoitteet

#### J

Java ks. sovellukset

#### K

kaiutin 15 kalenteri merkintöjen luominen 96 Nokia Nseries PC Suite -ohjelmiston synkronointi 96 kamera

aktiivinen työkalurivi 26 itselaukaisin 28 kameran valokuva-asetukset 32 kuva-asetukset 31 kuvien ottaminen 26 näkvmät 29 salama 28 sariakuvaus 27 videoiden muokkaaminen 39 videokuvauksen asetukset 33 videoleikkeiden kuvaaminen 29 videoleikkeiden tallentaminen 30 värien ja valaistuksen säätäminen 31 kanavapaketit tilaaminen 23 kanavat tilaaminen 23 kappaleet tiedostomuodot 46 katsominen ohjelmat 21 palvelut 21 kbit/s 54 kello 95

kellonaika 95 kieliasetukset 116 kirianmerkit 62 koko näyttö 21 koodekit 54 koodit 121, 122 kopioiminen puhelinnumeroiden kopioiminen leikepövdälle 81 tiedostojen kopioiminen kansioon 17 tiedostoien kopioiminen muistikortille 34 yhteystietojen kopioiminen SIMkortin ja laitteen muistin välillä 72 kuvakkeet 24 kuvan tulostaminen 41 kuvien muokkaaminen 38 kuvien ottaminen 26 käyttö kädet vapaana ks. kaiutin käyttöavaimet ks. diaitaalinen oikeuksien hallinta L laitehallinta 107 laitteen kaiutin ks. kaiutin

laskin 100 Lataa 67 laturit 9 lisälaitteet 9, 125 lisäsovellukset 12 lisävarusteet ks lisälaitteet loki siirtoloki 14 sisällön poistaminen 80 suodattaminen 80 lokin voimassaolo 80 lähettäminen kuvat 27 osoitekortit, käyntikortit 71 tiedot 104 videoleikkeet 31, 40 viestit lähetysraportit ks. välitystiedot Μ mediatiedostot tiedostomuodot 46, 57 microSD-muistikortit 16 MMS-viestit ks. multimediaviestit

Mobiili-TV

aloittaminen 20

asetukset 23 katsominen 21 ohielmaopas 22 ohjelmien etsiminen 22 ohjelmien tilaaminen 23 palvelut 21 symbolit 24 muisti muistin kulutuksen tarkasteleminen 17 muistin tyhjentäminen 18, 79, 80 muistiinpanot 99 muistikortti 16 muistutukset 22 multimedianäppäin 16 multimediaviestit asetukset 90 hakeminen 86 luominen 82 lähettäminen 84 tallentaminen 93 vastaanottaminen 86 muokkaaminen yksilölliseksi 110 musiikki albumikuvake 54

siirtäminen 48 tiedostomuodot 46 tiedot 53

musiikkikauppa 48 muunnin 101 Ν neuvottelupuhelu 75 Nokia Nseries PC Suite kalenteritiedot 96 näkymät 29 0 offline-profiili 69 ohjelmaoppaat 22 ohjelmat hälvtvkset 22 katsominen 21 tiedot 22 ohielmisto sovellusten asentaminen 112 sovellusten poistaminen 113 tiedoston siirtäminen laitteeseen 112 ohjelmistopäivitykset 11, 107 ohjesovellus 11 ongelmien ratkaiseminen 127 online-jako 43 online-tulostus 42 opetusohjelma 12 oppaat ohjelmaoppaat 22

#### osoitekortit

DTMF-äänten tallentaminen 76 kuvien lisääminen 71 lähettäminen 71 yhteystiedot 71

#### P

pakettidatayhteydet, asetukset 120 palvelukäskyt 82 palvelut 21 ks Weh pikavalinnat aktiivinen valmiustila 15 kuvanmuokkausohjelma 39 multimedianäppäin 16 määrittäminen 117 RealPlayer 57 selain 66 pikavalinta 74 PIN-koodit 122 postilaatikko 87 profiilit 69 protokollat **IMAP4 92** IPv4 ia IPv6 120 POP3 92 TCP/IP 9 WAP 9

puhelinluettelo ks osoitekortit nuheluloki ks. loki puhelut asetukset 117 estäminen 124 hylkääminen 76 kesto 79 koputus 76 siirtäminen 76, 124 soittaminen 74 toiminnot 75 ulkomaanpuhelut 74 vastaamatta jääneet 79 vastaaminen 76 vastatut 79 PUK-koodit 122 päivämäärä 95 0 **Ouickoffice** 98 R radio 55 **RealPlaver 57** S sallitut numerot 73 sanakiria 83

SIM-kortin etäkäyttö 103 SIM-kortti nimet ja numerot 72 nimien ja numeroiden kopioiminen laitteeseen 72 viestit 89 SIP-asetukset 120 sis-tiedosto 112 sisällön siirtäminen toisesta laitteesta 13 SMS ks. tekstiviestit soitin 46 musiikin toistaminen 46 soittojärjestys 47 soittolistat 50 symbolit 46 taajuuskorjain 47 tiedostomuodot 46 toiminnot 52 soittoäänet 3D 110 henkilökohtainen soittoääni 73 ks. myös profiilit sovellukset asentaminen 112 lava 112 poistaminen 113

sovellusten asentaminen 112 sovellusten hallinta 112 suoiakoodi 122 suoiaus asetukset 121 bluetooth 104 selaimet 62 virustentorjuntaohjelmisto 8 SVG-tiedostot 35 symbolit 14 synkronointi 107 sähköposti asetukset 91 automaattinen hakeminen 88 avaaminen 88 etäpostilaatikko 87 hakeminen postilaatikosta 87 kirioittaminen 83 liitetiedostojen katseleminen 88 luominen 82 lähettäminen 84 postilaatikon poistaminen 91 tallentaminen 93

#### Т

#### taustakuvat

kuvien käyttäminen 27, 36 vaihtaminen 110

viestien poistaminen 88

teemat 110 teemojen poistaminen 110 tekijänoikeussuojaus ks. digitaalinen oikeuksien hallinta tekstiviestit asetukset 90 kirjoittaminen 83, 84 luominen 82 lähettäminen 84 merkkirajoitus 85 saapuneet 82 tallentaminen 93 vastaanottaminen 86 tiedostomuodot .iad 112 .iar 112 .sis 112 RealPlaver 57 soitin 46 tiedostonhallinta 17 tiedotteet 93 tietokoneyhteydet 106 tilaaminen kanavapaketit 23 kanavat 23 tilasymbolit 24 toimistosovellukset 98 torkku 95

tulostaminen kuvat 41 muistiinpanot 99 sähköpostiviestit 88 turvakoodi ks. suoiakoodi turvallisuus hätäpuhelut 8, 138 lisätietoia 136 ohjeet 7 U UMTS ks. datayhteydet verkko 8, 125 UPIN-koodit 122 UPUK-koodit 122 USB datakaapeliyhteys 106 kuvien tulostaminen 41 musiikin siirtäminen 48 symbolit 15 USSD-komennot 82 V valintanäppäimet, pikavalintojen

määrittäminen 117 varmenteet 122
vastaaja 77, 124 puhelinnumeron vaihtaminen 77 vastaamatta jääneet puhelut 79 **VRR** 54 verkkoasetukset 125 verkkopalvelut 9 videoiden muokkaaminen 39 videoleikkeet 34 videoleikkeiden kuvaaminen 29 videon toisto ks. RealPlayer videopuhelut 77 hylkääminen 79 vastaaminen 79 viestit asetukset 89 multimediaviestit 84 postilaatikko 87 saapuneet 86 sähköposti 84 tekstiviestit 84 tiedotteet 93 viime puhelut 79 Visual Radio 55 välimuisti, tyhjentäminen 64 välitystiedot estäminen 91

poistaminen 80 vastaanottaminen 91 W WAP 9 Web vhtevsosoitteet. ks. vhtevsosoitteet web asetukset 64 blogit 66 kirjanmerkit 62 palveluviestit 87 pikavalinnat 66 selain 61 suojaus 62 svötteet 66 toinen selain 65 välimuisti 64 vhtevden katkaiseminen 64 vhtevsosoitteet 61 Y vhtevdet tietokoneeseen 106 vhtevksien hallinta 106 vhtevsasetukset 118

yhteysosoitteet 118, 119

yhteystietojen kopioiminen SIM-kortin

ia laitteen muistin välillä 72

vhtevstiedot 11

7 zoomaus 21 Ä äänenvoimakkuuden säätäminen kaiutin 15 puhelun aikana 74 äänenvoimakkuuden lisääminen ja vähentäminen 15 äänenvoimakkuus 21 äänet ks, soittoäänet soittoäänen mykistäminen 76 äänenvoimakkuuden lisääminen ja vähentäminen 15 äänien tallentaminen 99 äänikomennot 111 äänitiedostomuodot 46 äänitteet 34

äänitunnisteet 111

äänitys 99

äänivalinta 76

ääniviestit 77

soittaminen 77

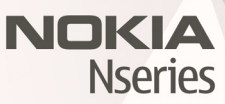

© 2007 Nokia. All rights reserved. Nokia, Nokia Connecting People, Pop-Port<sup>™</sup>, Nseries, and N77 are trademarks or registered trademarks of Nokia Corporation. Other product and company names mentioned herein may be trademarks or tradenames of their respective owners.